Zenfone 4 Selfie Pro

## ZD552KL Használati útmutató

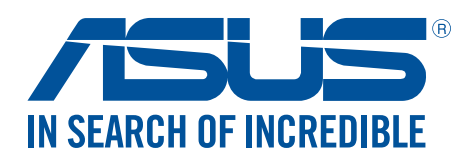

#### HUG12567

Július 2017 Első kiadás

#### Gondozás és biztonság

#### Irányelvek

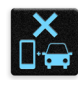

A közlekedésbiztonság elsődleges. Nyomatékosan javasoljuk, hogy ne használja eszközét vezetés, vagy bármilyen gépjármű üzemeltetése közben.

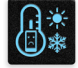

Az eszköz kizárólag 0°C (32°F) és 35°C (95°F) közötti hőmérsékleten használandó.

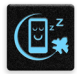

Kapcsolja ki az eszközt, ahol a mobileszközök használata tilos. Mindig tartsa be a szabályokat, ha korlátozott területen, pl. repülőgépen, filmszínházban, kórházban vagy orvosi berendezés közelében, gáz vagy üzemanyag közelében, építési területen, robbantási vagy egyéb területen tartózkodik.

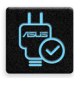

Kizárólag az ASUS által a készülékhez mellékelt és jóváhagyott hálózati adaptert és kábeleket használja. Tekintse meg a eszköz alján lévő besorolási címkét és győződjön meg arról, hogy a hálózati adapter megfelel a kategóriának.

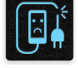

Ne használjon sérült tápkábelt, tartozékot vagy más perifériát az eszközzel.

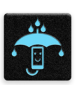

Tartsa szárazon az eszközt. Ne tegye ki az eszközt folyadéknak, esőnek vagy nedvességnek, illetve ne használja azok közelében.

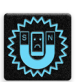

Az eszközt átbocsáthatja röntgenberendezéseken (pl. a repülőtéri biztonság érdekében futószalagon használt gépek), azonban ne tegye ki kézi és egyéb mágneses detektoroknak.

|   | > | <                 |
|---|---|-------------------|
|   | Ľ | $\mathbf{\nabla}$ |
| - |   |                   |

Az eszköz kijelzője üvegből készült. Ha az üveg eltörik, ne használja tovább az eszközt, és ne érintse meg a törött üveget. Azonal küldje el az eszközt javításra az ASUS által jóváhagyott szervizbe.

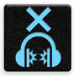

A halláskárosodás megelőzése érdekében ne hallgasson felvételeket hosszú ideig nagy hangerő mellett.

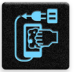

Az eszköz tisztítása előtt húzza ki a hálózati tápkábelt. Kizárólag tiszta cellulózból készült szivacsot vagy szarvasbőrt használjon a kijelző tisztításához.

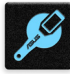

Az eszközt kizárólag az ASUS által jóváhagyott szervizbe küldje javításra.

#### Megfelelő selejtezés

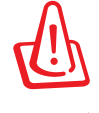

A nem megfelelő akkumulátor használata robbanásveszélyes. Az elhasznált elemektől az utasításokat betartva szabaduljon meg.

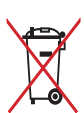

NE helyezze el az ASUS telefonhoz készüléket a háztartási hulladékkal együtt. A terméket úgy terveztük meg, hogy lehetővé tegye az alkatrészek és anyagok megfelelő újrahasznosítását. Az áthúzott kerekes szeméttárolót ábrázoló jelzéssel ellátott terméket (elektromos és elektronikus berendezések és higanytartalmú gombelemek) nem szabad háztartási szemétként kezelni. Az elektronikus termékek elhelyezését illetően tájékozódjon a helyi hatóságoknál.

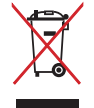

NE helyezze el az akkumulátort a háztartási hulladékkal együtt. Az áthúzott kerekes szeméttárolót ábrázoló jelzés azt jelenti, hogy az akkumulátort tilos a háztartási hulladékkal elhelyezni.

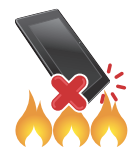

NE dobja a ASUS telefonhoz készüléket tűzbe. NE zárja rövidre az érintkezőket. NE szerelje szét a ASUS telefonhoz készüléket.

#### ZenTalk Rajongói Fórum (http://www.asus.com/zentalk/global\_forward.php)

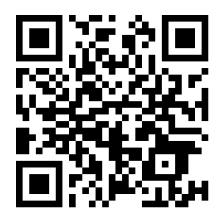

#### Tartalomjegyzék

| 1 | Alapvető tudnivalók                                                  |    |
|---|----------------------------------------------------------------------|----|
|   | Üdvözöliük!                                                          | 7  |
|   | Készítse elő az ASUS Phone készüléket!                               |    |
|   | Használatba vétel                                                    | 16 |
|   | Az érintőképernyő használata                                         |    |
| 2 | Sehol se olyan jó, mint otthon                                       |    |
|   | A Zen Home jellemzői                                                 | 21 |
|   | Kezdőképernyő                                                        | 21 |
|   | Gyorsbeállítások                                                     | 23 |
|   | Rendszerértesítések használata                                       | 24 |
|   | A Kezdőlap testreszabása                                             | 25 |
|   | Widgetek                                                             | 25 |
|   | Háttérképek                                                          | 27 |
|   | Easy Mode (Egyszerű mód)                                             |    |
|   | Dátum és idő beállítása                                              |    |
|   | Csengőhang és értesítési hangok beállítása                           | 31 |
|   | Zárolt képernyő                                                      | 32 |
|   | A zárolt képernyő személyre szabása                                  |    |
|   | A gyorsgombok testreszabása                                          |    |
|   | Ujjlenyomat-érzékelő                                                 | 34 |
|   | Az ASUS phone üzembe helyezése                                       |    |
|   | Ujjlenyomat-azonosító létrehozása a Settings (Beállítások) képernyön |    |
| 3 | Work hard, play harder                                               |    |
|   | Chrome                                                               | 37 |
|   | A Chrome indítása                                                    |    |
|   | Új fül hozzáadása                                                    |    |
|   | Oldalak megjelölése könyvjelzővel                                    |    |
|   | Oldal megosztása                                                     |    |
|   | A böngészési előzmények törlése                                      |    |
|   | Gmail                                                                | 40 |
|   | Google Calendar                                                      | 41 |
|   | Események létrehozása                                                | 41 |
|   | Események szerkesztése vagy eltávolítása                             | 41 |
|   | Emlékeztető létrehozása                                              |    |
|   | Emlékeztetők szerkesztése vagy eltávolítása                          | 42 |
|   | Fájlkezelő                                                           | 43 |
|   | A belső tárolóeszköz elérése                                         | 43 |
|   | A külsö adathordozó elérése                                          | 43 |
|   | Felhö-tärhely elérése                                                | 43 |
|   | ZenUI GYIK                                                           | 44 |
| 4 | Kapcsolatban lenni                                                   |    |
|   | Telefonálás stílusosan                                               | 45 |

| Kettős SIM szolgáltatás                                                                                                    | 45     |
|----------------------------------------------------------------------------------------------------|--------|
| Hívások indítása                                                                                                    | 47     |
| Hívások fogadása                                                                                                    | 51     |
| A hívásnaplók kezelése                                                                                                    | 51     |
| További híváslehetőségek                                                                                                    | 53     |
| Egynél több hívás kezelése                                                                                                    | 54     |
| Hívások rögzítése                                                                                                    | 54     |
| Supernote                                                                                                    | 55     |
| Partnerbeállítások                                                                                                    | 55     |
| Profil beállítása                                                                                                    | 55     |
| Partnerek hozzáadása                                                                                                    | 56     |
| VIP-személyek beállítása                                                                                                    | 57     |
| Marking your favorite contacts                                                                                                    | 58     |
| Partnerek importálása                                                                                                    | 58     |
| Partnerek exportálása                                                                                                    | 59     |
| Közösségi hálózatépítés a partnerekkel                                                                                                    | 60     |
| Google Messenger                                                                                                    | 61     |
| Móka és szórakozás                                                                                                    |        |
| Headset használata                                                                                                    | 62     |
| Audió aljzat csatlakoztatása                                                                                                    | 62     |
|                                                                                                    | 63     |
| Google Play Music                                                                                                    |        |
| Google Play Music<br>FM-rádió                                                                                                    | 64     |
| Google Play Music<br>FM-rádió<br>Megismételhetetlen pillanatok                                                                                                    | 64     |
| Google Play Music<br>FM-rádió<br><b>Megismételhetetlen pillanatok</b><br>Pillanatok rögzítése                                                                                                    | 64     |
| Google Play Music<br>FM-rádió<br><b>Megismételhetetlen pillanatok</b><br>Pillanatok rögzítése<br>A Kamera alkalmazás indítása                                                                                                    | 66     |
| Google Play Music<br>FM-rádió<br>Megismételhetetlen pillanatok<br>Pillanatok rögzítése<br>A Kamera alkalmazás indítása<br>A kamera használatba vétele                                                                                                    | 64<br> |
| Google Play Music<br>FM-rádió<br>Megismételhetetlen pillanatok<br>Pillanatok rögzítése<br>A Kamera alkalmazás indítása<br>A kamera használatba vétele<br>Speciális kamerafunkciók                                                                                                    | 64<br> |
| Google Play Music<br>FM-rádió<br>Megismételhetetlen pillanatok<br>Pillanatok rögzítése.<br>A Kamera alkalmazás indítása<br>A kamera használatba vétele<br>Speciális kamerafunkciók<br>A Galéria használata                                                                                                    | 64<br> |
| Google Play Music<br>FM-rádió<br>Megismételhetetlen pillanatok<br>Pillanatok rögzítése.<br>A Kamera alkalmazás indítása<br>A kamera használatba vétele<br>Speciális kamerafunkciók<br>A Galéria használata<br>Közösségi hálózati fiókjából és felhőtárhelyéből származó fájlok megtekinté                                                                                                    |        |
| Google Play Music<br>FM-rádió<br>Megismételhetetlen pillanatok<br>Pillanatok rögzítése<br>A Kamera alkalmazás indítása<br>A kamera használatba vétele<br>Speciális kamerafunkciók<br>A Galéria használata<br>Közösségi hálózati fiókjából és felhőtárhelyéből származó fájlok megtekinté<br>A fotó helyének megtekintése                                                                                                    |        |
| Google Play Music<br>FM-rádió<br>Megismételhetetlen pillanatok<br>Pillanatok rögzítése.<br>A Kamera alkalmazás indítása<br>A kamera használatba vétele<br>Speciális kamerafunkciók<br>A Galéria használata<br>Közösségi hálózati fiókjából és felhőtárhelyéből származó fájlok megtekinté<br>A fotó helyének megtekintése<br>Fájlok megosztása a galériából                                                                                                    |        |
| Google Play Music<br>FM-rádió<br>Megismételhetetlen pillanatok<br>Pillanatok rögzítése.<br>A Kamera alkalmazás indítása<br>A kamera használatba vétele<br>Speciális kamerafunkciók.<br>A Galéria használata<br>Közösségi hálózati fiókjából és felhőtárhelyéből származó fájlok megtekinté<br>A fotó helyének megtekintése<br>Fájlok megosztása a galériából<br>Fájlok törlése a galériából                                                                                                    |        |
| Google Play Music<br>FM-rádió<br>Megismételhetetlen pillanatok<br>Pillanatok rögzítése<br>A Kamera alkalmazás indítása<br>A kamera használatba vétele<br>Speciális kamerafunkciók<br>A Galéria használata<br>Közösségi hálózati fiókjából és felhőtárhelyéből származó fájlok megtekinté<br>A fotó helyének megtekintése<br>Fájlok megosztása a galériából<br>Fájlok törlése a galériából                                                                                                    |        |
| Google Play Music<br>FM-rádió<br>Megismételhetetlen pillanatok<br>Pillanatok rögzítése.<br>A Kamera alkalmazás indítása<br>A kamera használatba vétele<br>Speciális kamerafunkciók.<br>A Galéria használata.<br>Közösségi hálózati fiókjából és felhőtárhelyéből származó fájlok megtekinté<br>A fotó helyének megtekintése.<br>Fájlok megosztása a galériából<br>Fájlok törlése a galériából.<br>Kép szerkesztése.                                                                                                    |        |
| Google Play Music<br>FM-rádió<br>Megismételhetetlen pillanatok<br>Pillanatok rögzítése.<br>A Kamera alkalmazás indítása<br>A kamera használatba vétele<br>Speciális kamerafunkciók.<br>A Galéria használata<br>Közösségi hálózati fiókjából és felhőtárhelyéből származó fájlok megtekinté<br>A fotó helyének megtekintése.<br>Fájlok megosztása a galériából<br>Fájlok törlése a galériából<br>Kép szerkesztése.<br>Kapcsolatban maradni                                                                                                    |        |
| Google Play Music<br>FM-rádió<br>Megismételhetetlen pillanatok<br>Pillanatok rögzítése<br>A Kamera alkalmazás indítása<br>A kamera használatba vétele<br>Speciális kamerafunkciók<br>A Galéria használata<br>Közösségi hálózati fiókjából és felhőtárhelyéből származó fájlok megtekinté<br>A fotó helyének megtekintése<br>Fájlok megosztása a galériából<br>Fájlok törlése a galériából<br>Kép szerkesztése<br>Kapcsolatban maradni<br>Mobilhálózat                                                                                           |        |
| Google Play Music<br>FM-rádió<br>Megismételhetetlen pillanatok<br>Pillanatok rögzítése<br>A Kamera alkalmazás indítása<br>A kamera használatba vétele<br>Speciális kamerafunkciók<br>A Galéria használata<br>Közösségi hálózati fiókjából és felhőtárhelyéből származó fájlok megtekinté<br>A fotó helyének megtekintése<br>Fájlok megosztása a galériából<br>Fájlok törlése a galériából<br>Kép szerkesztése<br>Kapcsolatban maradni<br>Mobilhálózat<br>A mobilhálózat engedélyezése                                                           |        |
| Google Play Music<br>FM-rádió<br>Megismételhetetlen pillanatok<br>Pillanatok rögzítése<br>A Kamera alkalmazás indítása                                                                                                    |        |
| Google Play Music<br>FM-rádió<br>Megismételhetetlen pillanatok<br>Pillanatok rögzítése<br>A Kamera alkalmazás indítása<br>A kamera használatba vétele<br>Speciális kamerafunkciók<br>A Galéria használata<br>Közösségi hálózati fiókjából és felhőtárhelyéből származó fájlok megtekinté<br>A fotó helyének megtekintése<br>Fájlok megosztása a galériából<br>Fájlok törlése a galériából<br>Kép szerkesztése<br>Kapcsolatban maradni<br>Mobilhálózat<br>A mobilhálózat engedélyezése<br>Kapcsolódás Wi-Fi hálózathoz                           |        |
| Google Play Music<br>FM-rádió<br>Megismételhetetlen pillanatok<br>Pillanatok rögzítése<br>A Kamera alkalmazás indítása<br>A kamera használatba vétele<br>Speciális kamerafunkciók<br>A Galéria használata<br>Közösségi hálózati fiókjából és felhőtárhelyéből származó fájlok megtekinté<br>A fotó helyének megtekintése<br>Fájlok megosztása a galériából<br>Fájlok törlése a galériából<br>Kép szerkesztése<br>Kapcsolatban maradni<br>Mobilhálózat engedélyezése<br>Wi-Fi engedélyezése<br>Kapcsolódás Wi-Fi hálózathoz<br>A Wi-Fi letiltása |        |
| Google Play Music<br>FM-rádió<br>Megismételhetetlen pillanatok<br>Pillanatok rögzítése<br>A Kamera alkalmazás indítása<br>A kamera használatba vétele<br>Speciális kamerafunkciók<br>A Galéria használata<br>Közösségi hálózati fiókjából és felhőtárhelyéből származó fájlok megtekinté<br>A fotó helyének megtekintése<br>Fájlok megosztása a galériából<br>Fájlok törlése a galériából<br>Kép szerkesztése<br>Kapcsolatban maradni<br>Mobilhálózat engedélyezése<br>Kapcsolódás Wi-Fi hálózathoz<br>A Wi-Fi letiltása                        |        |
| Google Play Music<br>FM-rádió<br>Megismételhetetlen pillanatok<br>Pillanatok rögzítése<br>A Kamera alkalmazás indítása<br>A kamera használatba vétele<br>Speciális kamerafunkciók<br>A Galéria használata<br>Közösségi hálózati fiókjából és felhőtárhelyéből származó fájlok megtekinté<br>A fotó helyének megtekintése<br>Fájlok megosztása a galériából<br>Sép szerkesztése<br>Kapcsolatban maradni<br>Mobilhálózat<br>A mobilhálózat engedélyezése<br>Kapcsolódás Wi-Fi hálózathoz<br>A Wi-Fi letiltása<br>Bluetooth®                       |        |
| Google Play Music                                                                                                    |        |
| Google Play Music                                                                                                    |        |

| Wi-Fi Hotspot8                | 30 |
|-------------------------------|----|
| Bluetooth kapcsolat-megosztás | 31 |

#### 8 Utazás és térképek

| Időjárás                       | 82 |
|--------------------------------|----|
| A Időjárás alkalmazás indítása |    |
| Weather kezdőlap               |    |
| Óra                            |    |
| Világóra                       |    |
| Ébresztőóra                    |    |
| Stopperóra                     |    |
| Időzítő                        |    |
|                                |    |

#### 9 Zen mindenhol

| Különleges Zen eszközök | 87 |
|-------------------------|----|
| Zseblámpa               | 87 |
| Power & Boost           |    |
| Számológép              |    |
| Auto-start Manager      | 90 |
| Hangrögzítő             |    |
| ASUS Mobile Manager     |    |
| Kék fényszűrő           | 94 |
| •                       |    |

#### 10 A Zen karbantartása

| Az eszköz naprakészen tartása            |    |
|------------------------------------------|----|
| A rendszer frissítése                    | 95 |
| Tárhely                                  | 95 |
| Biztonsági mentés és alaphelyzet         | 95 |
| Az ASUS telefonhoz biztonságba helyezése | 96 |
|                                          |    |

#### Függelékek

| Megjegyzések | 100 |
|--------------|-----|
|--------------|-----|

## Alapvető tudnivalók

# 1

#### Üdvözöljük!

Fedezze fel a ASUS Zen UI 3.0 magától értetődő egyszerűségét!

Az ASUS Zen UI 3.0 egy tetszetős, magától értetődő felület, amelyet kizárólag ASUS telefonokhoz fejlesztettek ki. Speciális alkalmazásokat kínál, amelyek más alkalmazásokban vagy azokhoz kapcsolódóan működnek, hogy megfeleljenek egyedi igényeinek és életét könnyebbé tegyék amellett, hogy lehetővé teszik a szórakozást ASUS Phone készülékével.

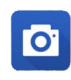

#### <u>Kamera</u>

PixelMaster technológia segítségével rögzítheti a megismételhetetlen pillanatokat élénk és minőségi fotókban és videókban.

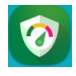

#### Megosztási hivatkozás

Gyorsan megoszthat és fogadhat fájlokat, alkalmazásokat vagy médiatartalmat más Android eszközökkel vagy PC-kkel.

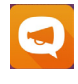

#### ZenUI GYIK (Gyakran ismétlődő kérdések)

A GYIK (Gyakran ismétlődő kérdések) szakaszban választ találhat, illetve visszajelzést adhat a felhasználói fórumon.

**MEGJEGYZÉS:** Az ASUS Zen UI 3.0 alkalmazások elérhetősége térségenként és ASUS Phone típusonként eltérő. Érintse meg a ••• elemet a Kezdőlapon az ASUS Phone készüléken elérhető alkalmazások megtekintéséhez.

#### Készítse elő az ASUS Phone készüléket!

#### Alkatrészek és jellemzők

Vegye elő eszközét és tegye üzemkésszé pillanatok alatt.

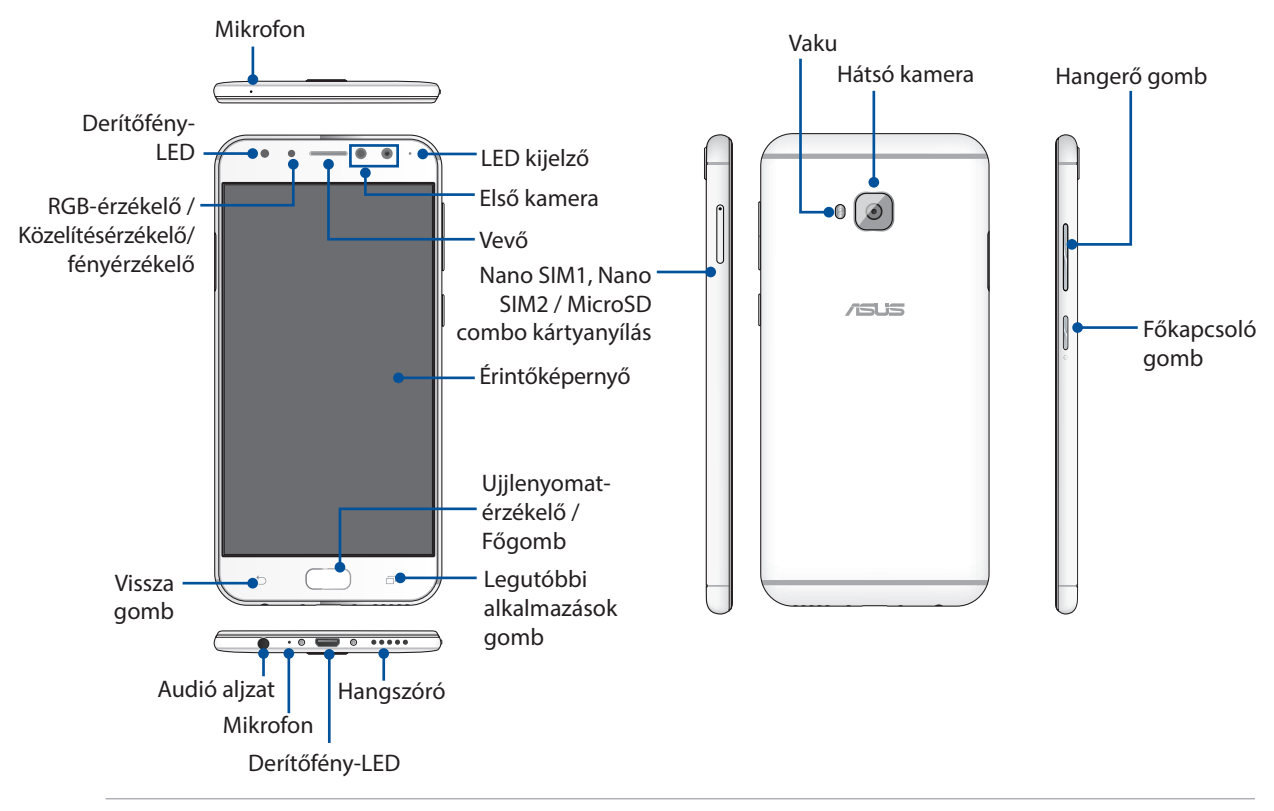

#### FIGYELEM!

- A hálózati kapcsolattal és akkumulátorral kapcsolatos problémák elkerülése érdekében:
  - NE helyezzen fémes matricát az antenna területe fölé.
  - NE használjon fémből készült védőkeretet/burkolatot az ASUS Phone készüléken.
  - NE takarja le az antenna területét kézzel vagy egyéb tárggyal, amikor a készülék fuunkcióit használja, pl. telefonhívás és a mobil adatkapcsolat használata.
- ASUS-kompatibilis kijelzővédő használata ajánlott. A nem ASUS-kompatibilis kijelzővédő használata az ASUS Phone érzékelőjének hibás működését idézheti elő.

#### **MEGJEGYZÉS:**

- A Nano SIM kártyanyílások támogatják a LTE, WCDMA és GSM/EDGE hálózati sávok használatát.
- A microSD kártyanyílás microSD és microSDHC kártyák használatát támogatja.

#### **FONTOS!**

- Képernyővédő használatát nem ajánljuk, mert zavarhatja a közelségérzékelő működését. Ha képernyővédőt kíván használni, győződjön meg arról, hogy nincs a közelségérzékelő útjában.
- Az eszközt, különösképpen az érintőképernyőjét, mindig tartsa szárazon. A víz és egyéb folyadékok az érintőképernyő hibás működését eredményezhetik.
- Ellenőrizze, hogy a Nano SIM/memóriakártya fedele be van-e csukva, amikor az eszközt kezeli vagy hordozza.

#### Nano SIM-kártya behelyezése

A Nano subscriber identity module (Nano SIM) kártya különböző információkat tárol, például az Ön mobiltelefonszámát, partnereit, üzeneteit és olyan egyéb adatokat, amelyekkel hozzáférhet a mobilhálózathoz.

ASUS Phone készülékén két Nano SIM és Nano SIM/MicroSD-kártyanyílás található, amelyek lehetővé teszik, hogy két mobilhálózatot állítson be anélkül, hogy két mobileszközt kellene magával hordania.

#### VIGYÁZAT!

- Az eszközt kizárólag mobilszolgáltató által jóváhagyott Nano SIM -kártyával való használatra tervezték.
- Körülvágott SIM-kártya használata nem ajánlott a Nano SIM -kártyanyílásban.
- Nano SIM -kártya behelyezése előtt kapcsolja ki eszközét.
- A Nano SIM -kártyát rendkívül óvatosan távolítsa el. Az ASUS nem felelős semmilyen adatvesztésért vagy sérülésért, ami a Nano SIM -kártyán bekövetkezik.

#### Nano SIM-kártya behelyezéséhez:

- 1. Kapcsolja ki az eszközt.
- 2. Illesszen egy tűt a Nano SIM / Nano SIM / microSD-kártya tálcáján található nyílásba a tálca kiadásához.

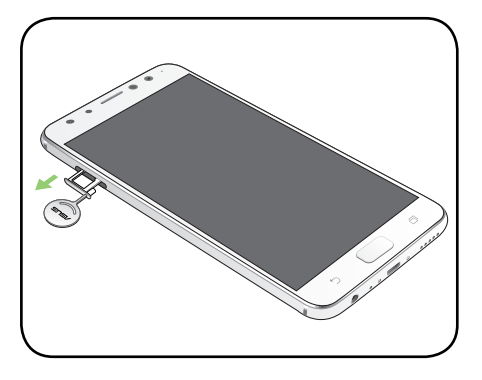

3. Illessze be a Nano SIM vagy microSD-kártyát a megfelelő nyílásba.

#### VIGYÁZAT!

- Az ASUS Phone készülékben kizárólag szabványos Nano SIM-kártya használható. Előfordulhat, hogy a SIM adapter vagy a körülvágott SIM-kártya nem illeszkedik megfelelően az ASUS Phone készülékbe, emiatt a készülék nem tudja felismerni a kártyát.
- Egyszerre csak nano SIM2-kártyát vagy microSD-kártyát használhat.

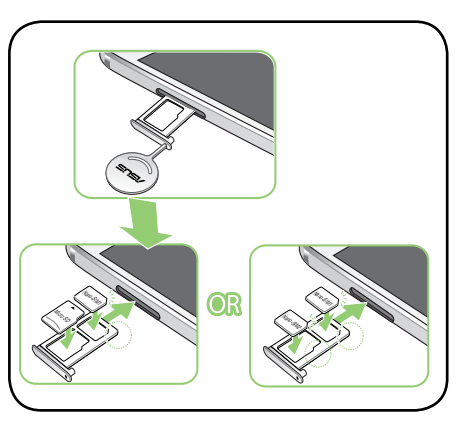

4. Tolja be a tálcát a bezárásához.

**FONTOS!** Ha két SIM-kártya van behelyezve a készülékbe, csak az egyik SIM-kártyanyílás támogatja a 4G/3G/2G szolgáltatás használatát. A másik SIM-kártyanyílás kizárólag a 2G / 3G szolgáltatás használatát támogatja.

**VIGYÁZAT!** Ne használjon éles eszközöket vagy oldószereket a készüléken az esetleges karcolások elkerülése érdekében.

#### Nano SIM -kártya eltávolítása

VIGYÁZAT: A Nano SIM -kártyát rendkívül óvatosan távolítsa el. Az ASUS nem felelős semmilyen adatvesztésért vagy sérülésért, ami a Nano SIM-kártyán bekövetkezik.

A Nano SIM -kártya eltávolításához:

- 1. Kapcsolja ki az eszközt.
- 2. Illesszen egy tűt a Nano SIM / Nano SIM / microSD-kártya tálcáján található nyílásba a tálca kiadásához.
- 3. Távolítsa el a ano SIM-kártyát a Nano SIM / MicroSD combo kártyanyílásból.

4. Tolja be a tálcát a bezárásához.

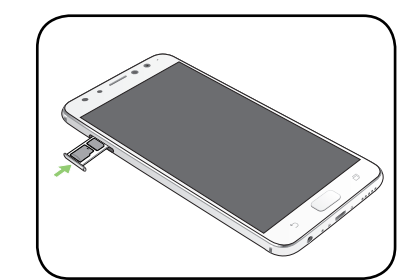

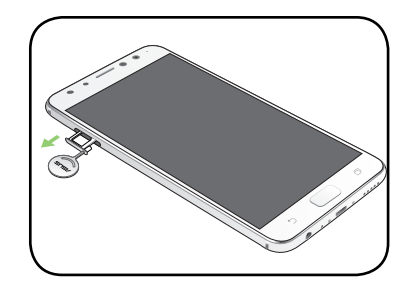

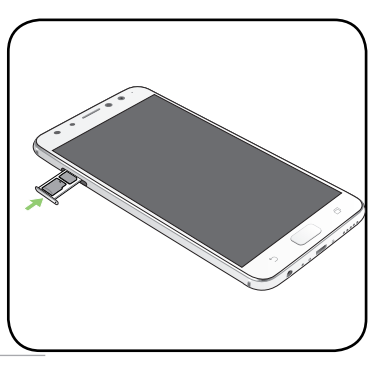

#### Memóriakártya behelyezése

Az ASUS telefonhoz készülék legfeljebb 2 TB kapacitású microSD™ memóriakártyák használatát támogatja.

**MEGJEGYZÉS:** Előfordulhat, hogy egyes memóriakártyák nem kompatibilisek az ASUS telefonhoz készülékkel. Győződjön meg arról, hogy kizárólag kompatibilis memóriakártyát használ, így elkerülheti az adatvesztést, illetve az eszköz, a memóriakártya, vagy mindkettő sérülését.

**FIGYELEM!** A memóriakártyát rendkívül óvatosan kezelje. Az ASUS nem felelős semmilyen, a memóriakártyán bekövetkező adatvesztésért vagy kárért.

Memóriakártya behelyezése:

- 1. Kapcsolja ki az eszközt.
- 2. Illesszen egy tűt a Nano SIM / Nano SIM / microSD-kártya tálcáján található nyílásba a tálca kiadásához.

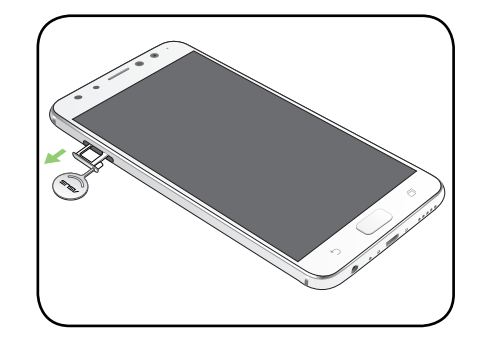

3. Illessze be a Nano SIM / microSD-kártyát a megfelelő nyílásba.

4. Tolja be a tálcát a bezárásához.

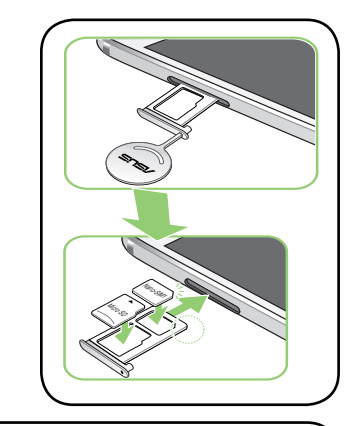

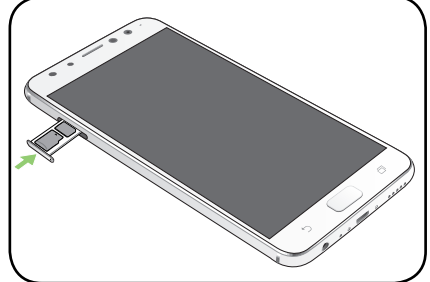

#### Memóriakártya eltávolítása

#### FIGYELEM!

- A memóriakártyát rendkívül óvatosan kezelje. Az ASUS nem felelős semmilyen, a memóriakártyán bekövetkező adatvesztésért vagy sérülésért.
- Adja ki megfelelően a memóriakártyát az eszközből történő biztonságos eltávolítása érdekében. A memóriakártya kiadásához érintse meg a ••• >Settings (Beállítások) > Storage (Tároló) elemet, majd a Portable storage (hordozható tároló) alatt kattintson a elemre az SD card (SD-kártya mellett).

Memóriakártya eltávolítása:

- 1. Kapcsolja ki az eszközt.
- 2. Illesszen egy tűt a Nano SIM, Nano SIM / microSD-kártya tálcáján található nyílásba a tálca kiadásához.

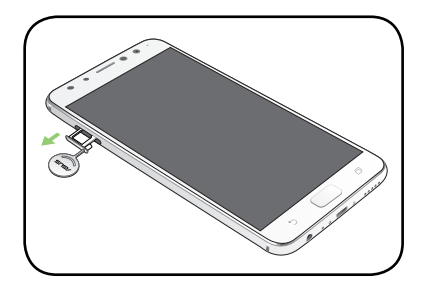

3. Távolítsa el a micro SD-kártyát a Nano SIM / MicroSD combo kártyanyílásból.

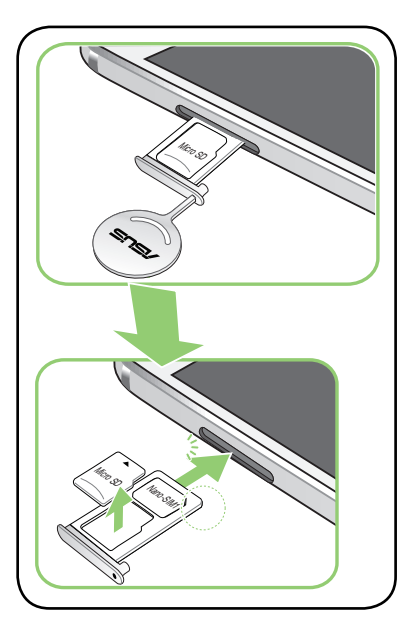

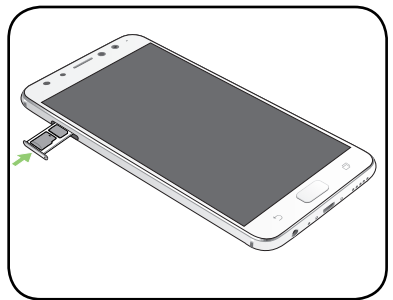

4. Tolja be a tálcát a bezárásához.

#### Az ASUS telefonhoz feltöltése

Az ASUS telefonhozet részben feltöltve szállítják, de teljesen fel kell töltenie a használatba vételhez. Olvassa el az alábbi utasításokat és óvintézkedéseket az eszköz feltöltése előtt.

#### FONTOS!

- Biztonsági okokból **KIZÁRÓLAG** a tartozékként kapott tápegységet és tápkábelt használja, mivel így megakadályozhatja a készülék meghibásodását, és elkerülheti a személyi sérülés kockázatát.
- Válassza le a védőfóliát a tápfeszültség-adapterről és "Micro USB-kábelről, mielőtt az eszközzel használná.
- Győződjön meg arról, hogy a tápfeszültség-adaptert kompatibilis hálózati csatlakozóaljzatba dugja. A tápfeszültség-adaptert bármilyen kompatibilis 100–240 V-os csatlakozóaljzatba dughatja.
- Az ezköz kimeneti feszültsége +5V=2A, 10W.
- Amikor az ASUS telefonhoz készüléket hálózati áramforrásról használja, a földelt aljzatnak a készülék közelében és könnyen elérhetőnek kell lennie.
- Hogy takarékoskodjon az elektromos árammal, húzza ki a tápfeszültség adaptert a csatlakozóaljzatból, amikor nem használja.
- Ne tegyen tárgyakat az ASUS telefonhoz tetejére.

#### VIGYÁZAT!

- Töltés közben az ASUS telefonhoz felmelegedhet. Ez nem meghibásodás jele, azonban ha eszköze rendellenesen forróvá válik, válassza le a "Micro USB-kábelt eszközéről, majd küldje az eszközt a tápfeszültség-adapterrel és kábellel együtt egy hivatalos ASUS szervizbe.
- Annak érdekében, hogy megelőzze az ASUS telefonhoz, a tápfeszültség-adapter, vagy a "Micro USBkábel sérülését, győződjön meg arról, hogy a "Micro USB-kábel, a tápfeszültség-adapter és eszköze megfelelően csatlakoznak, mielőtt megkezdené a töltést.

#### Az ASUS telefonhoz feltöltéséhez:

- 1. Csatlakoztassa a USB-kábelt a tápfeszültség adapterhez.
- 2. Dugja a "Micro USB-csatlakozót az ASUS telefonhoz készülékbe.
- 3. Dugja a tápfeszültség adaptert egy földelt konnektorba.

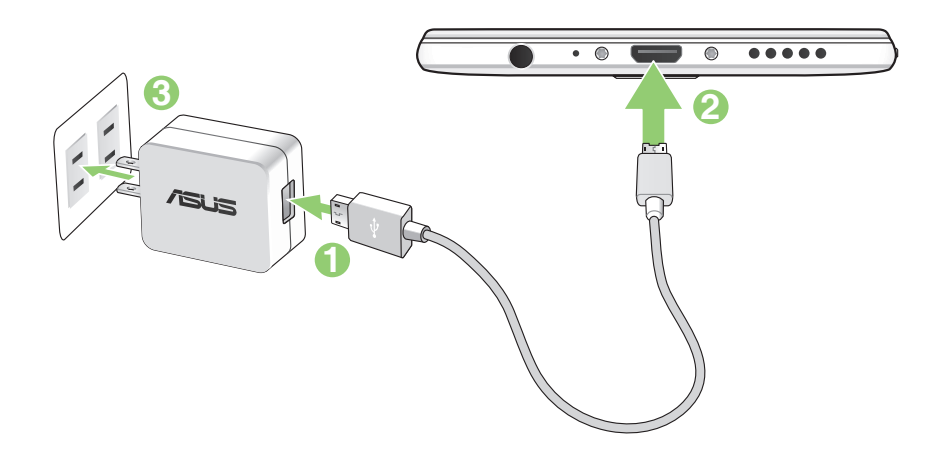

#### FONTOS!

- Amikor az ASUS Phone készüléket konnektorhoz csatlakoztatva használja, a földelt aljzatnak a készülék közelében és könnyen elérhetőnek kell lennie.
- Amikor az ASUS Phone készüléket számítógépről tölti fel, ügyeljen arra, hogy a "Micro USB-kábel a számítógép USB 2.0 / USB 3.0 portjához csatlakozzon.
- Kerülje az ASUS Phone készülék feltöltését olyan környezetben, ahol hőmérséklet meghaladja a 35°C (95°F) értéket.
- Töltse az ASUS telefonhoz készüléket nyolc (8) órán át, mielőtt akkumulátorról táplálva használatba venné.
- Az akkumulátortöltés állapotát az alábbi ikonok jelzik:

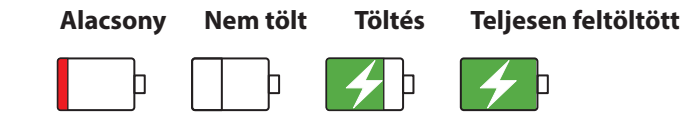

#### **MEGJEGYZÉSEK:**

- Csak az eszközhöz mellékelt hálózati adaptert használja. Más típusú hálózati adapter használata esetén megrongálódhat az eszköz.
- ASUS Phone feltöltésének a legjobb módja az, ha a mellékelt tápfeszültség adaptert és az ASUS Phone jelkábelt használja az ASUS Phone fali aljzathoz történő csatlakoztatásához.
- A tápfeszültség adapter és a fali aljzat bemeneti feszültségtartománya 100V–240V~. Az ezköz kimeneti feszültsége +5V=2A, 10W.
- 4. Ha teljesen feltöltődött, előbb válassza le az USB-kábelt az ASUS telefonhozről, majd húzza ki a tápfeszültség-adaptert a hálózati csatlakozóaljzatból.

#### **MEGJEGYZÉSEK:**

- Eszközét töltés közben is használhatja, azonban ilyenkor tovább tarthat az eszköz teljes feltöltése.
- A számítógép USB-csatlakozóján történő feltöltés hosszabb időt vehet igénybe.
- Ha a számítógép nem szolgáltat elegendő energiát az USB-aljzaton keresztüli töltéshez, az ASUS telefonhoz töltéséhez inkább a hálózati csatlakozóaljzathoz csatlakoztatott tápfeszültség-adaptert használja.

#### Az ASUS telefonhoz be- vagy kikapcsolása

#### Az eszköz bekapcsolása

Az eszköz bekapcsolásához nyomja meg és tartsa lenyomva a főkapcsoló gombot, amíg az eszköz el nem indul.

#### Az eszköz kikapcsolása

Az eszköz kikapcsolásához:

- 1. Ha a kijelző ki van kapcsolva, nyomja meg a főkapcsoló gombot, hogy bekapcsolja. Ha a kijelző le van zárva, oldja ki a kijelzőt.
- 2. Nyomja le és tartsa lenyomva a főkapcsoló gombot, majd a felszólításra érintse meg a **Kikapcsolás** és az **OK** gombot.

#### Alvó mód

Az eszköz alvó módba helyezéséhez nyomja meg egyszer a főkapcsoló gombot, amíg a kijelző ki nem kapcsol.

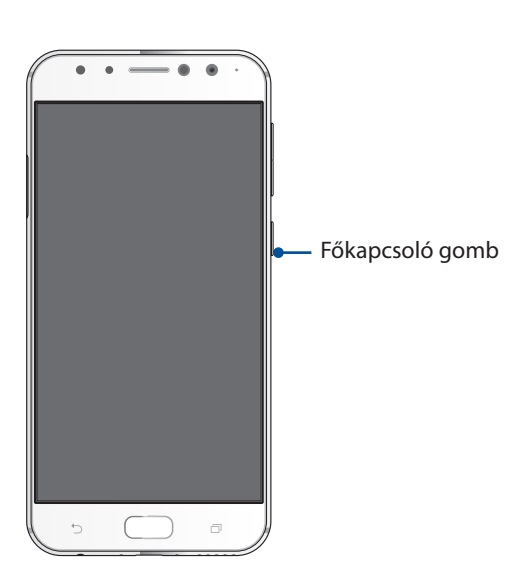

#### Használatba vétel

Amikor első alkalommal kapcsolja be az ASUS telefonhozet, a Telepítő varázsló végigvezeti Önt a telepítési folyamaton. Kövesse a képernyőn lévő utasításokat a nyelv és a beviteli módok kiválasztásához, a mobilhálózat és Wi-Fi beállításához, a fiókok szinkronizálásához és a helyzetmeghatározó szolgáltatások konfigurálásához.

Használja Google- vagy ASUS-fiókját az eszköz telepítéséhez. Amennyiben még nem rendelkezik Google- vagy ASUS-fiókkal, hozzon létre egyet.

#### Google-fiók

Google-fiók használatával teljes mértékben kihasználhatja a következő Android OS szolgáltatásokat:

- Szervezze és tekintse meg információit, bárhol is tartózkodik.
- Automatikusan készítsen biztonsági másolatot az összes adatáról.
- Kényelmesen igénybe veheti a Google-szolgáltatásokat, bárhol is tartózkodik.

#### ASUS-fiók

ASUS-fiók segítségével a következőket veheti igénybe:

- Személyre szabott ASUS támogatás és garancia-kiterjesztési szolgáltatás igénybe vétele regisztrált termékekhez.
- 5 GB kapacitású, ingyenes, felhő alapú tárhely.
- A legújabb eszköz- és firmware-frissítések fogadása.

#### Tanácsok az akkumulátor hosszabb működési ideje érdekében

Az akkumulátor töltése létfontosságú az ASUS telefonhoz működése szempontjából. Íme, néhány tanács az akkumulátor hosszabb működési ideje érdekében, amelyek segítenek gazdálkodni az ASUS telefonhoz akkumulátorával.

- Zárja be a használaton kívüli alkalmazásokat, amelyek még futnak.
- Ha nem használja, nyomja meg a főkapcsoló gombot, hogy az eszközt alvó módba helyezze.
- Csökkentse a kijelző fényerejét.
- Tartsa a hangszóró hangerejét alacsony szinten.
- Tiltsa le a Wi-Fi funkciót.
- Tiltsa le a Bluetooth funkciót.
- Tiltsa le a kijelző automatikus elforgatása funkciót.
- Tiltsa le az összes automata szinkronizálás funkciót az eszközön.

#### Az érintőképernyő használata

Használja ezeket a mozdulatokat az érintőképernyőn alkalmazások indításához, egyes beállítások eléréséhez és az ASUS telefonhoz készüléken történő navigáláshoz.

. .

Music (0)

Apps (0)

Recen

#### Alkalmazások indítása vagy elemek kiválasztása

Tegye a következők valamelyikét:

- Alkalmazás indításához egyszerűen érintse meg.
- Például a Fájlkezelő elemeinek kiválasztásához egyszerűen érintse meg.

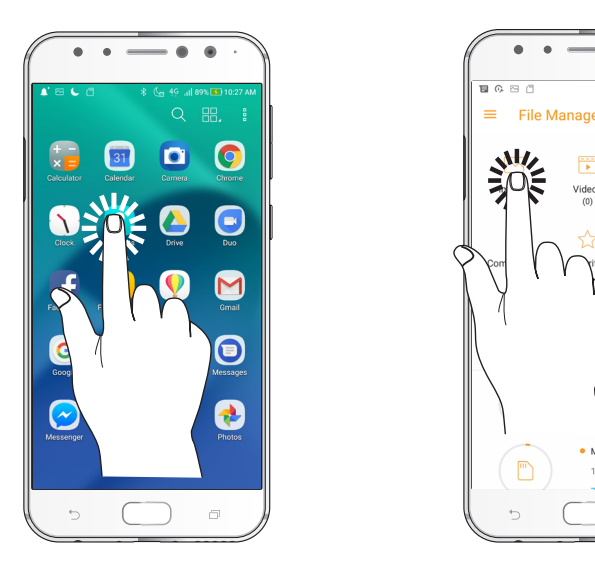

#### Elemek áthelyezése vagy törlése

Tegye a következők valamelyikét:

- Alkalmazás vagy minialkalmazás áthelyezéséhez érintse meg és tartsa, majd húzza az új helyre.
- Alkalmazás vagy minialkalmazás Kezdőlapról való törléséhez érintse meg és tartsa, majd húzza ide: **Remove (Eltávolítás)**.

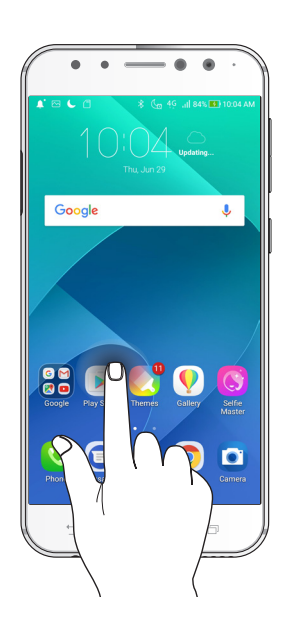

#### Oldalak vagy képernyők közötti lépkedés

Tegye a következők valamelyikét:

- Csúsztassa az ujját balra vagy jobbra az képernyők váltásához, vagy képgaléria lapozásához.
- Görgesse felfelé vagy lefelé az ujját weboldalak vagy elemlisták tallózásához.

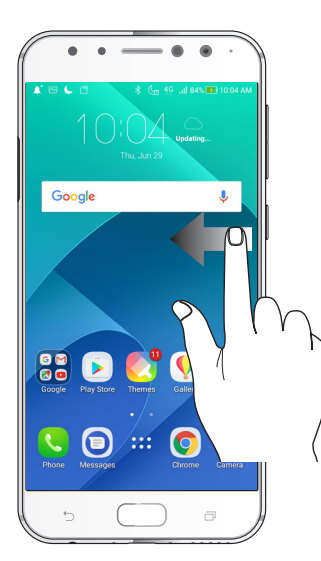

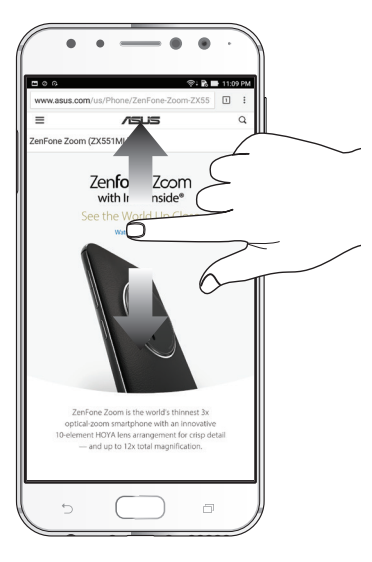

#### Nagyítás

Csúsztassa szét a két ujját az érintőpanelen a Gallery (Galéria) vagy Maps (Térképek) mappában lévő kép, illetve weboldal nagyításához.

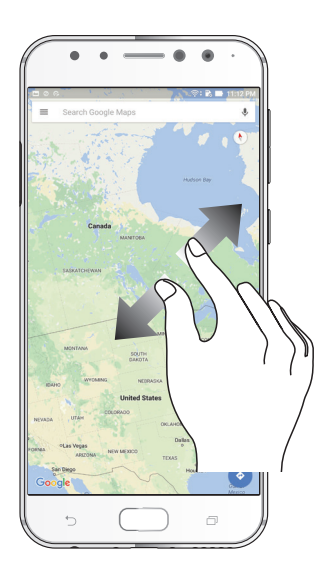

#### **Kicsinyítés**

Húzza össze a két ujját az érintőpanelen a Gallery (Galéria) vagy Maps (Térképek) mappában lévő kép, illetve weboldal kicsinyítéséhez.

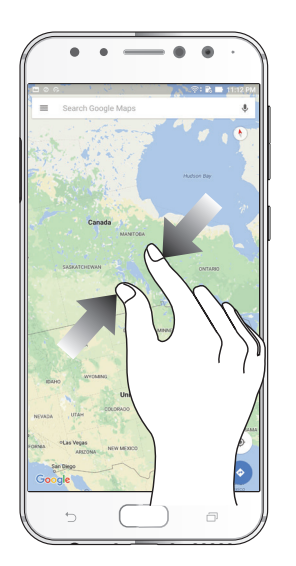

**MEGJEGYZÉS:** Előfordulhat, hogy nem tud nagyítani/kicsinyíteni egyes weboldalakat, mert ezeket kifejezetten úgy tervezhették, hogy illeszkedjenek mobileszköze kijelzőjéhez.

### Sehol se olyan jó, mint otthon

## 2

#### A Zen Home jellemzői

#### Kezdőképernyő

A Kezdőképernyőn emlékeztetőket kaphat a fontos eseményekről, az alkalmazás- és rendszerfrissítésekről, valamint megnézheti az időjárás-előrejelzést és a valóban fontos személyektől kapott szöveges üzeneteket.

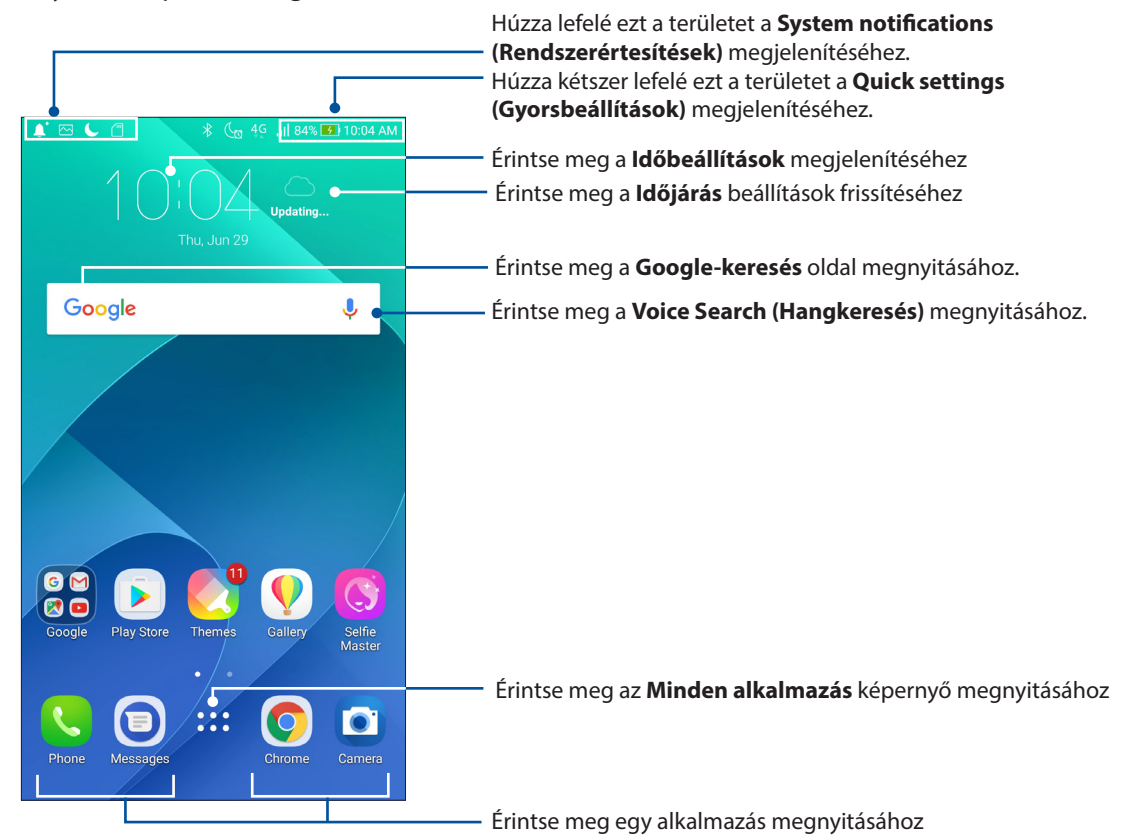

Húzza el a Kezdőképernyőt balra vagy jobbra a kibővített Kezdőképernyő megjelenítéséhez.

MEGJEGYZÉSEK: A Kezdőlaphoz további oldalak hozzáadását illetően lásd: Kibővített kezdőlap.

#### Az ikonok értelmezése

Ezek az ikonok az állapotsoron láthatók, és tájékoztatják az ASUS telefonhoz aktuális állapotáról.

| ıII                | <b>Mobilhálózat</b><br>A mobilhálózat jelerősségét jeleníti meg.                                                                      |
|--------------------|----------------------------------------------------------------------------------------------------|
| 1                  | <b>SIM-kártya 1</b><br>Azt mutatja, hogy Nano SIM-kártyát helyeztek az Nano SIM-kártyanyílásba 1.                                     |
| 2                  | <b>SIM-kártya 2</b><br>Azt mutatja, hogy Nano SIM-kártyát helyeztek a Nano SIM-kártyanyílásba 2.                                      |
|                    | <b>MEGJEGYZÉS:</b> Ha a SIM-kártya ikon zöld színben látható, ez azt jelenti, hogy előnyben<br>részesített hálózatként van beállítva. |
|                    | <b>Üzenetek</b><br>Azt mutatja, hogy olvasatlan üzenete van.                                                                          |
| ((ŗ                | <b>Wi-Fi</b><br>Ez az ikon a Wi-Fi kapcsolat jelerősségét mutatja.                                                                    |
| <b>5</b> 1         | <b>Akkumulátor élettartam</b><br>Ez az ikon az ASUS telefonhoz akkumulátorának állapotát mutatja.                                     |
|                    | <b>MicroSD card</b><br>Ez az ikon mutatja, hogy az ASUS telefonhozbe microSD-kártyát helyeztek.                                       |
|                    | <b>Képernyőképek</b><br>Ez az ikon mutatja, hogy képernyőképeket készített az ASUS telefonhozről.                                     |
| $\hat{\downarrow}$ | <b>Repülőgép üzemmód</b><br>Ez az ikon mutatja, hogy az ASUS telefonhoz repülőgép módban van.                                         |
| কি                 | <b>Wi-Fi Hotspot</b><br>Ez az ikon mutatja, hogy az ASUS telefonhoz Wi-Fi hotspotja engedélyezett.                                    |
| Ц.                 | <b>Néma mód</b><br>Ez az ikon mutatja, hogy a Néma üzemmód engedélyezett.                                                             |
|                    | <b>Rezgés mód</b><br>Azt mutatja, hogy a Rezgés mód engedélyezett.                                                                    |
| <b>↓</b>           | <b>Letöltés állapota</b><br>Ez az ikon egy alkalmazás vagy fájl letöltésének állapotát mutatja.                                       |

#### Gyorsbeállítások

A Gyorsbeállítások Értesítési panel az ASUS telefonhoz egyes vezeték nélküli szolgáltatásainak és beállításainak egyérintéses elérését teszi lehetővé. Minden szolgáltatásnak külön gombja van.

A Gyorsbeállítások panel indításához két ujjal húzza le az ASUS telefonhoz kijelzőjének felső részét.

**MEGJEGYZÉS:** A kék gomb az aktuálisan engedélyezett szolgáltatást, míg a szürke gomb a letiltott szolgáltatást jelzi. A zöld gombok különálló segédprogramoknak felelnek meg, amelyeket a Gyorsbeállítások értesítési panelen gyorsan elérhet.

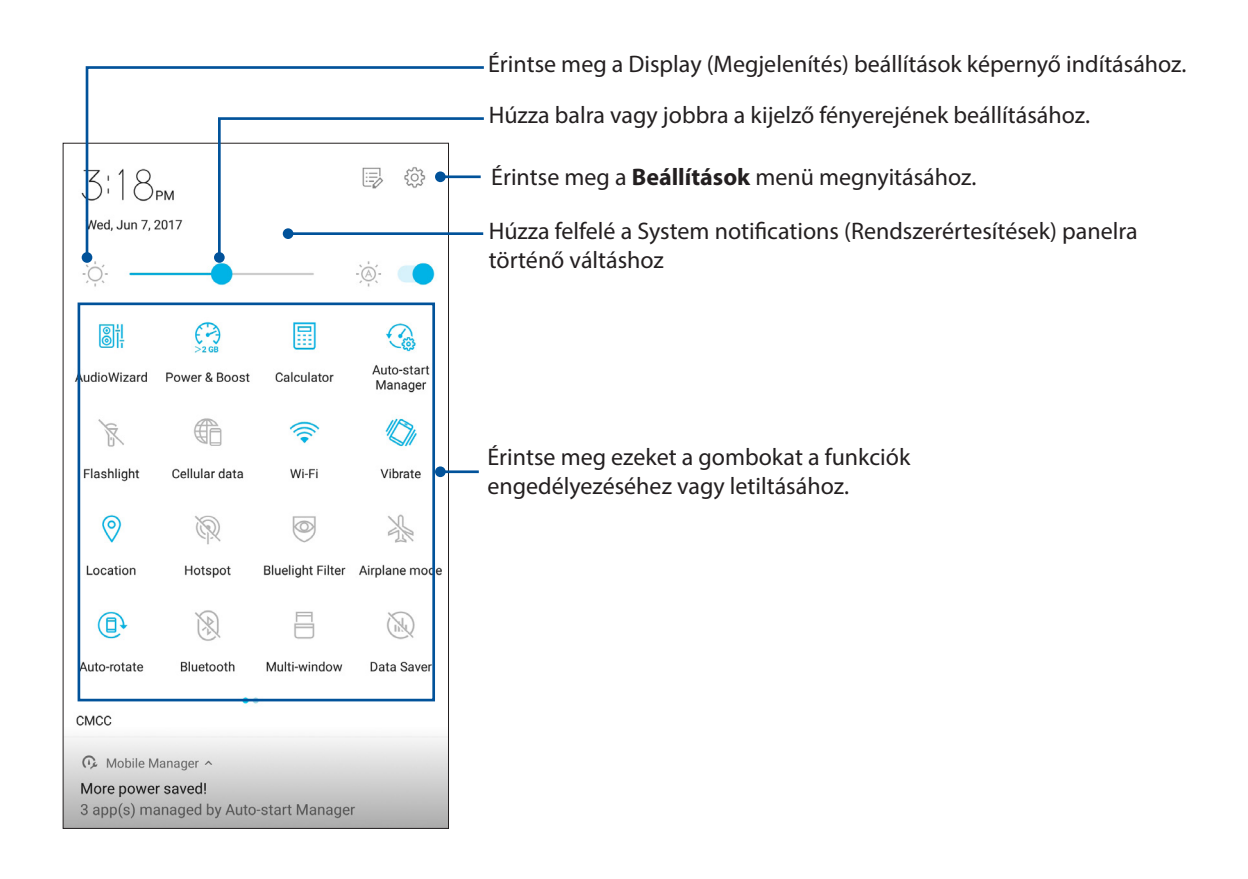

#### Gombok hozzáadása vagy eltávolítása

Gombok hozzáadása az ASUS Gyorsbeállítások értesítési panelhez, vagy azok eltávolítása róla:

- 1. Indítsa el a Gyorsbeállítások menüt, majd érintse meg a(z) 📴 elemet.
- 2. Tartson lenyomva egy gombot, és húzza át az ASUS Gyorsbeállítások értesítési panelére, vagy húzza át onnan máshová.
- 3. Érintse meg a elemet, hogy visszatérjen és megtekintse az aktuális ASUS Gyorsbeállítások értesítési panelt.

#### Rendszerértesítések használata

A Rendszer értesítések menüben láthatja az ASUS telefonhozen nemrég végzett frissítéseket és módosításokat. A módosítások többsége az adatokkal és a rendszerrel kapcsolatos.

A Rendszerértesítések panel indításához húzza le az ASUS telefonhoz kijelzőjének bal felső sarkát.

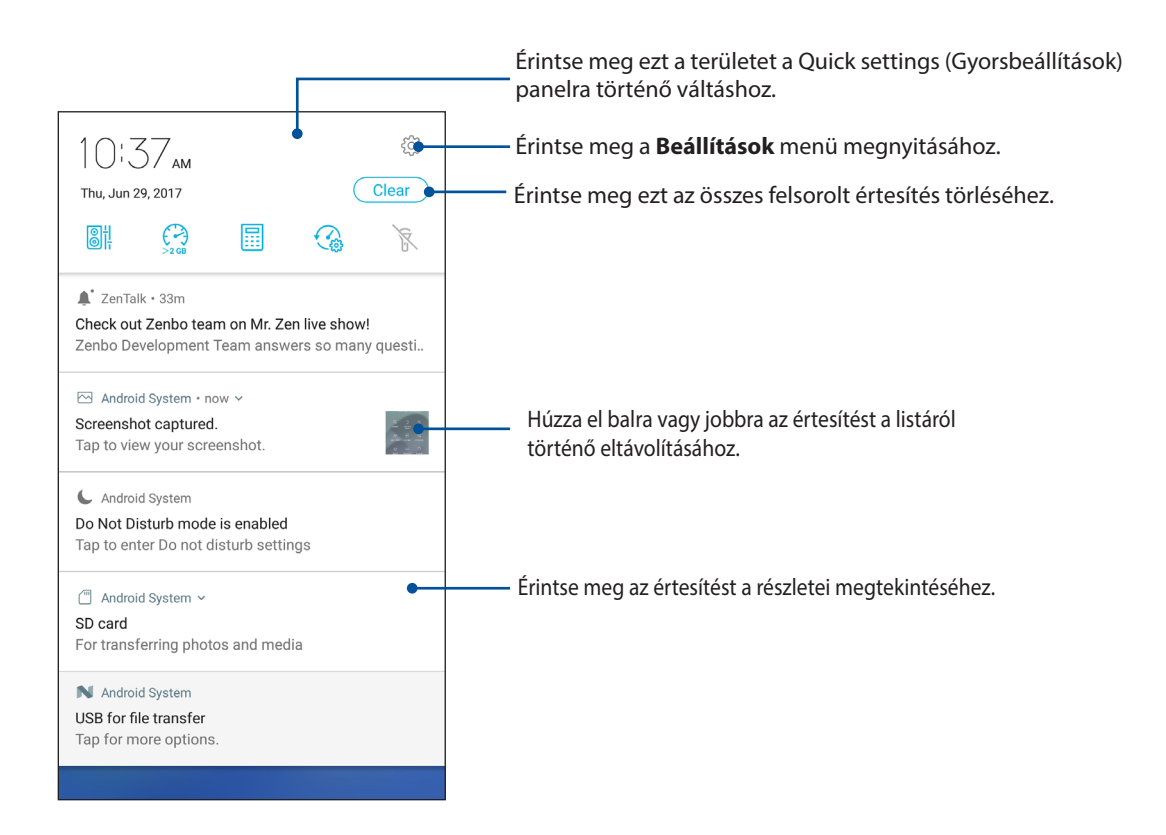

#### A Kezdőlap testreszabása

Tegye személyreszabottá Kezdőképernyőjét. Válasszon egy tetszetős háttérképet, adjon hozzá parancsikonokat a kedvenc alkalmazások gyorsabb eléréséhez, illetve használjon minialkalmazásokat a fontos adatok gyors áttekintéséhez. További oldalakat is hozzáadhat a Kedőlaphoz, hogy még több alkalmazást és minialkalmazást is elérhessen, illetve áttekinthessen.

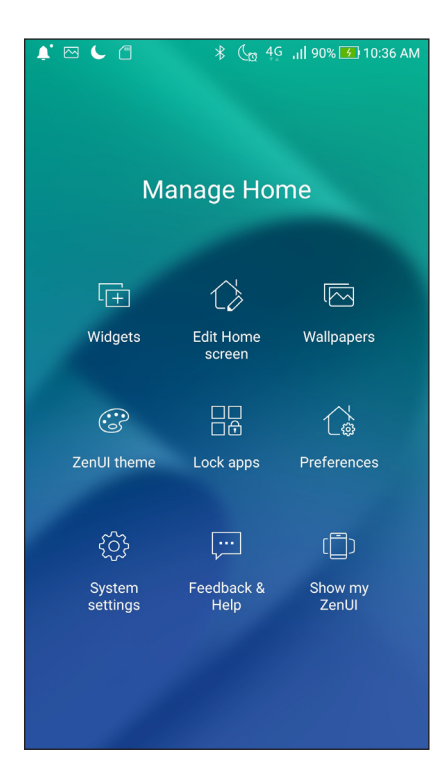

#### Widgetek

A widgetek parancsikonjaival egyszerűen és gyorsan hozzáférhet a gyakran használt és kedvenc widgetjeihez a kezdőképernyőn keresztül.

Kisméretű, dinamikus alkalmazásokat, úgynevezett widgeteket helyezhet a Kezdőlapra. A widgetek az időjárás-előrejelzés, naptáresemények, akkumulátorállapot és egyebek gyors áttekintését teszik lehetővé.

#### Widgetek hozzáadása

Wideget hozzáadásához:

- 1. Érintse meg és tartsa az ujját a Kezdőképernyő üres területén, majd válassza a **widgets** (**widgetek)** elemet.
- 2. A Widgetek képernyőn érintse meg és tartsa az ujját a Wideget, majd húzza a Kezdőképernyő üres területére.

#### widget eltávolításához:

A Kezdőképernyőn érintse meg és tartsa az ujját a widget, majd húzza a képernyő felső részén lévő **Eltávolítás** részre.

#### Az alkalmazás-parancsikonok csoportosítása egy mappában

Alkalmazás-parancsikonjainak rendezéséhez mappákat hozhat létre a Kezdőlapon.

- 1. Érintsen meg egy alkalmazást a kezdőképernyőn, és húzza át egy másik alkalmazás fölé. Ekkor megjelenik egy mappa, amelyhez automatikusan hozzárendel egy nevet a rendszer.
- 2. Ha módosítani szeretné a mappa nevét, érintse meg a mappát, majd érintse meg a mappa nevét, és rendeljen hozzá egy új nevet a mappához.

#### Háttérképek

Az alkalmazásai, ikonjai és egyéb Zen-elemei jól mutatnak egy tetszetős háttérképen. A háttérképhez áttetsző háttérszínt is adhat a jobb olvashatóság és élesség érdekében. Animált háttérkép használatával pedig életre kel a képernyő.

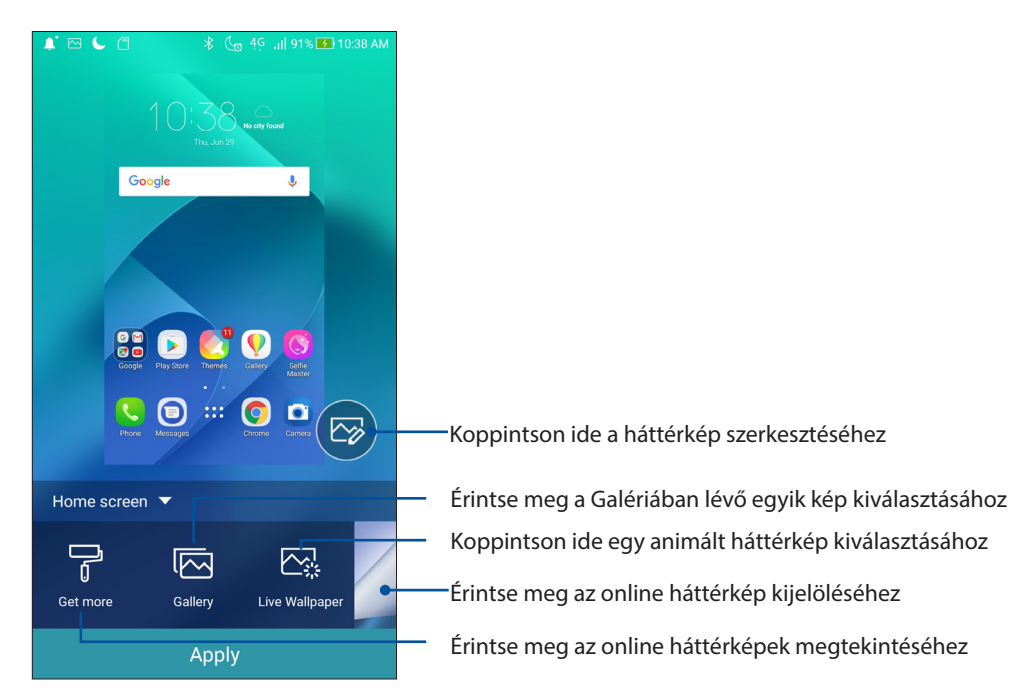

#### Háttérkép alkalmazása

Háttérkép alkalmazásához:

- 1. Érintse meg és tartsa az ujját a Kezdőlap képernyő üres területén, majd válassza a **Wallpapers** (Háttérképek) elemet.
- 2. Válasszon ki egy háttérképet, majd érintse meg az Apply (Alkalmaz) gombot.
- 3. Jelölje ki a háttérkép Home screen (Kezdőlap), Lock screen (Zárolási), vagy Home and lock screen (Kezdőlap és zárolási képernyőre) történő alkalmazásához.

#### Animált háttérkép alkalmazása

Animált háttérkép alkalmazásához:

- 1. Érintse meg és tartsa az ujját a Kezdőképernyő üres területén, majd válassza a **Háttérképek** elemet.
- 2. Érintse meg az Live Wallpaper (Élő háttérképet).
- 3. Válasszon egy animált háttérképet, majd érintse meg az **Set Wallpaper (Háttérkép beállítása).** elemet.

MEGJEGYZÉS: A háttérkép beállításait a •••> Beállítások > Display (Megjelenítés) > Wallpaper (Háttérkép) elemben is elvégezheti.

#### A kibővített Kezdőlap képernyő

#### A Kezdőlap képernyő bővítése

További oldalakat is hozzáadhat a Kezdőlaphoz, hogy kibővítve még több alkalmazást és minialkalmazást rá lehessen helyezni.

- 1. Érintse meg és tartsa az ujját a Kezdőlap képernyő üres területén, majd válassza az Kezdőképernyő szerkesztése.
- 2. Érintse meg a(z) + elemet új oldal hozzáadásához. Ha törölni szeretné a kiterjesztett kezdőképernyőt, végezze el az 1. lépést, és érintse meg a 🐼 képernyő jobb felső sarkát.

#### Easy Mode (Egyszerű mód)

Navigáljon hatákonyabban ASUS telefonhoz eszközén az Easy Mode segítségével, amely egy intuitív felület nagyméretű ikonokkal, gombokkal és nagyobb betűmérettel a jobb olvashatóság és felhasználói élmény érdekében. Az alapvető feladatokat, pl. hívásindítás, üzenetküldés és egyebek is gyorsabban elvégezheti az Easy Mode használatával.

#### Az Easy Mode engedélyezése

Az Easy Mode engedélyezéséhez:

- 1. Indítsa el a Beállítások képernyőt az alábbiak bármelyikének végrehajtásával:
  - Indítsa el a Gyorsbeállítások menüt, majd érintse meg a(z) <sup>(C)</sup> elemet.
  - Érintse meg a ••• > Settings (Beállítások) elemet.
- 2. Görgessen lefelé a Settings (Beállítások) képernyőre, majd válassza ki a Special modes (Speciális módok) > Easy Mode (Egyszerű mód) elemet.
- 3. Húzza az Easy Mode elemet ON (BE) helyzetbe.

#### Parancsikonok hozzáadása

Az Easy Mode segítségével legfeljebb tizenkét (36) alkalmazási parancsikont adhat a Kezdőlaphoz.

- 1. Húzza el jobbra a Kezdőlapot, majd érintse meg a 🕂 elemet.
- 2. Az Összes alkalmazás képernyőn válassza ki az alkalmazást, amelyet fel kíván venni a listára.

#### Parancsikonok eltávolítása

Tegye a következőket:

- 1. Érintse meg a elemet a kijelző jobb alsó sarkában.
- 2. Jelölje ki a listáról eltávolítani kívánt alkalmazás(oka)t, majd érintse meg a **Delete (Törlés)** elemet.

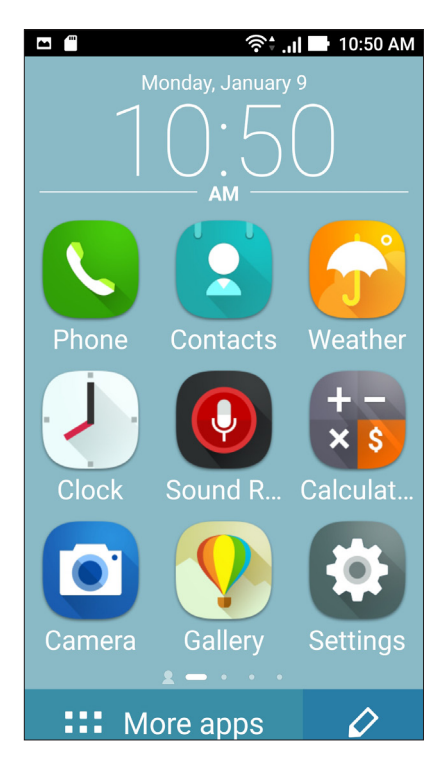

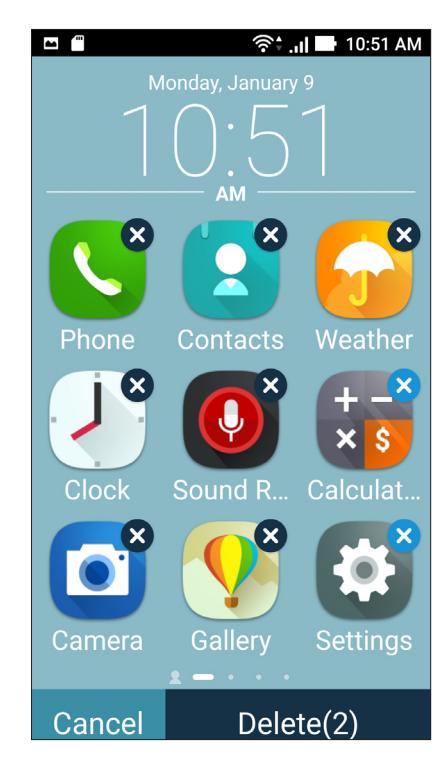

#### Partnerek hozzáadása

Az Easy Mode segítségével a leggyakrabban felkeresett partnereket hozzáadhatja a Kezdőlaphoz.

- 1. Húzza el balra a Kezdőlapot, majd érintse meg a 🚨 elemet.
- 2. A Contacts (Partnerek) képernyőn válassza ki a partnert, amelyet fel kíván venni a listára.

#### Partnerek eltávolítása

Tegye a következőket:

- 1. Húzza el balra a Kezdőlapot, majd érintse meg az **Edit contacts (Partnerek szerkesztése)** elemet.
- 2. Jelölje ki a listáról eltávolítani kívánt partner(eke)t, majd érintse meg a **Delete (Törlés)** elemet.

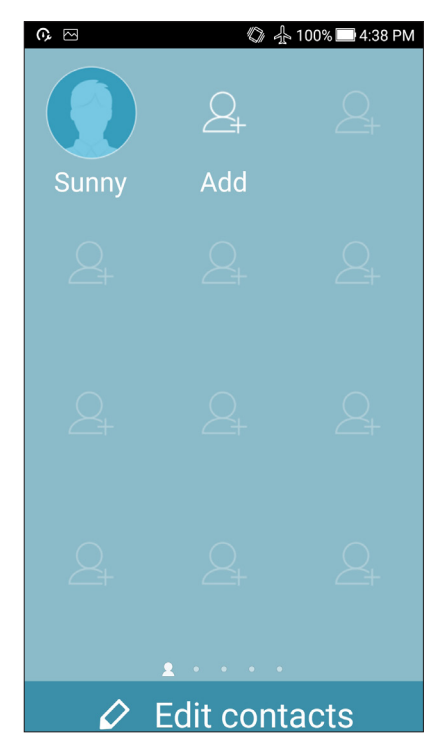

#### Az Easy mód letiltása

Az Easy mód letiltásához:

- 1. Húzza el fentről lefelé a képernyőt, majd érintse meg a  $\overset{\textcircled{}}{\bigcirc}$  elemet.
- Válassza ki az Special modes (Speciális módok) > Easy Mode (Egyszerű mód) elemet a Settings (Beállítások) képernyőn.
- 3. Húzza el az Easy Mode (Egyszerű mód) kapcsolót OFF (KI) helyzetbe.

#### Dátum és idő beállítása

A Kedzőlapon megjelenített dátum és idő alapértelmezésképpen automatikusan szinkronizálódik, amikor az internethez kapcsolódik.

A dátum- és az időbeállítások megváltoztatásához:

- 1. Indítsa el a Beállítások képernyőt az alábbiak bármelyikének végrehajtásával:
  - Indítsa el a Gyorsbeállítások menüt, majd érintse meg a(z)  $\stackrel{\text{\tiny{ID}}}{\stackrel{\text{\tiny{ID}}}{\stackrel{\text{ID}}}{\stackrel{\text{ID}}}{\stackrel{\text{ID}}}{\stackrel{\text{ID}}{\stackrel{\text{ID}}}{\stackrel{\text{ID}}{\stackrel{\text{ID}}}{\stackrel{\text{ID}}}{\stackrel{\text{ID}}}{\stackrel{\text{ID}}}{\stackrel{\text{ID}}{\stackrel{\text{ID}}}{\stackrel{\text{ID}}}{\stackrel{\text{ID}}}{\stackrel{\text{ID}}}{\stackrel{\text{ID}}}{\stackrel{\text{ID}}{\stackrel{\text{ID}}}{\stackrel{\text{ID}}}}{\stackrel{\text{ID}}}{\stackrel{\text{ID}}}{\stackrel{\text{ID}}}}{\stackrel{\text{ID}}}{\stackrel{\text{ID}}}{\stackrel{\text{ID}}}}{\stackrel{\text{ID}}}{\stackrel{\text{ID}}}}{\stackrel{\text{ID}}}{\stackrel{\text{ID}}}{\stackrel{\text{ID}}}}{\stackrel{\text{ID}}}{\stackrel{\text{ID}}}}{\stackrel{\text{ID}}}{\stackrel{\text{ID}}}}{\stackrel{\text{ID}}}}{\stackrel{\text{ID}}}{\stackrel{\text{ID}}}{\stackrel{\text{ID}}}{\stackrel{\text{ID}}}}{\stackrel{\text{ID}}}{\stackrel{\text{ID}}}}{\stackrel{\text{ID}}}}{\stackrel{\text{ID}}}{\stackrel{\text{ID}}}{\stackrel{\text{ID}}}}{\stackrel{\text{ID}}}{\stackrel{\text{ID}}}{\stackrel{\text{ID}}}}{\stackrel{ID}}}{\stackrel{ID}}{\stackrel{ID}}{\stackrel{ID}}{\stackrel{ID}}}{\stackrel{ID}}}{\stackrel{ID}}{\stackrel{ID}}}{\stackrel{ID}}}{$
  - Érintse meg a ••• > Settings (Beállítások) elemet.
- 2. Görgessen lefelé a Settings (Beállítások) képernyőre, majd válassza ki a **Date & time (Dátum és idő)** elemet.
- 3. Szüntesse meg az Automatic date & time (Automata dátum és idő) és Automatic time zone (Automata időzóna) jelölőnégyzeteinek bejelölését.
- 4. Válassza ki az időzónát és kézzel állítsa be a dátumot és időt.
- 5. Igény szerint használhat 24 órás formátumot.
- 6. Jelölje ki a megjeleníteni kívánt dátumformátumot.

MEGJEGYZÉSEK: Lásd még: Óra.

#### Csengőhang és értesítési hangok beállítása

Beállíthatja a telefon csengőhangját, illetve a szöveges üzenetek, e-mailek és események értesítési hangjait. A tárcsázó billentyűzet érintési hangjait, az érintési hangokat, a képernyő lezárási hangját engedélyezheti, illetve letilthatja, valamint beállíthatja, hogy az ASUS Phone érintésre rezegjen-e.

Hangbeállítások elvégzése:

- 1. Indítsa el a Beállítások képernyőt az alábbiak bármelyikének végrehajtásával:
  - Indítsa el a Gyorsbeállítások menüt, majd érintse meg a(z)  $\stackrel{\langle \widehat{\mathbb{Q}}^{2}}{\longrightarrow}$  elemet.
  - Érintse meg a ••• > Settings (Beállítások) elemet.
- 2. Görgessen lefelé a Settings (Beállítások) képernyőn, és válassza ki a **Sound & Vibration** (Hangok és Rezgés) elemet.
- 3. Adja meg a kívánt hangbeállításokat.

#### Zárolt képernyő

A zárolt képernyő alapértelmezettként jelenik meg, miután bekapcsolja eszközét és amikor az felébred alvó módból. A zárolt képernyőről kiindulva, az érintőképernyő panelját elhúzva beléphet az eszköz Android<sup>®</sup> rendszerébe.

Az eszköz zárolt képernyője testre is szabható a mobiladatok és alkalmazások hozzáférésének szabályozásához.

#### A zárolt képernyő személyre szabása

Amennyiben módosítani kívánja a zárolt képernyő beállítását az alapértelmezett **Swipe (Elhúzás)** lehetőségről, lásd a következő lépéseket:

- 1. Indítsa el a Gyorsbeállítások menüt, majd érintse meg a(z) 🍄 elemet.
- 2. Görgessen lefelé a Beállítások képernyőre, majd válassza ki a Security (Biztonság).

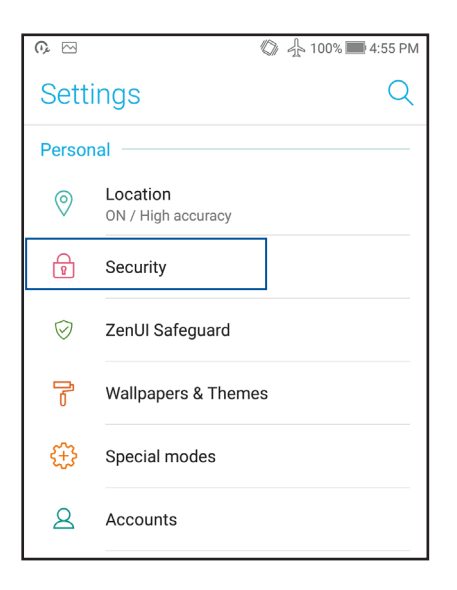

3. A következő képernyőn érintse meg a Képernyő zárolása.

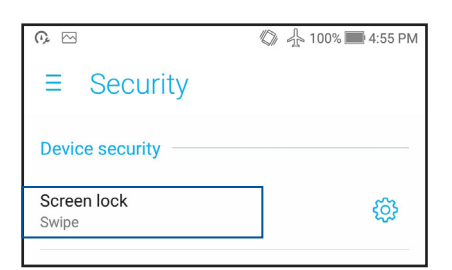

4. Érintse meg a használni kívánt képernyőzár lehetőséget.

MEGJEGYZÉSEK: További részletek, lásd: Az ASUS telefonhoz biztonságba helyezése.

#### A gyorsgombok testreszabása

A lezárt képernyő alapértelmezésként gyorsgombokat tartalmaz ezekhez az alkalmazásokhoz: Üzenetkezelés és Kamera. A következő lépések követésével módosíthatja az alapértelmezett beállításokat és testreszabhatja a gombokat annak érdekében, hogy a lezárt képernyőről más alkalmazásokat indíthasson:

- 1. Indítsa el a Gyorsbeállítások menüt, majd érintse meg a(z) 🍄 elemet.
- 2. Görgessen lefelé a **Beállítások** képernyőre, majd válassza ki a **Security (Biztonság)** elemet.
- 3. Érintse meg a Quick Access (Gyors elérés) elemet a Display (Megjelenítés) alatt.
- 4. A **Customized quick access (Testreszabott gyors elérés)** elem mellett húzza a sávot az **OFF** (**KI**) lehetőségről az **ON (BE)** lehetőségre, hogy engedélyezze ezt a szolgáltatást.
- 5. A Gyors elérés képernyőn kiválaszthatja a testreszabni kívánt gombot.

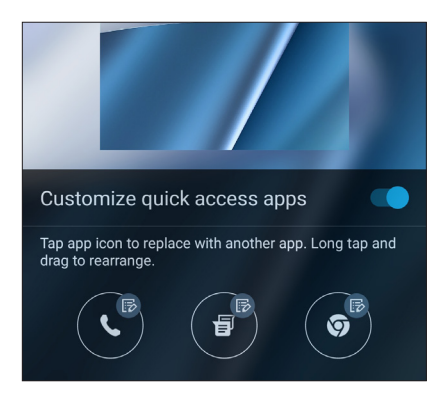

6. A konfiguráláshoz érintse meg a gyors elérés gombra előbeállítani kívánt alkalmazást.

**MEGJEGYZÉSEK:** Görgessen fel vagy le az előbeállításra elérhető alkalmazások aktuális listájának megtekintéséhez.

| Select app             |
|------------------------|
| Chrome                 |
| Settings               |
| Play Store             |
| Calculator             |
| C Phone                |
| Contacts               |
| - Clock                |
| File Manager           |
| <b>Gallery</b> Gallery |
| Kobile Manager         |
| C ZenUl FAQ            |

#### Ujjlenyomat-érzékelő

Az ujjlenyomat-érzékelő megakadályozza, hogy illetéktelenek használják ASUS telefonját. Ujjlenyomata segítségével kioldhatja eszközét, hozzáférhet a telefonkönyvhöz és adatokhoz. Az ujjlenyomat-azonosító beállításakor be kell állítania a kijelzőzárolás módját is az eszköz indításához.

#### Az ASUS phone üzembe helyezése

Az ujjlenyomat-azonosító beállításához, amikor első ízben használja az ASUS Phone készüléket:

- 1. Ellenőrizze, hogy az ujjelnyomat-azonosító modul és az ujja tiszta és száraz.
- Az Üdvözlő oldalon kövesse a kijelzőn megjelenő utasításokat a Protect your phone (Készüléke védelmében) oldalra történő ugráshoz, majd jelölje be a Set up fingerprint (Ujjlenyomat beállítása) elem jelölőnégyzetét.
- Kattintson a NEXT (Következő) elemre a kijelzőzárolás módjának kiválasztásához, majd kövesse az utasításokat, hogy a Locate finger print scanner (Ujjlenyomat-olvasó helye) oldalra lépjen, majd kattintson a NEXT (Következő) elemre.
- Keresse meg az ujjlenyomat-olvasót a készülék alján, tegye rá az ujját, nyomja rá a leolvasóra az ujja különböző területeit, amíg a készülék rögzíti az ujjlenyomatát, majd kattintson a NEXT (TOVÁBB) gombra.

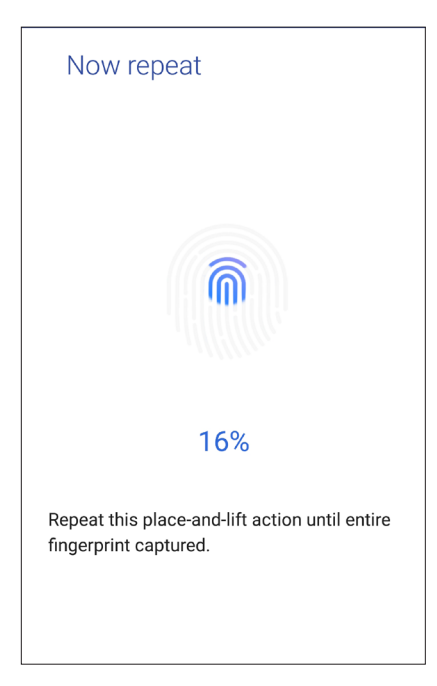

5. Kattintson a NEXT (Következő) gombra a beállítás elvégzéséhez.

#### Ujjlenyomat-azonosító létrehozása a Settings (Beállítások) képernyőn

Ujjlenyomat-azonosító létrehozásásához a Settings (Beállítások) képernyőn:

- 1. Ellenőrizze, hogy az ujjelnyomat-olvasó és az ujja tiszta és száraz.
- 2. Indítsa el a Settings (Beállítások) képernyőt az alábbiak bármelyikének végrehajtásával:
  - Indítsa el a Gyorsbeállítások menüt, majd érintse meg a 🔅 elemet.
  - Érintse meg a ••• > Settings (Beállítások) elemet.
- 3. Görgessen lefelé a Settings (Beállítások) képernyőre, és válassza ki a **Security (Biztonság)** > **Fingerprint (Ujjlenyomat)** elemet.

| ≡ Security                                    |  |  |
|-----------------------------------------------|--|--|
| Device security                               |  |  |
| Screen lock<br>None                           |  |  |
| Fingerprint                                   |  |  |
| Smart Lock<br>To use, first set a screen lock |  |  |
| Display                                       |  |  |

4. Kattintson a **CONTINUE (FOLYTATÁS)** gombra, majd válassza ki a biztonsági mentéskor látható képernyő lezárásának módszerét.

MEGJEGYZÉS: A részleteket lásd Az ASUS Phone készülék biztonságba helyezése.

| <b>0</b> , 🖂              | 🕼 🕂 100% 📰 5:24 PM |  |
|---------------------------|--------------------|--|
| Unlock selection          |                    |  |
| Choose your backup screer | n lock method      |  |
| Fingerprint + Pattern     |                    |  |
| Fingerprint + PIN         |                    |  |
| Fingerprint + Password    |                    |  |
|                           |                    |  |

- 5. Kövese az utasításokat a biztonsági mentéskor látható képernyő lezárási módszerének beállításához.
- 6. Válassza ki, hogyan szeretné megjeleníteni az értesítéseket a zárolt képernyőn, majd érintse meg a **Done (Kész)** gombot.
- 7. Érintse meg a **NEXT (TOVÁBB)** gombot, és kövesse az utasításokat az ujjlenyomata regisztrálásához.

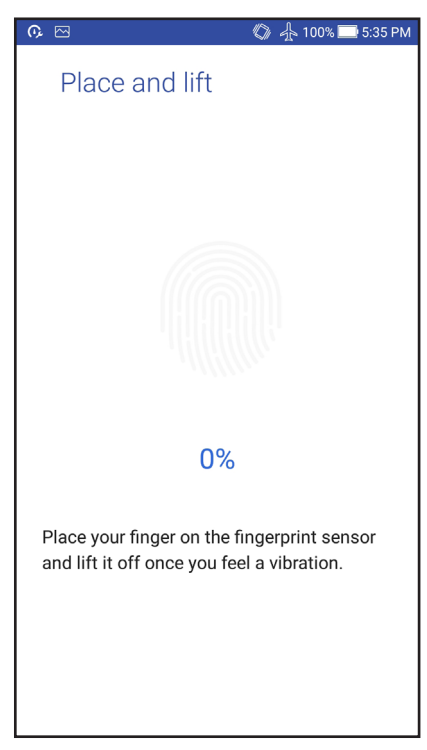

8. Ha végzett, érintse meg a **Done (Kész)** gombot.

**MEGJEGYZÉS:** További ujjlenyomat-azonosítókat is megadhat a **Settings (Beállítások) > Security** (**Biztonság) > Fingerprint (Ujjlenyomat)** opciónál.
# Work hard, play harder

## Chrome

A Chrome for Android lehetővé teszi ugyanazt a gyors, biztonságos és stabil webböngészést, mint a Chrome asztali verziója esetében. Jelentkezzen be Google-fiókjába, hogy a lapfüleket, könyvjelzőket és böngészési előzményeket az összes eszközén szinkronizálhassa. Ha nem rendelkezik Google-fiókkal, regisztráljon egyet.

MEGJEGYZÉS: A Google-fiók létrehozásának részleteit lásd Gmail.

**FONTOS!** Mielőtt szörfölni kezdene a neten vagy más tevékenységet végezne, győződjön meg arról, hogy az ASUS Phone csatlakozik Wi-Fi vagy mobilhálózathoz. A részleteket lásd: <u>Kapcsolatban</u> <u>maradni</u>.

## A Chrome indítása

A Kezdőlapon tegye az alábbiak bármelyikét a Chrome indításához:

- Érintse meg a **Chrome** elemet.
- Érintse meg a ••• > **Chrome** elemet.

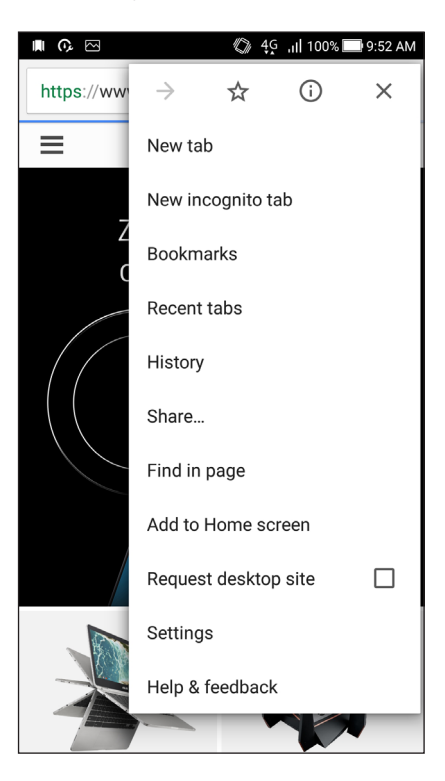

## Új fül hozzáadása

Rejtse el az aktuális weboldalt és nyisson új ablakot a szörfölés vagy másik weboldal böngészésének folytatásához.

- 1. Az aktuális oldalon érintse meg a > New tab (Új lapfül) elemet.
- 2. Gépelje be az URL-címet az URL mezőbe, majd folytassa az interneten való böngészést ASUS telefonhoz gépén.
- 3. Ha további fület kíván hozzáadni, ismételje meg az 1. lépést.

#### **MEGJEGYZÉSEK:**

- Ha sok weboldalt nyit meg a böngészőprogramban, lassul a betöltési teljesítmény.
- Ha az internetkapcsolat lassul, próbálja meg kiüríteni a gyorsítótárat. A részletekért tekintse meg a Böngésző gyorsítótár kiürítése című részt.

## Oldalak megjelölése könyvjelzővel

Jelölje meg kedvenc oldalait vagy weblapjait könyvjelzővel, hogy később újra böngészhessen rajtuk.

Oldal könyvjelzővel való megjelöléséhez:

Az oldalon tartózkodva érintse meg a 🔹 > 🛠 . Kedvenc oldalainak megtekintéséhez érintse meg

a **Bookmarks (Könyvjelzők)** elemet, majd jelölje ki a megtekinteni vagy elérni kívánt oldalt.

## Oldal megosztása

Megoszthatja az Ön számára érdekes oldalakat másokkal ASUS telefonhoz készülékéről e-mail fiókon, felhő-tárhelyen, Bluetooth-kapcsolaton és egyéb ASUS telefonhoz alkalmazásokon keresztül.

- 1. Indítsa el a böngészőprogramot.
- 2. Egy weboldalon érintse meg a > Share ... (megosztása ...) elemet.

3. Érintse meg az oldal megosztására használni kívánt fiókot vagy alkalmazást.

## A böngészési előzmények törlése

A Chrome böngésző btöltésének gyorsítása érdekében törölje az ASUS Phone készüléken ideiglenesen tárolt böngészési adatokat. A böngészési adatok magukban foglalják a böngészési előzményket, a gyorsítótárat, sütiket/weboldal-adatokat, mentett jelszavakat és automatikus kitöltési adatokat.

- 1. Indítsa el a böngészőpeogramot.
- 2. Érintse meg a > Settings (Beállítások) > Privacy (Magánszféra) > Clear browsing data (Böngészési adatok törlése) elemet.
- 3. Jelölje ki a törölni kívánt böngészési adatokat.
- 4. Ha végzett, kattintson a CLEAR DATA (adatok törlése) elemre.

## Gmail

Használja a Gmail alkalmazást Google-fiók beállításához, hogy Google-lal kapcsolatos szolgáltatásokat és alkalmazásokat használhasson, illetve e-maileket fogadhasson, küldhessen és tallózhasson közvetlenül ASUS Phone készülékén. A Gmail-en keresztül egyéb e-mail-fiókot is beállíthat, pl. a Yahoo, illetve a munkahelyi e-mail-fiókját.

**FONTOS!** ASUS telefonhoz készülékének Wi-Fi vagy mobilhálózathoz kell csatlakoznia e-mail fiók hozzáadásához, illetve üzenetek küldéséhez és fogadásához a hozzáadott fiókok használatával. A részleteket lásd: **Kapcsolatban maradni**.

Google-fiók beállításához:

- 1. A Kezdőlapon tegye az alábbiak bármelyikét a Gmail indításához:
- Érintse meg a **Google > Gmail** elemet.
- Érintse meg a ••• > **Gmail** elemet.
- 2. Érintse meg az Add an email address (E-mail cím hozzáadása) elemet.
- 3. Jelölje ki a Google elemet, majd érintse meg a Next (Következő) elemet.
- 4. Adja meg e-mail címet. Új Google-fiók létrehozásához érintse meg az **Or create a new account** (Vagy új fiók létrehozása) elemet.
- 5. Kövesse a soron következő lépéseket Google-fiókjába történő bejelentkezéshez.

**MEGJEGYZÉSEK:** Ha munkahelyi fiókot kíván beállítani ASUS telefonhoz készülékén, érdeklődjön a hálózati rendszergazdánál az e-mail beállításokkal kapcsolatban.

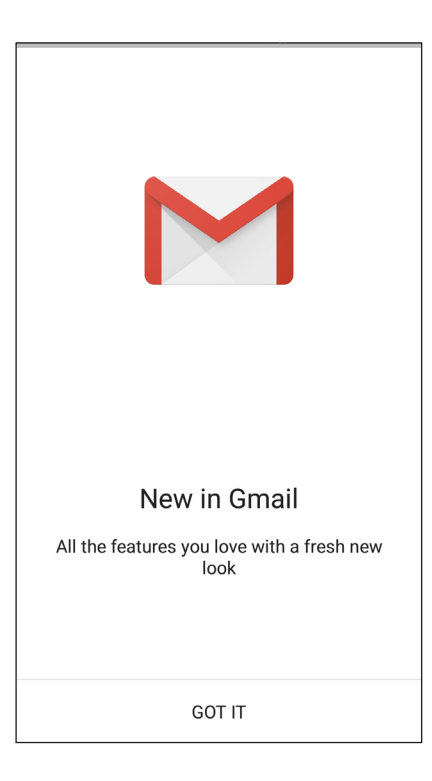

## **Google Calendar**

Szervezze meg életét és tartsa nyilván az összes fontos eseményt és emlékeztetőt. Az Ön által létrehozott vagy szerkesztett események automatikusan szinkronizálódnak mindazokkal a Google Calendar verziókkal, amelyekre bejelentkezett.

## Események létrehozása

Esemény létrehozásához:

- 1. A Kezdőlapon érintse meg a Google > Calendar (Naptár) elemet.
- 2. Érintse meg a 🕂 , majd az Event (Esemény) elemet.
- 3. Adja meg az esemény nevét, majd válassza ki az esemény dátumát és időpontját. Az eseményt egész naposként vagy ismétlődőként állíthatja be.
  - Egész napos esemény: Az All day (Egész napos) mezőben húzza el jobbra a csúszkát.
  - Ismétlődő esemény: Érintse meg a C, elemet, majd adja meg, milyen gyakran szeretné, hogy ismétlődjön az esemény.
- 4. Az időzóna beállításához érintse meg a 🕥, elemet, majd adja meg az országot, amelynek az időzónáját meg kívánja jeleníteni.
- 5. Az Add location (Helyzszín hozzáadása) mezőben adja meg az esemény helyszínét.
- 6. Érintse meg a 💂 , elemet, majd kiválaszthatja, illetve beállíthatja, hogy mely időpontban vagy napon szeretne értesítőt vagy emlékeztetőt kapni az eseményről.
- 7. Az **Invite people (Személyek meghívása)** mezőben adja meg az esemény vendégeinek e-mail címét.
- 8. Megjegyzést vagy mellékletet is hozzáfűzhet az Add note (Jegyzet hozzáadása) vagy Add attachment (Melléklet hozzáadása) mezőben.
- 9. Ha végzett, érintse meg a SAVE (Mentés) elemet.

## Események szerkesztése vagy eltávolítása

Esemény szerkesztéséhez vagy eltávolításához:

- 1. A Kezdőlapon érintse meg a **Google > Calendar (Naptár)** elemet.
- 2. Érintse meg a törlendő vagy szerkesztendő eseményt.
- 3. Az esemény szerkesztéséhez érintse meg a elemet, majd végezze el a szükséges módosításokat. Az esemény eltávolításához érintse meg a > Delete (Törlés) elemet, majd az OK gombot a törlés megerősítéséhez.

## Emlékeztető létrehozása

Emlékeztető létrehozásához:

- 1. From the Home screen, **Google** > **Calendar**.
- 2. Érintse meg a + elemet, majd a **Reminder (Emlékeztető)** elemet.
- 3. Adjon nevet az emlékeztetőnek, majd érintse meg a DONE (Kész) elemet.
- 4. Állítsa be az emlékeztető dátumát és a időpontját. Az emlékeztetőt egész napos vagy ismétlődő jellegűre állíthatja.
  - Egész napos emlékeztető: Az All day (Egész napos) mezőben húzza el jobbra a csúszkát.
  - Ismétlődő emlékeztető: Érintse meg a C elemet, majd válassza ki, milyen gyakran szeretné, hogy ismétlődjön az emlékeztető.
- 5. Ha végzett, érintse meg a SAVE (Mentés) elemet.

## Emlékeztetők szerkesztése vagy eltávolítása

Emlékeztető szerkesztéséhez vagy eltávolításához:

- 1. Érintse meg a Google > Calendar (Naptár) elemet.
- 2. Érintse meg a törlendő vagy szerkesztendő emlékeztetőt.
- 3. Az emlékeztető szerkesztéséhez érintse meg a elemet, majd végezze el a szükséges módosításokat. Az emlékeztető eltávolításához érintse meg a > Delete (Törlés) elemet, majd az OK gombot a törlés megerősítéséhez.

## Fájlkezelő

A Fájlkezelő használatával könnyedén megtalálhatja és rendezheti az ASUS telefonhoz belső tárolóeszközén, illetve a csatlakoztatott külső tárolóeszközökön található adatait.

## A belső tárolóeszköz elérése

A belső tárolóeszköz eléréséhez:

- 1. Érintse meg a ASUS > Fájlkezelő lehetőséget.
- 2. Érintse meg a -> Belső tároló elemet az ASUS telefonhoz tartalmának megtekintéséhez, majd érintsen meg egy elemet a kiválasztásához.

## A külső adathordozó elérése

A külső tárolóeszköz eléréséhez:

- 1. Helyezze be a microSD-kártyát az ASUS telefonhozbe.
- 2. Érintse meg a **ASUS** > **Fájlkezelő** lehetőséget.
- 3. Érintse meg a = > MicroSD elemet, hogy megjelenítse a microSD memóriakártya tartalmát.

## Felhő-tárhely elérése

**FONTOS!** Győződjön meg arról, hogy a Wi-Fi vagy mobilhálózat (egyes típusokon) engedélyezett ASUS telefonhoz készülékén. A részleteket lásd: **Kapcsolatban maradni**.

A felhőtárhely-fiókokban mentett fájlok eléréséhez:

- 1. Érintse meg a **ASUS** > **Fájlkezelő** lehetőséget.
- 2. Érintse meg a(z) = elemet, majd egy felhőtárhelyet a **Felhő tárhely** menü alatt.

## ZenUI GYIK

Válaszokat találhat a GYIK (Gyakran ismétlődő kérdések) szakaszban, új frissítésekről értesülhet a hírek részben, vagy közvetlenül kapcsolatba léphet más Zen UI-felhasználókkal, és megoszthatja velük a Zen UI 3.0 alkalmazásokkal kapcsolatos tapasztalatait.

ZenUI FAQ eléréséhez:

- 1. Érintse meg a ••• > ZenUI FAQ (ZenUI GYIK) elemet.
- 2. Érintse meg a **ZenUI FAQs (ZenUI GYIK)** fület, majd válassza ki az alkalmazást, amellyel kapcsolatban választ keres.

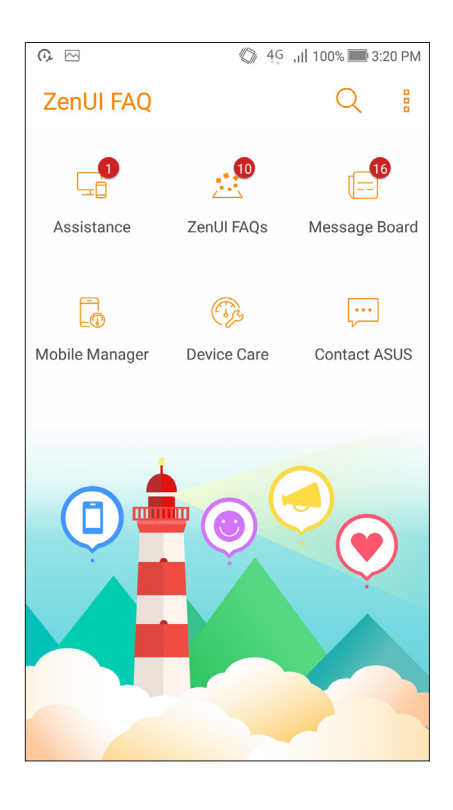

## Kapcsolatban lenni

# 4

## Telefonálás stílusosan

## Kettős SIM szolgáltatás

Az ASUS Phone kettős SIM szolgáltatása lehetővé teszi a behelyezett Nano SIM-kártyák beállításainak kezelését. Ez a szolgáltatás lehetővé teszi a Nano SIM-kártyák engedélyezését/ letiltását, a SIM-ek elnevezését, illetve valamelyik beállítását mint elsődleges szolgáltatói hálózat.

| <b>Ģ</b> 🖂                                                       | 🕼 4G 📶 100% 🕅 3:19 PM  |  |
|------------------------------------------------------------------|------------------------|--|
| $\leftarrow$ Dual SIM card settings                              |                        |  |
| SIM 1<br>Available                                               | SIM 2<br>Not installed |  |
| SIM card information<br>SIM 1 name: SIM 1<br>CMCC                |                        |  |
| Add number<br>SIM 2 name: SIM 2<br>Unknown carrier<br>Add number |                        |  |
| Preferred SIM card —                                             |                        |  |
| Voice call<br>Always ask                                         |                        |  |
| SMS messages<br>SIM 1 (Available)                                |                        |  |

## A SIM-kártyák átnevezése

Módosítsa a ASUS Phone készülékbe helyezett Nano SIM-kártyák nevét, hogy könnyebben azonosíthassa azokat.

A SIM-kártyák nevének módosításához érintse meg a **SIM1** név: **SIM1** vagy **SIM2** név: **SIM2** elemet, majd billentyűzze be a SIM-kártyák nevét.

**MEGJEGYZÉS:** Ha a SIM-kártyák eltérő mobilszolgáltatóhoz tartoznak, javasoljuk, hogy e szolgáltatók nevét használja a SIM-kártyák elnevezéséhez. Ha mindkét SIM-kártya ugyanahhoz a mobilszolgáltatóhoz tartozik, javasoljuk, hogy a mobilszámokat használja a SIM-kártyák elnevezéséhez.

## Előnyben részesített SIM-kártya kijelölése

Jelöljön ki egy SIM-kártyát mint elsődleges SIM a beszéd-, illetve adatszolgáltatásokhoz.

#### SIM-kártya beszédhíváshoz

Amikor hívást kezdeményez, az ASUS Phone automatikusan az elsődleges SIM-kártyát használja a hívás kapcsolásához.

Ahhoz, hogy egy SIM-kártyát beszédhívásokhoz jelölhessen ki, érintse meg a **Voice call** (**Beszédhívás)** elemet, majd a SIM-kártyát, amelyet használni kíván.

| Voice call       |            |  |
|------------------|------------|--|
| SIM1 (Available) |            |  |
| SIM2 (Available) | $\bigcirc$ |  |
| Always ask       | $\bigcirc$ |  |
| Cancel           |            |  |

FONTOS! Ezt a szolgáltatást akkor használhatja, ha a partnerlistáról kíván hívást indítani.

#### SIM-kártya adatszolgáltatáshoz

TAhhoz, hogy egy SIM-kártyát adatszolgáltatáshoz jelölhessen ki, érintse meg a **Data service network (Adathálózat)** elemet, majd válasszon a **SIM1** vagy **SIM2** lehetőségek közül.

| Data service network |  |
|----------------------|--|
| SIM1 (Available)     |  |
| SIM2 (Available)     |  |
| Cancel               |  |

## Hívások indítása

Az ASUS telefonhoz többféle módot kínál hívás indításához. Ismerősök hívása partnerlistáról, intelligens tárcsázás a hívás gyors indításához, illetve gyorshívó szám megadása a gyakran hívott partnerek hívásához.

**MEGJEGYZÉSEK:** A partnereket a Contacts (Partnerek) alkalmazásban rendezheti. Részletek: **Partnerek** kezelése.

## A Phone (Telefon) alkalmazás indítása

A Kezdőlapon tegye az alábbiak bármelyikét a Phone (Telefon) alkalmazás indításához:

- Érintse meg a(z) elemet.
- Érintse meg a  $\bullet \bullet \bullet > \mathbf{S}$  elemet.

## Telefonszám tárcsázása

Használja a Phone (Telefon) alkalmazást telefonszám közvetlen tárcsázásához.

- 1. A Kezdőlapon érintse meg az Sessi > elemet, majd érintse meg a számbillentyűket.
- 2. Válassza a SIM1 vagy SIM2 hívógombot a szám hívásához.

**MEGJEGYZÉSEK:** A hívógombok címkéi eltérhetnek a Nano SIM-kártyákon végzett beállítások függvényében. A részleteket illetően lásd: Kettős SIM szolgáltatás.

## Telefonmellékszám tárcsázása

Ha telefonmellékszámot kell tárcsáznia, a hangutasítások mellőzése érdekében a következő lépések bármelyikét megteheti.

#### Telefonmellékszám megerősítő üzenete

Megerősítő üzenetet illeszthet be mellékszám tárcsázására vonatkozóan, miután tárcsázta az elsődleges számot.

- 1. A Phone (Telefon) alkalmazásban adja meg az elsődleges számot.
- 2. Megerősítő parancssor beillesztéséhez érintse meg és tartsa a # gombot, amíg megjelenik egy pontosvessző (;).
- 3. Válassza a SIM1 vagy SIM2 hívógombot a híváshoz.
- 4. Kérésre, a mellékszám megerősítéséhez érintse meg a OK elemet.

5. Érintse meg a elemet a hívás befejezéséhez.

#### Telefonmellékszám automatikus tárcsázása

Az elsődleges szám tárcsázása után rövid vagy hosszú szünetet illeszthet, ami után automatikusan megtörténik a mellékszám tárcsázása.

- 1. A Phone (Telefon) alkalmazásban adja meg az elsődleges számot.
- 2. Szünet beillesztéséhez érintse meg és tartsa a \* gombot, amíg megjelenik egy vessző (,).
- 3. Adja meg a mellékszámot.
- 4. Válassza a SIM1 vagy SIM2 hívógombot a hívás indításához.
- 5. Érintse meg a(z) gombot a hívás befejezéséhez.

#### Partnerek intelligens tárcsázása

A telefonszám első számjegyeinek vagy a partner nevének első néhány betűjének megadása után a Smart Dial (Intelligens tárcsázás) végigszűri a partnerlistát, illetve hívásnaplókat, és megadja a lehetséges találatokat. Ellenőrizheti, hogy az elérni kívánt partner szerepel-e az esetleges találatok listáján, majd ezt követően gyorsan indíthatja a hívást.

- 1. Indítsa el a Phone (Telefon) alkalmazást, majd adja meg a partner nevét vagy telefonszámát.
- 2. Az esetleges találatok listáján érintse meg a hívandó partner nevét. Ha a partner nem szerepel a listán, adja meg a partner teljes telefonszámát vagy nevét.
- 3. Válassza a SIM1 vagy SIM2 hívógombot a híváshoz.

**MEGJEGYZÉSEK:** A hívógombok címkéi eltérhetnek a Nano SIM-kártyákon végzett beállítások függvényében. A részleteket illetően lásd még: Kettős SIM szolgáltatás.

## Partnerek gyorstárcsázása

Gyorstárcsázó gombokat rendelhet a gyakran hívott partnerekhez, hogy egyetlen szám egyszeri megérintésével azonnal tárcsázhassa őket a Phone (Telefon) alkalmazásból.

**MEGJEGYZÉSEK:** Alapértelmezésként az 1 az Ön hangpostájának van fenntartva. Hangposta üzeneteit meghallgathatja, ha megérinti az 1-es számjegyet, amennyiben van hangposta előfizetése mobilszolgáltatójánál.

#### Gyorstárcsázási bejegyzés létrehozása

Gyakran hívott partnerei számára a **2**-estől a **9**-es számjegyek felhasználásával hozhat létre gyorstárcsázási bejegyzést.

- 1. A Phone (Telefon) alkalmazásban végezze el bármelyik műveletet az alábbiak közül:
  - Érintse meg és tartsa nyomva a **2**-estől a **9**-es számjegyek bármelyikét, majd érintse meg az **OK** gombot a Gyorstárcsázás megerősítési képernyőn.
  - Érintse meg a **BBB** > Speed dial (Gyorstárcsázás) elemet a Gyorstárcsázási képernyő megnyitásához.
- 2. Válasszon egy partnert a partnerlistáról. A gyorstrácsázási bejegyzés a Gyorstárcsázási képernyőn kerül mentésre.

#### Gyorstárcsázási bejegyzés törlése

Gyorstárcsázási bejegyzés törléséhez:

- 1. A Telefon alkalmazásban érintse meg a **EEE** > **Speed dial (Gyorstárcsázás)** elemet a Gyorstárcsázási képernyő megnyitásához.
- 2. Érintsen meg és tartson lenyomva egy gyorstárcsázási bejegyzést, majd érintse meg a **Remove** (Eltávolítás) elemet.
- 3. Érintse meg az **OK** gombot a megerősítő üzenetben.

#### Gyorstárcsázási bejegyzés cseréje

A gyorstárcsázó billentyűhöz rendelt partnert kicserélheti egy másikra.

- 2. Érintsen meg és tartson nyomva egy gyorstárcsázási bejegyzést, majd érintse meg a **Replace** (Csere) elemet.
- 3. Válasszon egy partnert a partnerlistáról.
- 4. Érintse meg az **OK** gombot a megerősítő üzenetben.

## Otthoni tárcsázás

Ha külföldre utazik, az Otthoni tárcsázás beállítások engedélyezése és konfigurálása egyszerűbbé teszi a gyors telefonálást haza.

**MEGJEGYZÉSEK**: A roaming szolgáltatások használatáért további díjat számolhatnak fel. Lépjen kapcsolatba a mobilszolgáltatójával a roaming szolgáltatások használatát illetően.

- 1. Indítsa el a Beállítások képernyőt az alábbiak bármelyikének végrehajtásával:
  - Indítsa el a Gyorsbeállítások menüt, majd érintse meg a(z) <sup>(C)</sup> elemet.
  - Érintse meg a ••• > Settings (Beállítások) elemet.
- 2. Érintse meg a Call settings (Hívásbeállítások) > Home dialing (Otthoni tárcsázás) elemet.
- 3. Jelölje be a Home dialing (Otthoni tárcsázás) elem jelölőnégyzetét.
- 4. Érintse meg a **Home dialing settings (Otthoni tárcsázás beállításai)** elemet a beállítások kiválasztásához, majd az **OK** gombot, ha végzett.

**MEGJEGYZÉSEK:** Az egyéb hívásbeállításokkal kapcsolatos információkat lásd itt: <u>Hívásbeállítások</u>.

#### Hívás a Partnerek alkalmazásból

Használja a Partnerek alkalmazást hívás indításához a partnerlistáról.

- 1. Indítsa el a Partnerek alkalmazást.
- 2. Érintse meg a partner nevét, majd a telefonszámot, amelyet tárcsázni kíván.
- 3. Ha két SIM-kártya van behelyezve, érintse meg azt a SIM-kártyát, amelyről a hívást indítani kívánja.
- 4. Érintse meg a(z) <u>gombot a hívás befejezéséhez.</u>

**MEGJEGYZÉSEK:** Az összes partner megtekintéséhez az összes partnerfiókból érintse meg a **Contacts to display (megjelenítendő partnerek)** lenyíló listát, majd jelölje meg az minden fiók elem jelölőnégyzetét.

#### A kedvenc partnerek hívása

Ha partnert vesz fel a Kedvencek listára, gyorsan felhívhatja a partnert a Phone (Telefon) alkalmazásból.

- 1. Indítsa el a Partnerek vagy Telefon alkalmazást.
- 2. Érintse meg a(z) **P** > **Favorites (Kedvencek)** elemet a Kedvencek lista megjelenítéséhez, majd érintse meg a hívandó kedvenc partnert.

3. Érintse meg a(z) combot a hívás befejezéséhez.

## Hívások fogadása

Az ASUS telefonhoz érintőképernyője bejövő híváskor világít. A bejövő híváskor megjelenő jelzés szintén eltér az ASUS telefonhoz állapotától függően.

## Hívások fogadása

Kétféleképpen fogadhat hívást az ASUS telefonhoz állapotától függően:

- Ha az eszköz aktív, érintse meg az **Answer (Fogadás)** gombot, illetve hívás elutasításához a **Decline (Elutasítás)** gombot.
- Ha az eszköz le van zárva, húzza a(z) elemet a(z) elemre a hívás fogadásához, vagy a(z) elemre az elutasításához.

## Visszahívás beállítása bejövő hívásokhoz

Ha nem tud azonnal fogadni egy bejövő mobilhívást, beállíthatja később hívandó feladatként. Visszakeresheti és alkalmas időben végrehajthatja a feladatot a Do It Later (Későbbi teendők) alkalmazásban.

- 1. Beérkező mobilhívás esetén húzza fel a kijelző alsó részéről.
- 2. Érintse meg a **Most nem tudok beszélni. Küldj SMS-t** elemet. A hívó fél SMS-üzenetet fog kapni.

## A hívásnaplók kezelése

A hívásnaplókból visszahívhatja a nem fogadott hívásokat, mentheti a számokat partnerlistájába, blokkolhat egyes hívókat, illetve újratárcsázhatja a nemrég hívott számot vagy partnert.

## Hívások mentése a partnerek közé

A hívásnaplóban szereplő hívást felveheti a partnerlistára.

- 1. A Phone (Telefon) alkalmazásban érintse meg a(z) **E** elemet, hogy megjelenítse a hívásnaplókat.
- 2. Érintse meg a > ikont a partnerlistához hozzáadni kívánt telefonszám mellett.
- 3. Érintse meg a  $\mathcal{Q}_{+}$  elemet a telefonszám mellett.
- 4. Érintse meg a **Create new contact (Új partner létrehozása)** elemet, ha új bejegyzést szeretne hozzáadni a partnerlistához.

Érintse meg az **Add to existing contact (Hozzáadás meglévő partnerhez)** elemet, válasszon ki egy partnert, majd érintse meg az 🗸 gombot, ha a partner számát felül kívánja írni ezzel az újjal.

## Hívások mentése a partnerek közé

A hívásnaplóban szereplő hívást felveheti a partnerlistára.

- 1. A Phone (Telefon) alkalmazásban érintse meg a(z) elemet, hogy megjelenítse a hívásnaplókat.
- 2. Jelölje ki a blokkolni kívánt számot, érintse meg a **Add to block list (Felvétel a tiltólistára)** elemet, majd érintse meg az **OK** gombot.

## A legutóbbi szám újratárcsázása

A legutóbbi szám újratárcsázásához:

- 1. A Phone (Telefon) alkalmazásban érintse meg a(z) elemet, hogy megjelenítse a hívásnaplókat.
- 2. Érintse meg a **Call (Hívás)** elemet a legutóbb hívott szám megjelenítéséhez, majd érintse meg a **Call (Hívás)** elemet újra a szám újrahívásához.
- 3. Érintse meg a(z) \_\_\_\_ gombot a hívás befejezéséhez.

## További híváslehetőségek

Aktív hívás mellett érintse meg a(z) elemet, majd a hívás közben lehetséges hívásopciók bármelyikét.

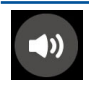

#### Mikrofon

Be- vagy kikapcsolja a mikrofont aktív hívásnál. Ha a mikrofon ki van kapcsolva vagy némítva van, Ön hallhatja a hívó személyt, de a hívó fél nem hallhatja Önt.

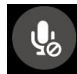

#### Kihangosítás

Be- vagy kikapcsolja a kihangosítást.

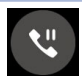

#### Hívás tartva

Tartja az aktív hívást.

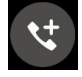

#### Konferenciahívás

Ha konferenciahívás szolgáltatásra van előfizetése mobilszolgáltatójánál, ez az ikon lehetővé teszi, hogy partnert vagy partnereket adjon hozzá aktív hívás mellett.

#### **MEGJEGYZÉSEK:**

- A konferenciahívás résztvevőinek száma a konferenciahívás-előfizetésétől függ. A szolgáltatással kapcsolatban forduljon a mobilszolgáltatójához.
- A konferenciahívás részleteit lásd: Egynél több hívás kezelése.

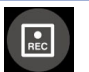

#### Rögzítés

Rogzíti az aktív hívást.

**FONTOS!** Aktív hívás rögzítése előtt a helyi törvények többsége előírja, hogy a másik féltől vagy felektől ehhez engedélyt kell kérnie.

MEGJEGYZÉSEK: További információkért tekintse meg a Hívások rögzítése című részt.

## Egynél több hívás kezelése

ASUS telefonhoz készüléke praktikus módon lehetővé teszi, hogy egyszerre két hívást indítson vagy fogadjon.

#### Másik hívás fogadása

Ha ASUS telefonhoz készülékén beszélget, akkor hangjelzés jelzi, ha újabb hívás fut be. Érintse meg az **Answer (Fogadás)** elemet az érintőképernyőn az aktív hívás közbeni bejövő hívás fogadásához.

## Hívások rögzítése

Az ASUS telefonhoz lehetővé teszi a beszélgetés rögzítését a jövőbeni hivatkozáshoz vagy tájékoztatáshoz.

- 1. Hívjon fel egy partnert vagy tárcsázzon egy számot.
- 2. Érintse meg a(z) gombot a hívás rögzítéséhez.

FONTOS! A hívás rögzítése előtt ne felejtsen el engedélyt kérni a másik féltől vagy felektől.

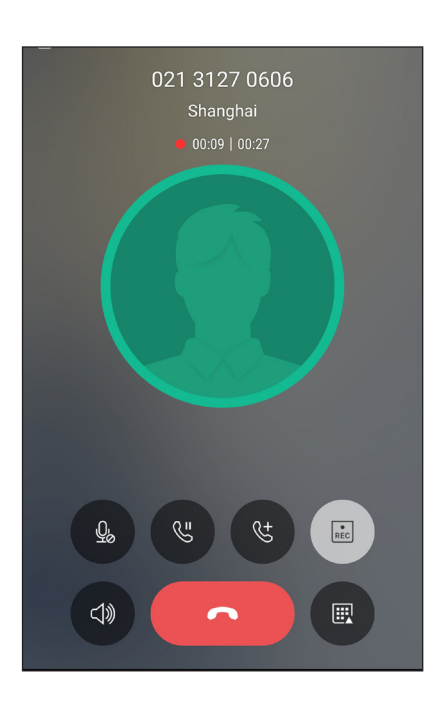

- 3. A rögzítés megállításához érintse meg a(z) 🔳 gombot. Ez az 💽 ikon jelenik meg a rendszersávon.
- 4. Húzza le a képernyő bal felső sarkát, majd érintse meg a **Call recording saved (Rögzített hívás)** értesítést a rögzített hívás megtekintéséhez.

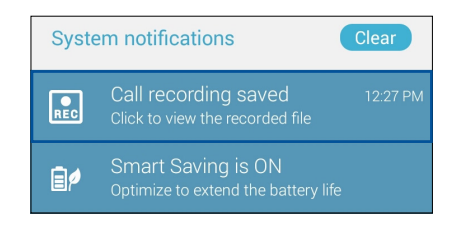

## Supernote

Rendszerezze partnereit és tartsa velük egyszerűen a kapcsolatot hívásokon, SMS-üzeneteken, e-maileken és közösségi oldalakon keresztül. Csoportosítsa partnereit Kedvencekként, hogy gyorsan kapcsolatba léphessen velük, illetve VIP-ként, hogy értesítéseket kaphasson a közelgő eseményekről, nem fogadott hívásokról, vagy nem olvasott üzenetekről.

Szinkronizálhatja partnereit e-mail- vagy közösségi oldalbeli fiókjaival, társíthatja a partnerek információit az egy helyen történő egyszerű eléréshez, illetve kiszűrheti azon partnereit, akikkel kapcsolatban kíván maradni.

A Contacts (Partnerek) alkalmazás indításához érintse meg az **ASUS** > **Contacts (Partnerek)** elemet.

## Partnerbeállítások

Válassza ki a Partnerbeállítások közül, hogyan kívánja megjeleníteni a partnereket. Az ilyen megjelenítési lehetőségek között szerepel a csak telefonnal rendelkező partnerek megjelenítése, a lista rendezése utónév/vezetéknév szerint, illetve a partnernevek megtekintése utónév/vezetéknév sorrendben. A Partnerbeállítások elvégzéséhez érintse meg a **Settings (Beállítások)** elemet a Partnerek alkalmazásban.

## Profil beállítása

ASUS telefonhoz készülékét igazán személyessé teheti saját profilinformációk beállításával.

1. Indítsa el a Partnerek alkalmazást, majd érintse meg a **Set up my profile (Saját profil beállítása)** vagy **ME** elemet.

MEGJEGYZÉSEK: ME jelenik meg, ha beállította Google-fiókját ASUS telefonhoz eszközén.

- 2. Töltse ki adatait, pl. mobil- vagy otthoni számát. További információ hozzáadásához érintse meg az **Add another field (Másik mező hozzáadása)** elemet.
- 3. Ha kitöltötte a szükséges információkat, érintse meg a Done (Kész) elemet.

## Partnerek hozzáadása

Adjon partnereket eszközéhez, pl. üzleti, Google- vagy egyéb e-mail fiókokat, majd töltse ki a fontosabb partnerinformációkat, mint pl. értesítési számok, e-mail címek, különleges események VIP-személyek esetében stb.

- 1. Indítsa el a Partnerek alkalmazást, majd érintse meg a(z) 🕇 elemet.
- 2. Jelölje ki a **Device (Eszköz)** elemet.

#### MEGJEGYZÉSEK:

- Partnert SIM-kártyájára vagy e-mail fiókba is tud menteni.
- Ha nem rendelkezik e-mail fiókkal, érintse meg az Új fiók hozzáadása elemet, majd hozzon létre egyet.
- 3. Töltse ki a szükséges adatokat, mint pl. mobil- vagy otthoni szám, e-mail cím, vagy csoport, ahova a partnert helyezni kívánja.
- 4. Ha az információ kitöltése után további elérhetőséget vagy e-mail címet kíván hozzáadni, érintse meg a **New (Új)** elemet.
- 5. További elérhetőségi információ hozzáadásához érintse meg az **Add another field (Másik mező hozzáadása)** elemet.
- 6. Ha kitöltötte a szükséges információkat, érintse meg a **Done (Kész)** elemet.

#### Mellékszám hozzáadása partnerszámhoz

Egy partner mellékszámát hozzáadhatja, hogy hívás közben mellőzhesse a hangutasításokat.

- 1. A partner információs képernyőjén adja meg a partner elsődleges számát és mellékét az alábbi két módszer egyikének alkalmazásával:
  - Illesszen veszőt (,) az elsődleges szám után, majd adja meg a partner mellékszámát. Rövid szünet után történik meg a mellékszám automatikus tárcsázása. A szünet meghosszabbításához érintse meg a **Pause (Szünet)** elemet további vessző beillesztéséhez.
  - Illesszen pontosveszőt (;) az elsődleges szám után, majd adja meg a partner mellékszámát. A partner számának tárcsázásakor meg kell erősítenie a mellékszámot. Érintse meg a Yes (Igen) gombot a megerősítő üzenetben.
- 2. Ha kitöltötte a szükséges információkat, érintse meg a 🗸 elemet.

## Partner profiljának testreszabása

Szerkessze meg a partner információit, adjon hozzá fotót, állítson be csengőhangot, vagy készítsen fényképet a partner profilképéhez.

- 1. Indítsa el a Partnerek alkalmazást, majd válassza ki azt a partnert, akinek a profilját szerkeszteni vagy testreszabni akarja.
- 2. Végezze el a módosításokat a partner profiloldalán.

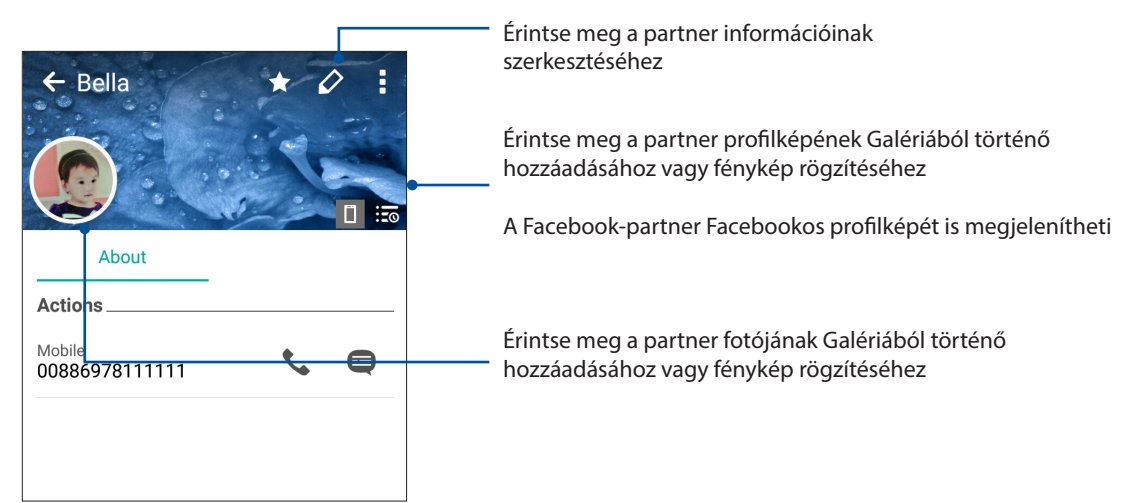

## VIP-személyek beállítása

Csoportosíthatja partnereit VIP-ként, hogy értesítést kaphasson a hamarosan következő évfordulókról, születésnapokról vagy egyéb fontos eseményekről. Figyelmeztetést kap az esetleges nem olvasott üzenetekről vagy e-mailekről, amelyek VIP-ktől érkeztek.

## VIP beállítása a partner információ-képernyőjéből

VIP beállításához a partner információ-képernyőjéből:

- 1. Indítsa el a Contacts (Partnerek) alkalmazást, érintse meg azt a partnert, akit VIP-ként kíván beállítani, majd érintse meg a selemet.
- 2. Érintse meg a 🚾 elemet a partner információ-képernyőjének megjelenítéséhez.
- 3. A kijelölt partner képernyőjén jelölje ki a VIP elemet a Group (Csoport) mezőben.
- 4. Ha befejezte, érintse meg a 🗸 gombot. Megtörténik a partner hozzáadása a VIP-listához.

## VIP beállítása a VIP-képernyőről

VIP-képernyőről történő VIP beállításhoz:

- 1. Indítsa el a Partnerek alkalmazást.
- 2. Érintse meg a 🕺 > VIP elemet.
- 3. A VIP képernyőn érintse meg a 🕂 ikont.
- 4. Jelölje ki a VIP-csoporthoz adandó partnert vagy partnereket, majd érintse meg az + elemet. Megtörténik a partner vagy partnerek hozzáadása a VIP-listához.

## Marking your favorite contacts

Állítsa be gyakran hívott partnereit kedvencként, hogy gyorsan tudja őket hívni a Phone (Telefon) alkalmazásból.

- 1. A kezdőlapon képernyőn érintse meg az •••> Contacts (Partnerek) elemet.
- 2. Válassza ki azt a partnert, akit kedvencként kíván megjelölni.
- 3. Érintse meg a 🙀 elemet. Megtörténik a partner hozzáadása a Kedvenclistához a Phone (Telefon) alkalmazásban.

#### MEGJEGYZÉS:

• A Kedvencek lista megtekintéséhez érintse meg a(z) elemet a Kezdőlapon, majd érintse meg

a(z) **P** > Favorites (Kedvencek) elemet.

- További információkért forduljon a Kedvenc partnerek hívása című részhez.
- Kedvenc partnert is beállíthat VIP-ként. További információkért forduljon a <u>VIP-k beállítása</u> című részhez.

## Partnerek importálása

Importálja a partnereit és a hozzájuk tartozó adatokat az egyik forrásból az ASUS telefonhoz készülékre, e-mail fiókba, vagy micro SIM-kártyára.

- Érintse meg az •••> Contacts (Partnerek) elemet, majd a > Manage contacts (Partnerek kezelése) elemet.
- 2. Érintse meg az **Importálás/Exportálás** elemet, majd válasszon a következő importálási opciók közül:
  - a. Importálás az 1. SIM-kártyáról/Importálás a 2. SIM-kártyáról
  - b. Importálás háttértárolóról
- 3. Érintse meg a fiókot, amelybe a partnereket kívánja importálni:
  - a. Eszköz
  - b. SIM1/SIM2
- 4. Jelölje be az importálni kívánt partnerek jelölőnégyzeteit. Ha végzett, érintse meg az 🗸 elemet.

## Partnerek exportálása

Exportálhatja a partnereket az ASUS telefonhoz bármelyik tárhely-fiókjába.

- Érintse meg az •••> Contacts (Partnerek) elemet, majd a > Manage contacts (Partnerek kezelése) elemet.
- 2. Érintse meg az **Importálás/Exportálás** elemet, majd válasszon a következő exportálási opciók közül:
  - a. Exportálás az 1. SIM-kártyára/Exportálás a 2. SIM-kártyára
  - b. Exportálás háttértárolóra
- 3. Érintse meg a partnerek kijelöléséhez a következő fiókokból:
  - a. Összes partner
  - b. Eszköz
  - c. SIM1/SIM2
- 4. Jelölje meg az exportálni kívánt partnerek jelölőnégyzetét.
- 5. Ha végzett, érintse meg az 🧹 elemet.

## A tiltólista kezelése

#### Partnerek vagy telefonszámok blokkolása

A nem kívánt hívások vagy üzenetek fogadásának elkerülése érdekében Létrehozhatja a blokkolt partnerek vagy telefonszámok listáját. A blokkolt hívások és üzenetek a Block List (Tiltólista) archívumba kerülnek.

- Érintse meg az •••> Contacts (Partnerek) elemet, majd a > Manage contacts (Partnerek kezelése) > Block list (Tiltólista) elemet.
- 2. Érintse meg a(z) 🕂 elemet, majd végezze el az alábbiak bármelyikét:
  - Partner tiltásához érintse meg a **Choose from contacts (Választás a partnerek közül)** elemet, majd válassza ki a blokkolni kívánt partnert a partnerlistáról.
  - Szám tiltásához a hívásnapló elemei közül, érintse meg a Choose from recent call logs (Választás a hívásnaplóból) elemet, majd válassza ki a tiltani kívánt partnert a partnerlistáról.
  - Szám tiltásához érintse meg az Enter a number (Szám megadása) elemet, majd írja be a blokkolni kívánt telefonszámot.
  - SIP-szám tiltásához érintse meg az Enter a SIP number (SIP-szám megadása) elemet, majd írja be a blokkolni kívánt telefonszámot.
- 3. Ha befejezte, érintse meg az 🗸 gombot.

## Partnerek vagy számok blokkolásának feloldása

A blokkolt partnert vagy számot eltávolíthatja a listáról, és ismét hívást vagy üzenetet fogadhat attól a partnertől vagy telefonszámról.

- Érintse meg az ••• > Contacts (Partnerek) elemet, majd a > Manage contacts (Partnerek kezelése) > Block list (Tiltólista) elemet.
- 2. Érintse meg és tartsa a feloldani kívánt partnert vagy számot, majd érintse meg a **Remove** from block list (Eltávolítás a tiltólistáról) elemet.

## Közösségi hálózatépítés a partnerekkel

A partnerek közösségi hálózati fiókjainak integrálása egyszerűbbé teszi a profiljaik, híreik és közösségi hírfolyamaik megtekintését. Valós időben naprakész információt kaphat partnereinek tevékenységéről.

**FONTOS!** A partnerek közösségi hálózati fiókjainak integrálása előtt be kell jelentkeznie saját közösségi hálózati fiókjába és szinkronizálnia kell a beállításait.

## Közösségi hálózati fiókjának szinkronizálása

Szinkronizálja közösségi hálózati fiókját, hogy hozzáadhassa partnereinek közösségi hálózati fiókjait ASUS telefonhoz készülékéhez.

- 1. Indítsa el a Beállítások képernyőt az alábbiak bármelyikének végrehajtásával:
  - Indítsa el a Gyorsbeállítások menüt, majd érintse meg a(z) <sup>(C)</sup> elemet.
  - Érintse meg a • > Settings (Beállítások) elemet.
- 2. A Beállítások képernyőn érintse meg közösségi hálózati fiókját az Fiókok rész alatt.
- 3. Jelölje meg a **Contacts (Partnerek)** jelölőnégyzetet partnerei közösségi hálózati fiókjainak szinkronizálásához.
- 4. Indítsa el a Partnerek alkalmazást a partnerlista megtekintéséhez.
- A csak közösségi hálózati fiókkal rendelkező partnerek megtekintéséhez érintse meg a Contacts to display (Megjelenítendő partnerek) elemet, majd szüntesse meg az egyéb partnerforrások jelölőnégyzetek bejelölését, meghagyva a közösségi hálózati név bejelölését.
- 6. Ha végzett, érintse meg a(z) Ć eleme.

## **Google Messenger**

A Google Messenger egy intuitív, elbűvölő alkalmazás, amely SMS/MMS-üzenetek, valamint csoportos szöveges üzenetek, fotók vagy hangüzenetek küldését/fogadását teszi lehetővé. Az üzenetekhez hangulatjleket vagy matricákat csatolhat, megoszthatja tartózkodási helyét, archiválhatja üzeneteit, és egyszerűen letilthatja az SMS-küldőket. Fényképeket és videókat is készíthet a fájlok egyszerű megosztásához.

## Üzenetek küldése

- 1. A kezdőlapon érintse meg a következőt 亘
- 2. Érintse meg a +, majd a FREQUENTS (Gyakori), illetve ALL CONTACTS (Összes partner) elemet, majd válassza ki azon partner nevét, akinek üzenetet kíván küldeni.
- 3. Írja meg az üzenetet az üzenetmezőben.
- 4. Ha végzett, válassza ki, hogy melyik SIM-kártyáról szeretné elküldeni az üzenetet.

## Üzenetek megválaszolása

- 1. Érintse meg üzenet-értesítését a Kezdőlapon vagy Zárolt képernyőn.
- 2. Írja meg az üzenetet az üzenetmezőben.
- 3. Ha végzett, válassza ki, hogy mely SIM-fiókról kívánja küldeni a válaszüzenetet.

# Móka és szórakozás

# 5

## Headset használata

Szabadon végezheti teendőit hívás közben vagy kedvenc zenéjét hallgathatja headset használatával.

## Audió aljzat csatlakoztatása

Csatlakoztassa a 3,5 mm-es headset jack-dugót az eszköz audió aljzatához.

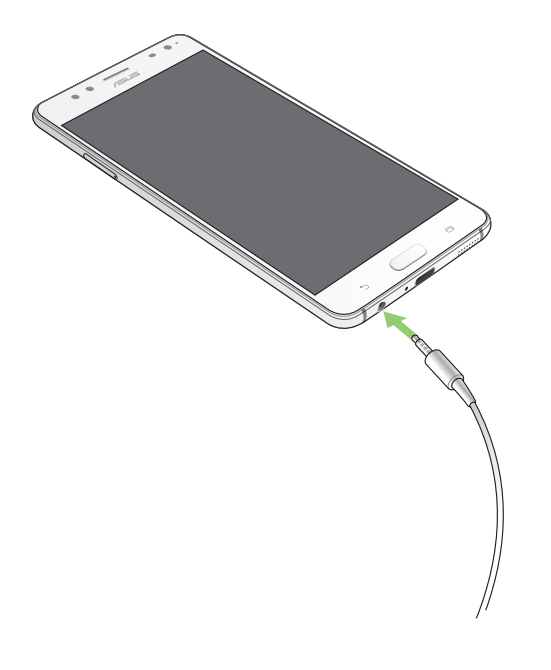

#### FIGYELEM!

- Ne helyezzen egyéb tárgyakat az audió jack-aljzatba.
- Ne csatlakoztasson elektromos kimenettel rendelkező kábelt az audió jack-aljzatához.
- A nagy hangerőn, hosszú ideig történő zenehallgatás halláskárosodást okozhat.

#### **MEGJEGYZÉSEK:**

- Javasoljuk, hogy kizárólag kompatibilis headseteket használjon ezzel az eszközzel.
- Az audió jack zenehallgatás közbeni kihúzása automatikusan szünetelteti az éppen lejátszott zenét.
- Az audió jack videó nézése közbeni kihúzása automatikusan szünetelteti a videolejátszást.

## **Google Play Music**

A Google Play Music segítségével letöltheti kedvenc zenéinek adatfolyamát, lejátszási listákat hozhat létre, illetve rádiót hallgathat. Ezenkívül ingyenesen tárolhat akár 50 000 zenei fájlt a felhőben. Előfizethet ezenkívül a Google Play Music szolgáltatásra milliónyi zenei fájl korlátlan és hirdetésmentes elérése érdekében, amelyket aztán saját zenetárához adhat.

## A Google Play Music beállítása

Jelentkezzen be Google- vagy Gmail-fiókjába a Google Play Music használatához. Amint bejelentkezett a fiókjába, az ASUS Phone készüléken lévő összes zenei fájl, a feltöltöttekkel és a Google Play oldalról vásároltakkal együtt, a saját zenetárába kerül.

A Google Play Music beállításához:

- 1. A Kezdőlapon érintse meg a **Google > Play Music** elemet.
- 2. Érintse meg a —, majd a Settings (Beállítások) > Tap to choose account (Érintse meg a fiók kiválasztásához) elemet.
- 3. Adja meg fiókját, majd érintse meg az ADD ACCOUNT (Fiók hozzáadása) elemet.
- 4. Kövesse a soron következő lépéseket a fiókjába történő bejelentkezéshez.

#### **MEGJEGYZÉS:**

- A Google Play Music-előfizetés csak egyes országokban vagy térségekben érhető el.
- A Google Play Music használatának részleteit lásd: https://support.google.com.

## FM-rádió

Hallgassa kedvenc helyi rádióállomásait ASUS Phone készülékén!

- 1. Csatlakoztassa a mellékelt headsetet az ASUS Phone készülékhez.
- 2. Érintse meg a ••• > **FM Radio (FM-rádió)** elemet.

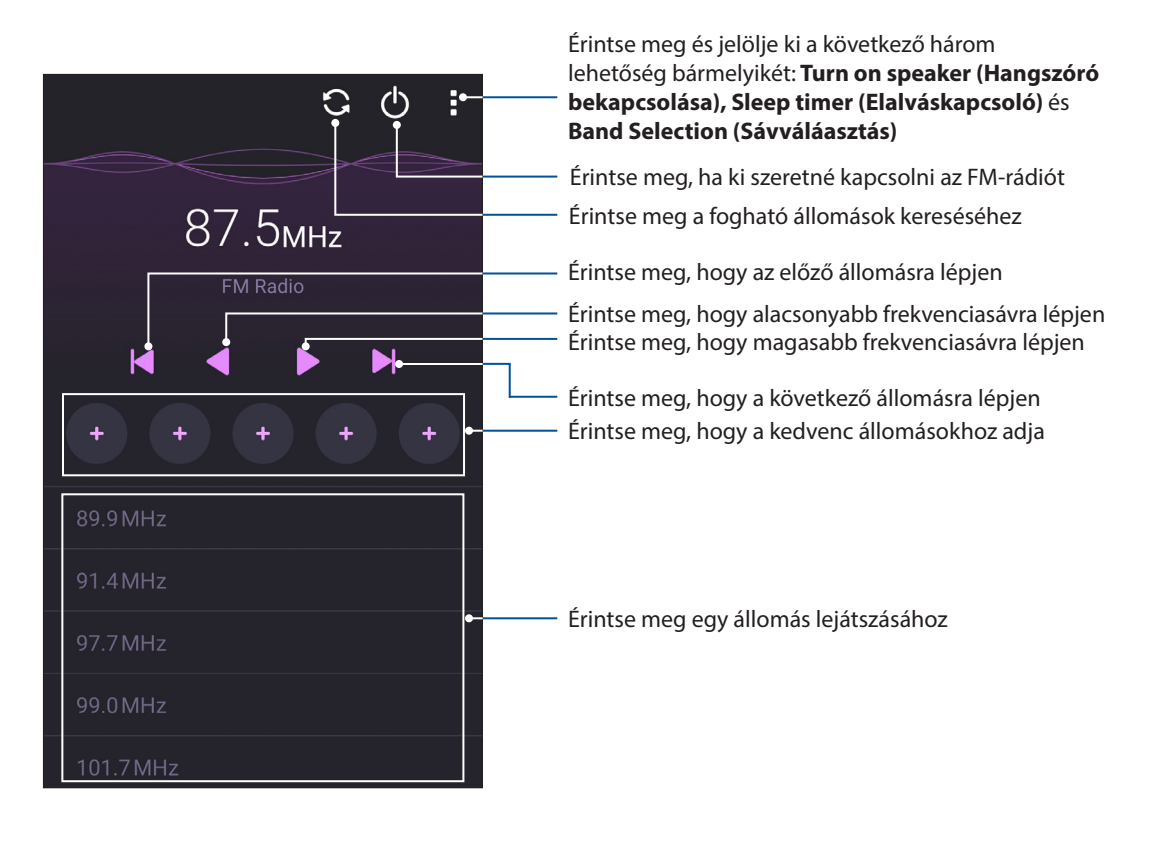

## Helyi adók keresése

A területén található adók kereséséhez érintse meg a 🖸 gombot, hogy automatikusan megkeresse a helyi rádióállomásokat. A fogható helyi rádióállomások az FM-rádió képernyőn jelennek meg.

## Másik frekvencia behangolása

Tegye a következőt, ha adott rádióállomást kíván hallgatni:

- 1. Az FM-rádió alkalmazásban érintse meg az aktuális rádióállomást.
- 2. A Hangolási frekvencia mezőbe írja be kedvenc rádióállomása csatornaszámát.
- 3. Amennyiben fel szeretné venni a Kedvencek közé, érintse meg az Add to favorites (Hozzáadás a kedvencekhez) elemet.
- 4. Ha végzett, érintse meg az **OK** gombot.

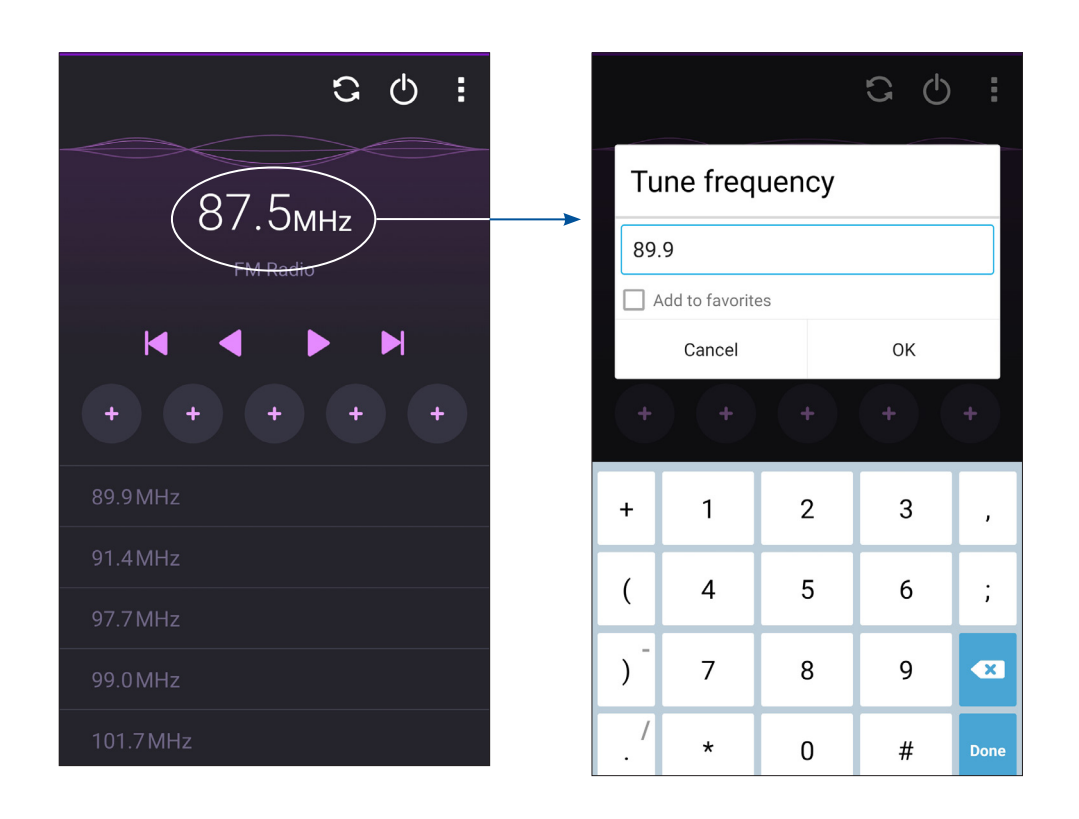

# Megismételhetetlen pillanatok

## Pillanatok rögzítése

## A Kamera alkalmazás indítása

Képeket és videókat rögzíthet az ASUS telefonhoz Kamera alkalmazásával. A Kamera alkalmazás megnyitását illetően kövesse az alábbi lépéseket.

## A zárolt képernyőről

Húzza le a(z) O elemet, amíg a Kamera alkalmazás el nem indul.

**MEGJEGYZÉS:** A funkció használatához lépjen a **Settings (Beállítások) > Lock screen (Zárolási képernyő) > Quick access (Gyors elérés)** elemre, húzza a **Customized quick access (Testreszabott gyors hozzáférés)** kapcsolót **ON (Be)** helyzetbe, majd érintsen meg egy alapértelmezett alkalmazást, amelyet fel kínán váltani a kamera alkalmazással.

## A kezdőlapról

Érintse meg a 🖸 elemet.

## A hangerő gomb használata

Amikor az ASUS telefonhoz alvó módban van, duplán kattintson a hangerő gombra, hogy felébressze és azonnal elindítsa a Kamera alkalmazást.

**MEGJEGYZÉS:** Mielőtt a hangerő gombot használná a Kamera alkalmazás indításához, engedélyezze ezt a funkciót a **Beállítások** > **Zárolt képernyő menüben**, majd húzza az **Instant kamera** kapcsolót **BE** helyzetbe.

## A kamera használatba vétele

Amikor először indítja el a Kamera alkalmazást, két egymást követő szolgáltatás jelenik meg segítségül az induláshoz: Oktatóprogram és Képek helye.

#### Oktatóprogram

Ha első alkalommal használja az ASUS telefonhoz kameráját, a következő oktatóprogram képernyővel fog találkozni, miután elindult a **Kamera** alkalmazás. A továbblépést illetően kövesse az alábbi lépéseket.

- 1. Az Oktatóprogram képernyőn éritse meg a **Mellöz** elemet, ha nem kívánja megtekinteni, vagy a **Start (Indítás)** elemet, hogy megtekintse a Kamera alkalmazás alapjait oktató programot.
- 2. Miután bármelyik lehetőséget megérinti, az Képek helye képernyőre jut.

## Képek helye

Miután áttekintette a Tutorial (Oktatóprogram) képernyőt, megjelenik a Remember Photo Locations (Fotóhelyszínek megjegyzése) képernyő, amelyen automatikus helyszíncímkéket hozhat létre a képeihez. A továbblépést illetően kövesse az alábbi lépéseket:

- A Remember Photo Locations (Fotóhelyszínek megjegyzése) képernyőn érintse meg a No thanks (Köszönöm, nem) elemet a kameraképernyőre való áttéréshez, vagy érintse meg a Yes (Igen) elemet, ha az elkészült képekhez be szeretné állítani a helyszíncímkézést.
- 2. Csúsztassa a **Tartózkodási hely** kapcsolót **BE** helyzetbe a helyszíncímkézési szolgáltatás engedélyezéséhez.
- 3. Érintse meg az **Elfogadás** elemet a következő képernyőn a szolgáltatás teljes engedélyezéséhez és a Kamera képernyőre való továbblépéshez.

## Kamera kezdőlap

Az ASUS telefonhoz készülék kamerája automatikus jelenetészleléssel és automata képstabilizátorral rendelkezik. Videóstabilizálás funkcióval is rendelkezik, amely segít megszüntetni a rázkódást videó rögzítése közben.

Tap the icons to start using your camera and explore the image and video features of your ASUS telefonhoz.

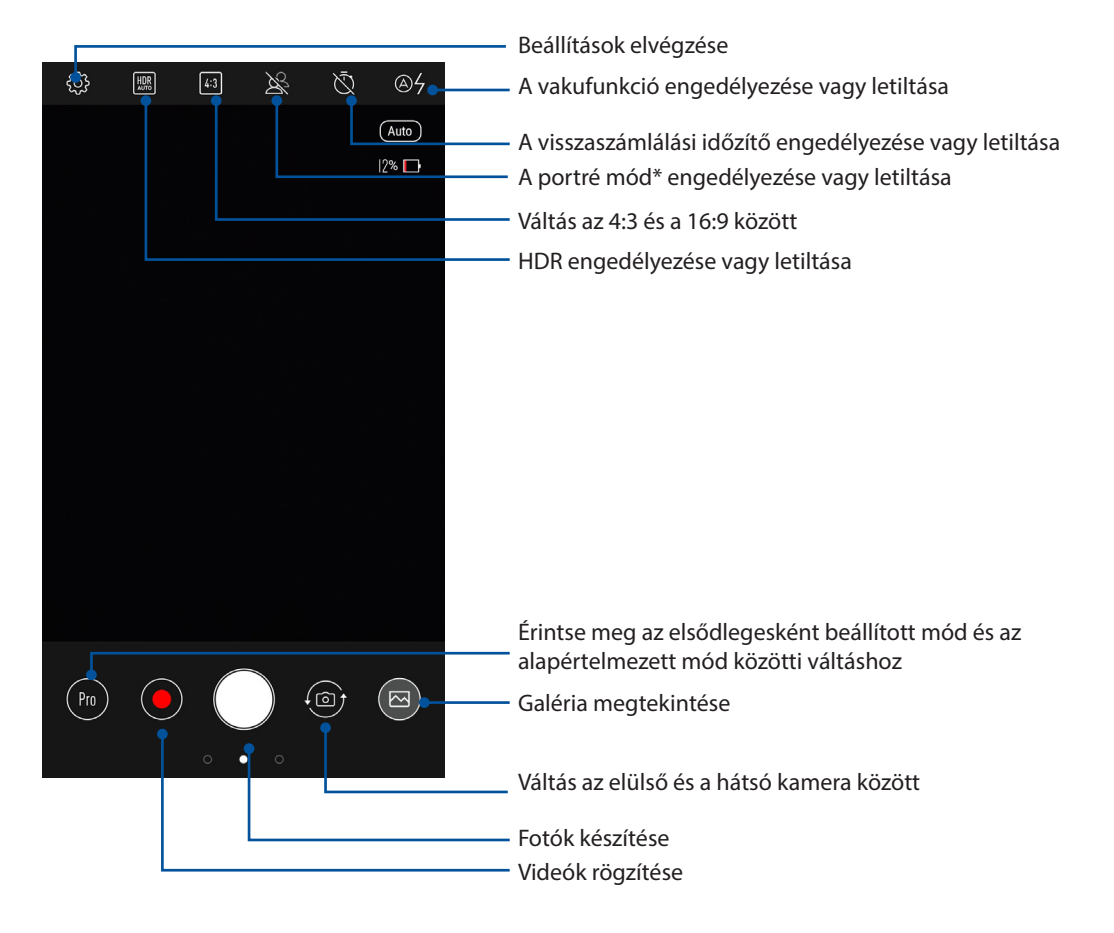

**MEGJEGYZÉS:** A portré mód egy egészen új mélységélesség-effektust biztosít, amely elhomályosítja a hátteret, és kiemeli a témát.

## Kamerabeállítások

Állítsa be a rögzített képek megjelenését a kamera beállításainak konfigurálásával az alábbi lépések segítségével.

FONTOS! Alkalmazza a beállításokat, mielőtt képeket készítene.

- 1. A kamera kezdőlapján érintse meg a(z) <sup>©</sup> elemet.
- 2. Görgessen lefelé és konfigurálja az elérhető lehetőségeket.

|                                 | 🥼 4G ,ıll 12% 🗹 5:16 PM |
|---------------------------------|-------------------------|
| $\leftarrow$ Settings           |                         |
| Camera                          |                         |
| Camera resolution<br>12M (16:9) |                         |
| <b>Timestamp</b><br>Off         |                         |
| Touch shutter<br>Off            |                         |
| Focus mode<br>Smart auto-focus  |                         |

## Videobeállítások

Állítsa be a rögzített videók megjelenését a kamera beállításainak konfigurálásával az alábbi lépések segítségével.

FONTOS! Alkalmazza a beállításokat, mielőtt képeket készítene.

- 1. A kamera kezdőlapján érintse meg a(z) 🔅 elemet.
- 2. Görgessen lefelé és konfigurálja az elérhető lehetőségeket.

|                              | 🧳 4G 🔐 12% 🖸 5:16 PM |
|------------------------------|----------------------|
| $\leftarrow$ Settings        |                      |
| Video                        |                      |
| Video quality<br>Full HD     |                      |
| Other                        |                      |
| Guidelines<br>Off            |                      |
| Camera sound<br>On           |                      |
| Location services            |                      |
| Anti-flicker<br>60Hz         |                      |
| Set volume key as<br>Shutter |                      |
| Save to<br>Internal storage  |                      |
| Restore default settings     |                      |

## Speciális kamerafunkciók

Felfedezheti a kép- és videórögzítés új módszereit és különleges pillanatokat rögzíthet az ASUS telefonhoz speciális kamerafunkcióival.

**FONTOS!** Alkalmazza a beállításokat, mielőtt képeket készítene. A rendelkezésre álló szolgáltatások típusonként eltérhetnek.

A speciális kamera mód kiválasztásához legyintsen balról jobbra a Camera (Kamera) alkalmazás kezdőképernyőjén.

#### **MEGJEGYZÉSEK:**

- Ha egy kiválasztott módot a Camera (Kamera) kezdőképernyőjének bal alsó sarkában szeretne rögzíteni, tartsa megérintve a kívánt kamera módot, amíg a gombostű ikon meg nem jelenik.
- Az alapértelmezett elsődleges mód a Pro (hátsó kamera) és a Beauty (Szépség) (elülső kamera).

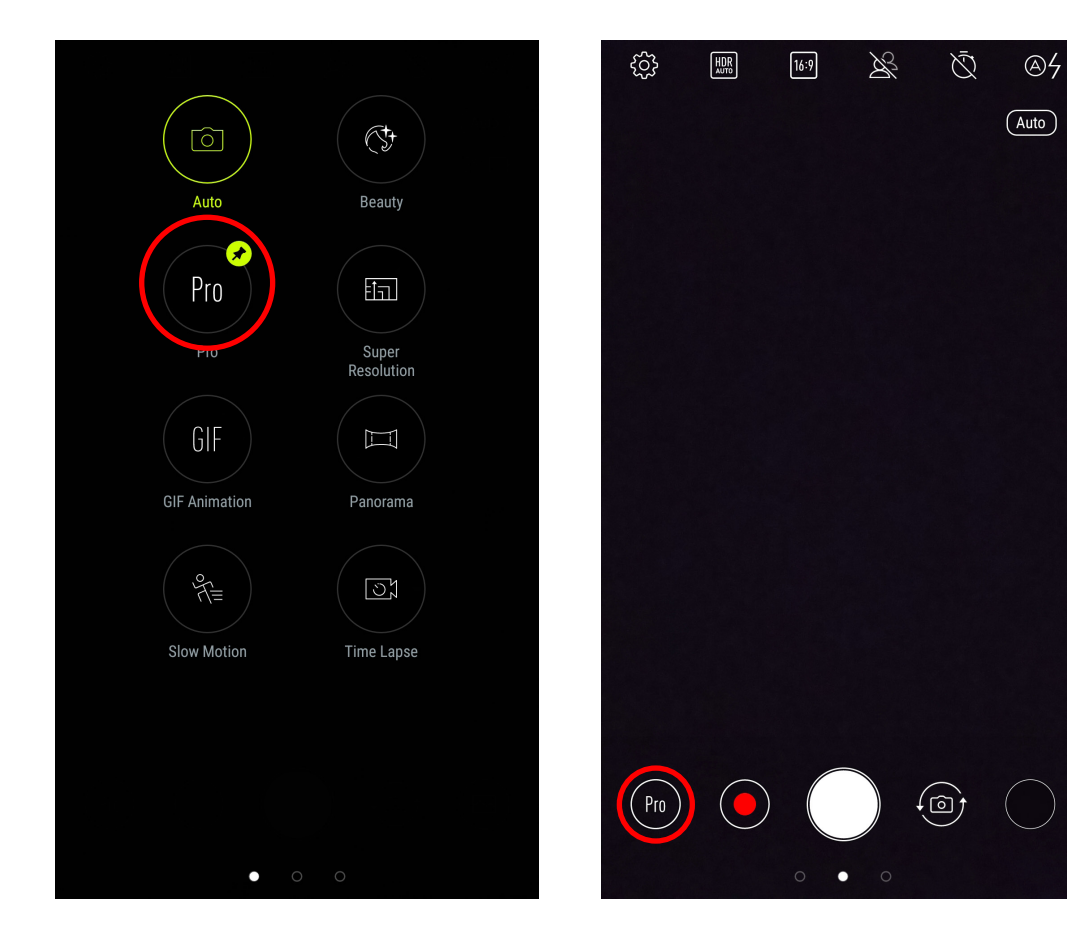

## Szépségkorrekció

Az ASUS telefonhoz Szépség funkciója nagyszerű szórakozást kínál a családi és baráti fotók készítése közben és után. Ha engedélyezik, a funkció élő szépségkorrekciót tesz lehetővé a téma arcán, mielőtt lenyomná a zárkioldó gombot.

## Beautification (Szépségkorrekciós) fotók rögzítése

- 1. Válassza ki a **Beautify (Szépítés)** lehetőséget, majd érintse 🖸 meg a fotó elkészítéséhez.
- 2. Érintse meg a olemet a fénykép rögzítésének indításához.
- 3. Érintse meg a 🖉 elemet a kívánt Beautification (Szépítés) jellemző kiválasztásához, majd érintse meg a Ø elemet a fotó mentéséhez.

#### Pro

A Pro funkcióval gyenge megvilágítású és nagy kontrasztú helyeken is részletgazdag képeket készíthet. A Pro használata akkor ajánlott, ha nagy fényerejű helyeken készít képeket, mivel az elkészült képen kiegyenlítheti vele a színeket.

#### HDR képek készítése

- 1. Válassza ki a Pro lehetőséget.
- 2. Érintse meg a elemet a fénykép rögzítésének indításához.

## GIF-animáció

GIF (Graphics Interchange Format) formátumú képeket készíthet közvetlenül az ASUS telefonhoz kamerájából a GIF-animáció funkció alkalmazásával.

## GIF-animáció fotók rögzítése

- 1. Válassza ki a GIF Animation (GIF-animáció) lehetőséget.
- 2. Hosszan érintse a olemet a sorozatképek rögzítésének elkezdéséhez a GIF animáció számára.
- 3. Végezze el a kívánt beállításokat a GIF animáció vezérlőin.
- 4. Érintse meg a(z)  $\bigotimes$  elemet, ha végzett.

#### Panoráma

A Panorama funkció segítségével különböző szögekből rögzíthet képeket. A funkció automatikusan elvégzi a nagy látószögben rögzített képek összefűzését.

#### Panorámaképek rögzítése

- 1. Válassza ki a Panorama (Panoráma) lehetőséget.
- 2. Érintse meg a elemet, majd pásztázza végig a témát balra vagy jobbra haladva ASUS telefonhoz készülékével.

**MEGJEGYZÉS**: Miközben az ASUS telefonhoztel pásztázik, megjelenik a miniatűrképek idővonala a képernyő alsó részén, ahogy rögzíti a témát.

3. Érintse meg a(z)  $\bigotimes$  elemet, ha végzett.
#### Gyorsított felvétel

Az ASUS telefonhoz gyorsított felvétel funkciója lehetővé teszi, hogy állóképeket rögzítsen az automatikus lassított felvételhez. Az események gyorsítva jelennek meg, holott csak igen nagy időközökkel rögzítették azokat.

#### Lassított videófelvételek rögzítése

- 1. Válassza ki a Time lapse (Gyorsított felvétel) lehetőséget.
- 2. Érintse meg a elemet, majd válassza ki a gyorsítás intervallumát.
- 3. Érintse meg a(z) gombot a lassított videófelvétel rögzítésének indításához.

## A Galéria használata

A Gallery alkalmazás képek, illetve videók lejátszását teszi lehetővé az ASUS telefonhoz készüléken. Ez az alkalmazás lehetővé teszi továbbá az ASUS telefonhoz készüléken tárolt kép- és videofájlok szerkesztését, megosztását és törlését. A Gallery alkalmazásban a képeket diavetítés formában megjelenítheti, illetve a kívánt képeket és videókat egyesével is kiválaszthatja azok megérintésével.

A Galéria indításához érintse meg a  $\bullet \bullet \bullet$  > **Galéria** elemet.

#### Közösségi hálózati fiókjából és felhőtárhelyéből származó fájlok megtekintése

A Galéria az összes fájlt megjeleníti alapértelmezettként az ASUS telefonhozen az albummappáknak megfelelően.

Más forrásból származó fájlok megtekintéséhez az ASUS telefonhozen:

- 1. A főképernyőn érintse meg a(z) = elemet.
- 2. Érintse meg az alábbi források bármelyikét, hogy megtekintse a bennük lévő fájlokat.

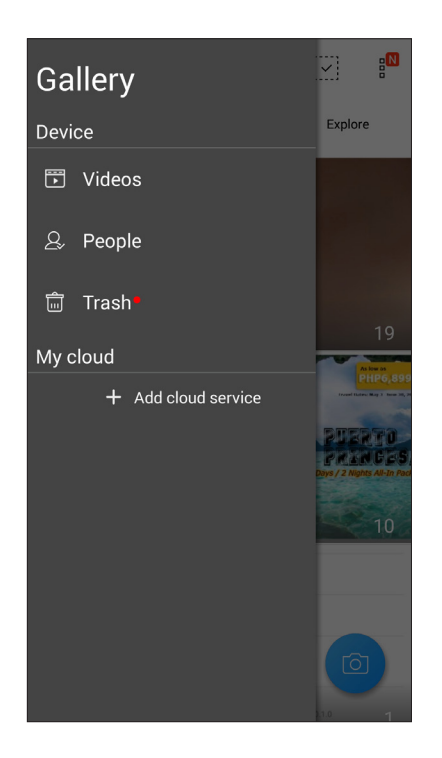

#### **MEGJEGYZÉSEK:**

- Fotókat tölthet le ASUS telefonhoz készülékére felhőfiókjából és háttérképként vagy partner profilképeként használhatja fel őket.
- Profilkép partnerhez történő hozzáadásával kapcsolatban lásd a Partner profiljának testreszabása című részt.
- A fotók vagy képek háttérképként történő felhasználásával kapcsolatban lásd: Háttérképek.

**FONTOS!** Internetkapcsolat szükséges a **Felhőbeli fotóim és a Ismerősök fotói** mappákban lévő fotók és videók megtekintéséhez.

## A fotó helyének megtekintése

Engedélyezze a tartózkodási hely elérését ASUS telefonhoz készülékén, majd töltse le a helyszínadatokat fotóira. A fotók helyszínadatai magukban foglalják a fotók készítésének helyét, illetve a helyszín térképét a Google Map vagy Baidu (csak Kína) jóvoltából.

Egy fotó részleteinek megtekintéséhez:

- 1. Kapcsolja be a tartózkodási hely elérését a ••• > Settings (Beálítások) > Location (Helyszín) elem segítségével.
- 2. Győződjön meg arról, hogy megosztotta tartózkodási helyét a Google Map vagy Baidu szolgáltatással.
- 3. Indítsa el a Galéria alkalmazást, majd válassza ki azt a fotót, amelynek részleteit meg kívánja tekinteni.
- 4. Érintse meg a fotót, majd a(z) 🚔 elemet.

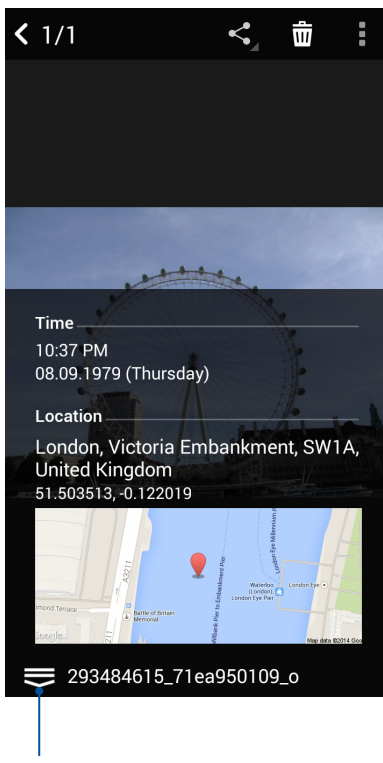

Érintse meg a fotó helyszínadatainak megtekintéséhez

#### Fájlok megosztása a galériából

- 1. A Galéria képernyőn érintse meg a megosztani kívánt fájlokat tartalmazó mappát.
- 2. A mappa megnyitása után érintse meg a(z) elemet a fájlválasztás aktiválásához.
- 3. Érintse meg a megosztani kívánt fájlokat. A kijelölt kép fölött megjelenik egy pipajel.
- 4. Érintse meg a(z) selemet, majd válasszon a képmegosztási célok listájáról.

#### Fájlok törlése a galériából

- 1. A Galéria képernyőn érintse meg a törölni kívánt fájlokat tartalmazó mappát.
- 2. A mappa megnyitása után érintse meg a(z) elemet a fájlválasztás aktiválásához.
- 3. Érintse meg a törölni kívánt fájlokat. A kijelölt kép fölött megjelenik egy pipajel.
- 4. Érintse meg a(z) 🗰 elemet.

#### Kép szerkesztése

A Galéria saját képszerkesztő eszközökkel is rendelkezik, amelyeket az ASUS telefonhozen mentett képek javítására lehet használni.

- 1. A Galéria képernyőn érintse meg a fájlokat tartalmazó mappát.
- 2. A mappa megnyitása után érintse meg a szerkeszteni kívánt képet.
- 3. Miután megnyílik a kép, érintse meg újra a funkciók megjelenítéséhez.
- 4. Érintse meg a(z) 🕰 elemet a képszerkesztő eszköztár megnyitásához.
- 5. Érintse meg valamelyik ikont a képszerkesztő eszköztárban, hogy alkalmazza a képen végzett módosításokat.

#### Miniatűrök vagy képek nagyítása/kicsinyítése

A Galéria képernyőn vagy a kijelölt képen csúsztassa szét a két ujját az érintőpanelen a nagyításhoz. A kicsinyítéshez csúsztassa össze a két ujját az érintőpanelen.

## Kapcsolatban maradni

# 7

## Mobilhálózat

Amennyiben nincs elérhető Wi-Fi hálózat, amelyhez kapcsolódhat, engedélyezheti a mobilhálózat adatelérését internetkapcsolat létesítése céljából.

#### A mobilhálózat engedélyezése

1. A Settings (Beállítások) képernyő megnyitásához hajtsa végre az alábbiak valamelyikét:

- Indítsa el a Gyorsbeállítások menüt, majd érintse meg a 🍄 elemet.
- Érintse meg a ••• > Settings (Beállítások) lehetőséget.
- 2. Érintse meg a More (Több) > Cellular networks (Mobilhálózatok) elemet.
- 3. Jelölje be a **Data Enabled (Engedélyezett adatszolgáltatás)** elem jelölőnégyzetét, majd szükség esetén konfigurálja a többi mobilhálózat-beállítást.

#### **MEGJEGYZÉSEK:**

- Ha az internethez mobilhálózat útján csatlakozik, előfizetésétől függően további díjakat számíthatnak fel.
- További információkért a mobilhálózati tarifákkal/díjakkal kapcsolatban vegye fel a kapcsolatot mobilszolgáltatójával.

## Wi-Fi

Az ASUS telefonhoz Wi-Fi technológiája lehetővé teszi a kapcsolódást a vezeték nélküli világhoz. Frissítheti közösségi média-fiókjait, böngészhet az interneten, vagy adatokat és üzeneteket cserélhet ki vezeték nélkül az ASUS telefonhoz készülékén.

#### Wi-Fi engedélyezése

- 1. Indítsa el a Beállítások képernyőt az alábbiak bármelyikének végrehajtásával:
  - Indítsa el a Gyorsbeállítások menüt, majd érintse meg a(z)  $\stackrel{\text{\tiny{IQ}}}{\longrightarrow}$  elemet.
  - Érintse meg a ••• > Settings (Beállítások) elemet.
- 2. Csúsztassa a Wi-Fi kapcsolót jobbra a Wi-Fi bekapcsolásához.

**MEGJEGYZÉS:** A Wi-Fi funkciót a Gyorsbeállítások képernyőn is engedélyezheti. Lásd a **Gyorsbeállítások** részt a Gyorsbeállítások indítását illetően.

## Kapcsolódás Wi-Fi hálózathoz

- 1. A Beállítások képernyőn érintse meg a **Wi-Fi** elemet az összes észlelt Wi-Fi hálózat megjelenítéséhez.
- 2. Érintsen meg egy hálózatnevet, hogy hozzá kapcsolódjon. Védett hálózat esetén jelszó vagy egyéb azonosító adatok megadására lehet szükség.

#### **MEGJEGYZÉS:**

- Az ASUS telefonhoz automatikusan újracsatlakozik a korábban csatlakozott hálózathoz.
- Kapcsolja ki a Wi-Fi funkciót, hogy takarékoskodjon az akkumulátorral.

#### A Wi-Fi letiltása

A Wi-Fi letiltásához:

- 1. Indítsa el a Beállítások képernyőt az alábbiak bármelyikének végrehajtásával:
  - Indítsa el a Gyorsbeállítások menüt, majd érintse meg a(z) 🔅 elemet.
  - Érintse meg a ••• > Settings (Beállítások) elemet.
- 2. Csúsztassa a Wi-Fi kapcsolót balra a Wi-Fi kikapcsolásához.

**MEGJEGYZÉS:** A Wi-Fi funkciót a Gyorsbeállítások képernyőn is letilthatja. Lásd a <u>Gyorsbeállítások</u> részt a Gyorsbeállítások indítását illetően.

## **Bluetooth®**

Használja az ASUS telefonhoz Bluetooth funkcióját fájlok küldéséhez és fogadásához, illetve multimédia fájlok adatfolyamainak továbbításához egyéb okos eszközök viszonylatában rövid távolságban. A Bluetooth funkció segítségével megoszthatja a médiafájlokat ismerősei okos eszközein, adatokat küldhet nyomtatásra Bluetooth-nyomtatóra, illetve zenei fájlokat játszhat le Bluetooth-hangszórón.

## A Bluetooth® engedélyezése

- 1. Indítsa el a Beállítások képernyőt az alábbiak bármelyikének végrehajtásával:
  - Indítsa el a Gyorsbeállítások menüt, majd érintse meg a(z) 🔅 elemet.
  - Érintse meg a • > Settings (Beállítások) elemet.
- 2. Csúsztassa a Bluetooth kapcsolót jobbra a Bluetooth-funkció bekapcsolásához.

**MEGJEGYZÉS:** A Bluetooth funkciót a Gyorsbeállítások képernyőn is engedélyezheti. Lásd a <u>Gyorsbeállítások</u> részt a Gyorsbeállítások indítását illetően.

#### Az ASUS telefonhoz párosítása Bluetooth®-eszközzel

Hogy az ASUS telefonhoz Bluetooth funkcióját teljesen kihasználhassa, párosítania kell egy másik Bluetooth-eszközzel. Az ASUS telefonhoz automatikusan menti a Bluetooth-eszköz párosítási adatait.

Az ASUS telefonhoz Bluetooth-eszközzel történő párosításához:

1. A Beállítások képernyőn érintse meg a **Bluetooth** elemet az összes elérhető eszköz megjelenítéséhez.

#### FONTOS!

- Ha a párosítani kívánt eszköz nem szerepel a listán, győződjön meg arról, hogy a Bluetoothszolgáltatás be van kapcsolva rajta és látható állapotban van.
- A Bluetooth funkció engedélyezésének és láthatóvá tételének módját illetően lásd az eszköz használati útmutatóját.
- 2. Érintse meg a > Refresh (Frissítés) elemet további Bluetooth-eszközök kereséséhez.
- 3. Az elérhető eszközök listáján érintse meg azon Bluetooth-eszközt, amelyet párosítani kíván.
- 4. Győződjön meg arról, hogy ugyanaz a hozzáférési kulcs látható mindkét eszközön, majd érintse meg a **Pair (Párosítás)** elemet.

MEGJEGYZÉS: Kapcsolja ki a Bluetooth-funkciót, hogy takarékoskodjon az akkumulátorral.

#### Az ASUS telefonhoz párosításának megszüntetése a Bluetooth®eszközzel

- 1. A Beállítások képernyőn érintse meg a Bluetooth elemet az összes párosított eszköz megjelenítéséhez.
- 2. A párosított eszközök listáján érintse meg azon Bluetooth-eszköz ikonját, amelynek párosítását meg kívánja szüntetni, majd érintse meg az **TÖRLÉSE** elemet.

## Kapcsolat-megosztás

Ha a Wi-Fi szolgáltatás nem érhető el, ASUS telefonhoz készülékét modemként használhatja, vagy Wi-Fi hotspottá alakíthatja, hogy laptop, telefonhoz vagy egyéb mobileszközén internetkapcsolatot létesíthessen.

**FONTOS!** A mobilszolgáltatók többsége adatelőfizetéshez kötheti az internet-megosztás funkció használatát. Az adatszolgáltatás elérhetőségével kapcsolatban forduljon mobilszolgáltatójához.

#### **MEGJEGYZÉSEK:**

- A kapcsolat-megosztással megvalósuló internetelérés sebessége lassabb lehet a normál Wi-Fi vagy mobilkapcsolatnál.
- Csak korlátozott számú mobileszköz használhatja ASUS telefonhoz készüléke megosztottkapcsolatát.
- Kapcsolja ki a kapcsolat-megosztást, ha nem használja, mert így takarékoskodhat az akkumulátorral.

#### Wi-Fi Hotspot

ASUS Phone készülékét Wi-Fi Hotspottá alakíthatja, így megoszthatja az internetkapcsolatot más eszközökkel.

- 1. Indítsa el a Beállítások képernyőt az alábbiak bármelyikének végrehajtásával:
  - Indítsa el a Gyorsbeállítások menüt, majd érintse meg a(z) 🍄 elemet.
  - Érintse meg a ••• > Settings (Beállítások) elemet.
- 2. Érintse meg a Tethering & portable hotspot (Internetmegosztás és hordozható hotspot)> Portable Wi-Fi hotspot (Hordozható Wi-Fi-hotspot) elemet.
- 3. Egyedi SSID-t vagy hálózatnevet és erős, 8 karakteres jelszót adjon a Wi-Fi hotspotnak. Ha végzett, érintse meg a **Save (Mentés)** gombot.

|     | C 🛡 🖺                               | 🕻 र्ह् 🖁 🗹     | 16:02 |
|-----|-------------------------------------|----------------|-------|
| ←   | Tethering                           |                | Q     |
| l : | Set up Wi-Fi h                      | otspot         |       |
|     | Network name                        |                |       |
| F   | My ASUS                             |                |       |
| ę   | Security                            |                |       |
| N   | WPA2 PSK                            | ~              |       |
| 1   | Password                            |                |       |
| E   | •••••                               |                |       |
| c   | The password must ha<br>characters. | ave at least 8 |       |
| L   | 🗌 Show passwo                       | rd             | - 1   |
| L   | Disable Wi-Fi hotspot               | when inactive  | _     |
|     | After 8 minutes                     | ~              |       |
|     | Ormeral                             | 0              |       |
|     | Cancel                              | Save           |       |
|     |                                     |                |       |

4. A Tethering (Kapcsolat-megosztás) képernyőn húzza a **Portable Wi-Fi hotspot (Hordozható Wi-Fi hotspot)** elemet **ON (BE)** helyzetbe.

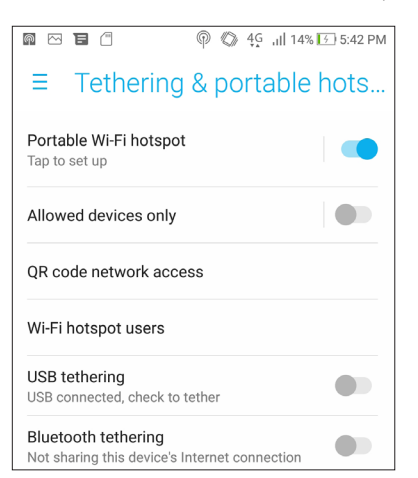

5. Ugyanúgy kapcsolódjon más eszközökkel az ASUS telefonhoz hotspot kapcsolatához, mint ahogy Wi-Fi hálózathoz kapcsolódna.

#### Bluetooth kapcsolat-megosztás

Engedélyezze a Bluetooth funkciót ASUS Phone készülékén és használja modemként internetelérés céljából Bluetooth-képes mobileszközein, mint pl. laptop vagy tablet számítógépen.

- 1. Engedélyezze a Bluetooth funkciót ASUS telefonhoz készülékén és a másik eszközön.
- 2. Párosítsa mindkét eszközt.

MEGJEGYZÉSEK: A részleteket lásd: ASUS telefonhoz párosítása Bluetooth®-eszközzel.

 A Settings (Beállítások) képernyőn érintse meg a Tethering & portable hotspot (Internetmegosztás és hordozható hotspot) elemet, majd húzza a Bluetooth tethering (Bluetooth kapcsolat-megosztás) elemet ON (BE) helyzetbe. Így már szörfölhet az interneten és internet alapú feladatokat is végezhet ASUS Phone készülékén.

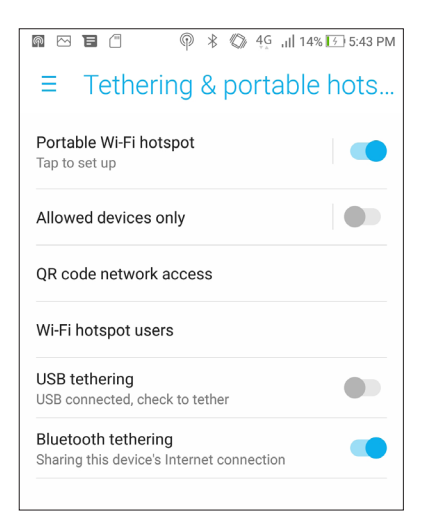

# Utazás és térképek

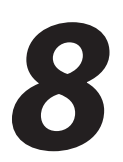

## Időjárás

Az időjárás alkalmazás segítségével közvetlenül kaphat előrejelzéseket ASUS telefonhoz készülékéről. A Weather alkalmazás segítségével a világ minden részén ellenőrizheti az időjárást.

#### A Időjárás alkalmazás indítása

A Kezdőlapon indítsa el a Weather (Időjárás) alkalmazást az alábbi módszerek egyikével:

- Érintse meg a ••• > Weather (Időjárás) elemet.
- Az ASUS telefonhoz kezdőlapján érintse meg az időjárás ikont.

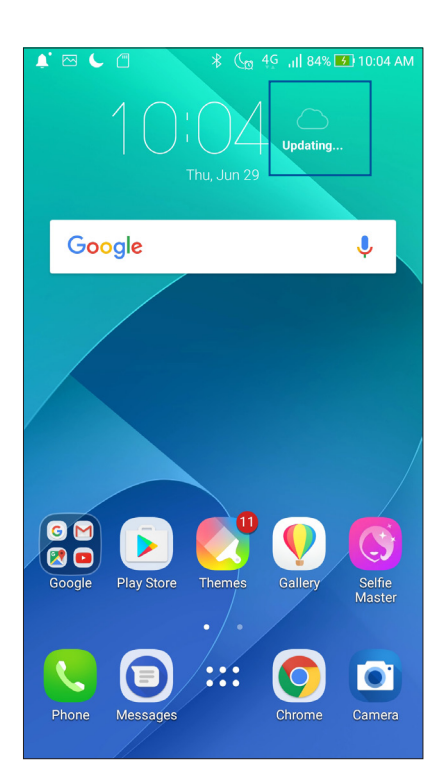

#### Weather kezdőlap

Állítsa be és töltse le a helyszínére és a világ más részeire vonatkozó időjárás-jelentéseket. Az időjárás-jelentést vagy a napi előrejelzést megjelenítheti a What's Next minialkalmazásban vagy alkalmazásban, illetve a Naptár alkalmazásban.

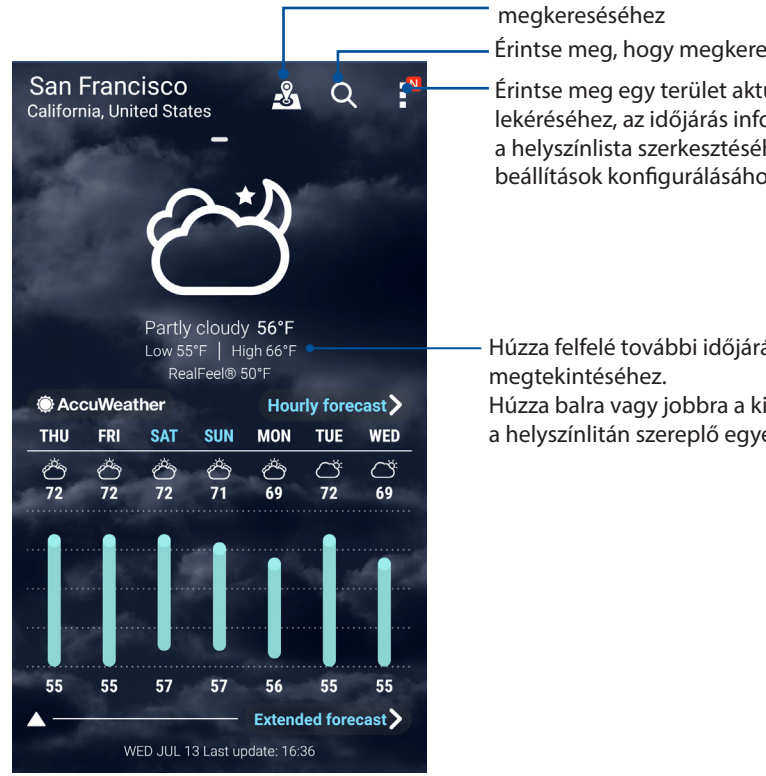

Érintse meg a város legnépszerűbb látnivalóinak Érintse meg, hogy megkeresse egy város időjárás-információit.

Érintse meg egy terület aktuális időjárási információinak lekéréséhez, az időjárás információ frissítéséhez,

a helyszínlista szerkesztéséhez, illetve az időjárásbeállítások konfigurálásához

Húzza felfelé további időjárás-információk Húzza balra vagy jobbra a kijelzőt, hogy megtekinthesse

a helyszínlitán szereplő egyéb városok időjárását.

## Óra

Testreszabhatja az ASUS telefonhoz időzóna beállításait, ébresztőt állíthat be, és az ASUS telefonhozet stopperóraként használhatja a Clock (Óra) alkalmazás segítségével.

#### Az Óra indítása

A Clock (Óra) alkalmazást az alábbi lehetőségekkel indíthatja el:

- Érintse meg a • > **Óra** elemet.
- Az ASUS telefonhoz kezdőlapján a digitális óra megérintésével.

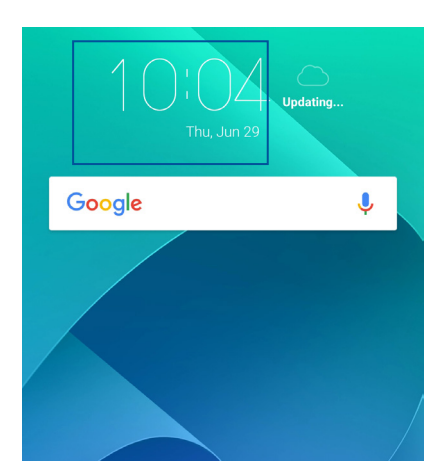

#### Világóra

Érintse meg a(z) 🖤 s elemet az ASUS telefonhoz világóra beállításainak eléréséhez.

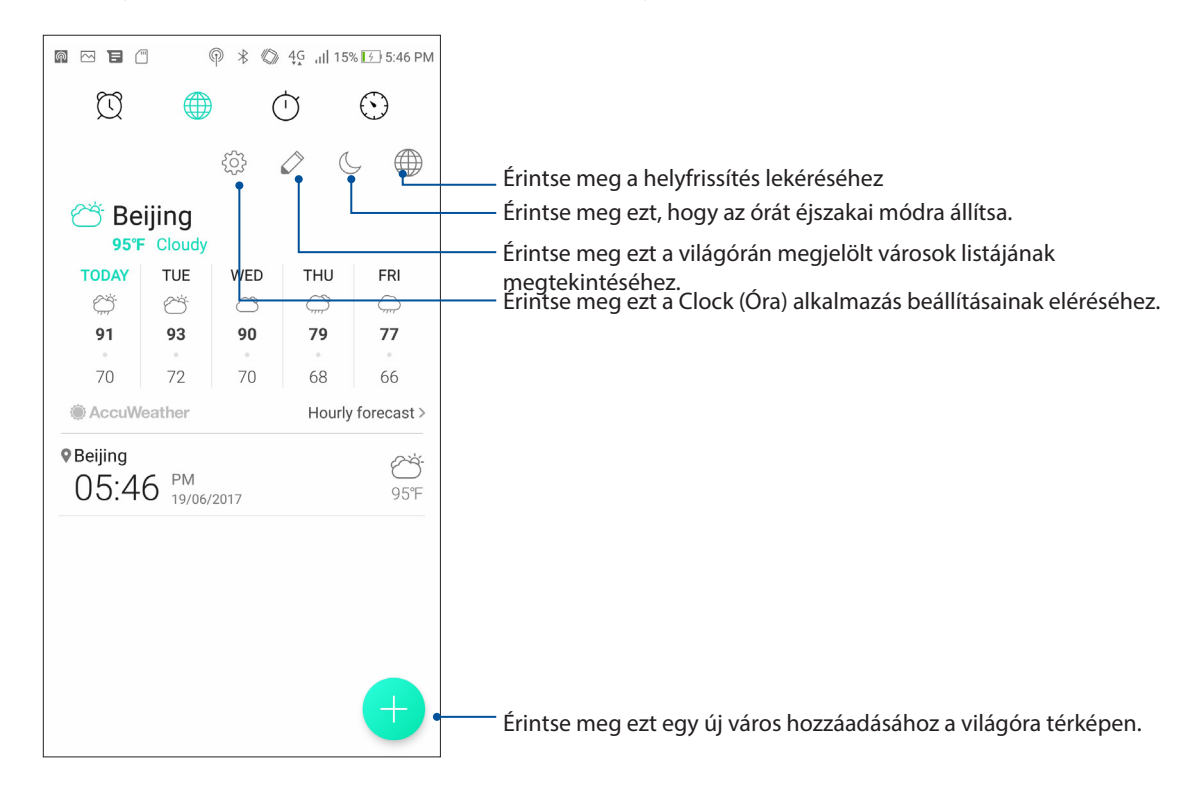

### Ébresztőóra

Érintse meg a(z) elemet az ASUS telefonhoz világóra beállításainak eléréséhez.

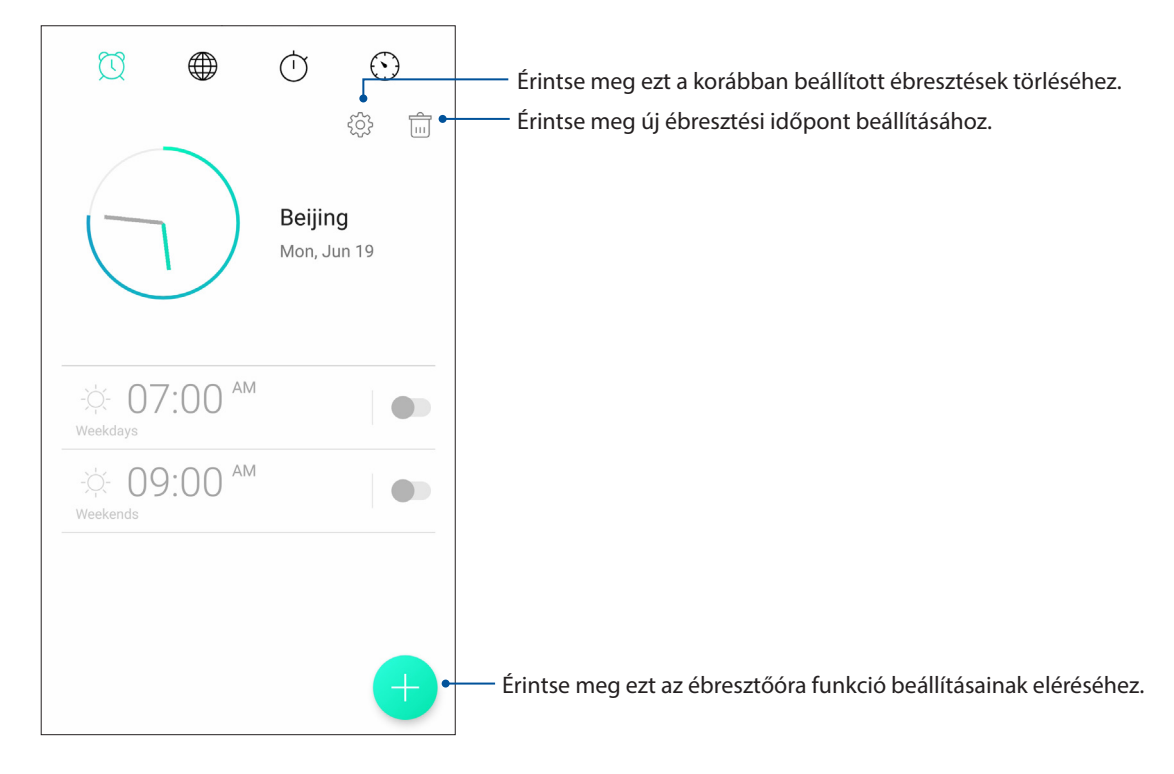

#### Stopperóra

Érintse meg a(z) 🕐 elemet az ASUS telefonhoz stopperóraként történő használatához.

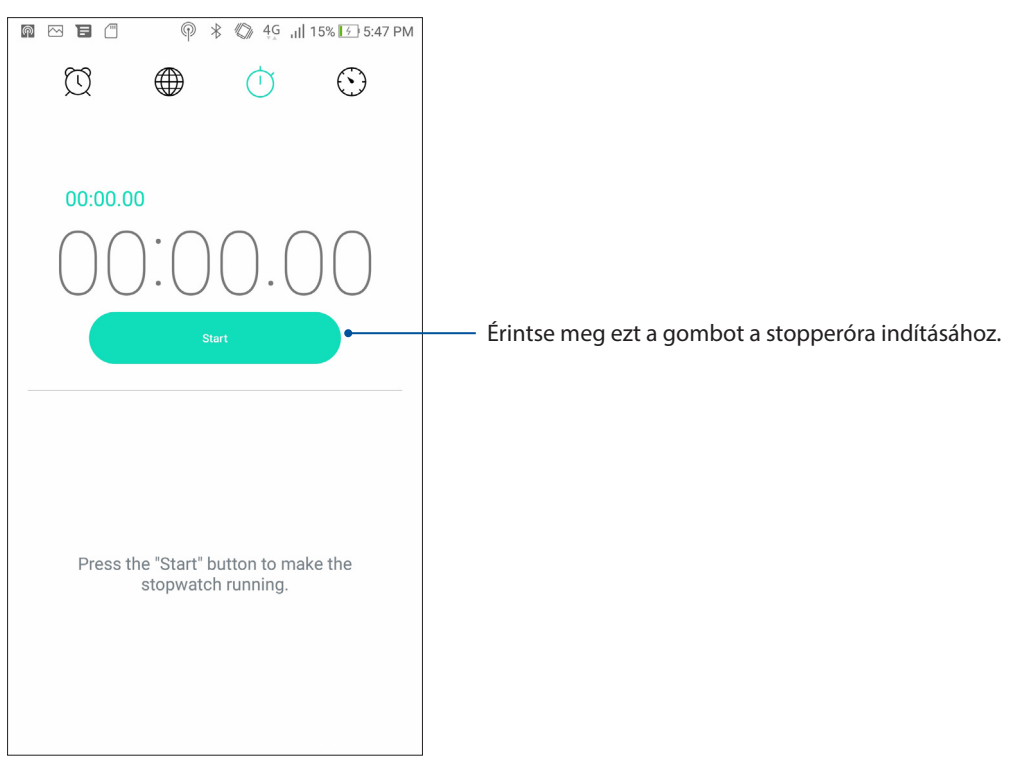

#### Időzítő

Több időzítő-opciót állíthat be az ASUS telefonhoz számára. Ehhez kövesse az alábbi lépéseket:

#### Az időzítő beállítása

1. Érintse meg a(z) 🔛 elemet az ASUS telefonhoz időzítő funkciójának eléréséhez.

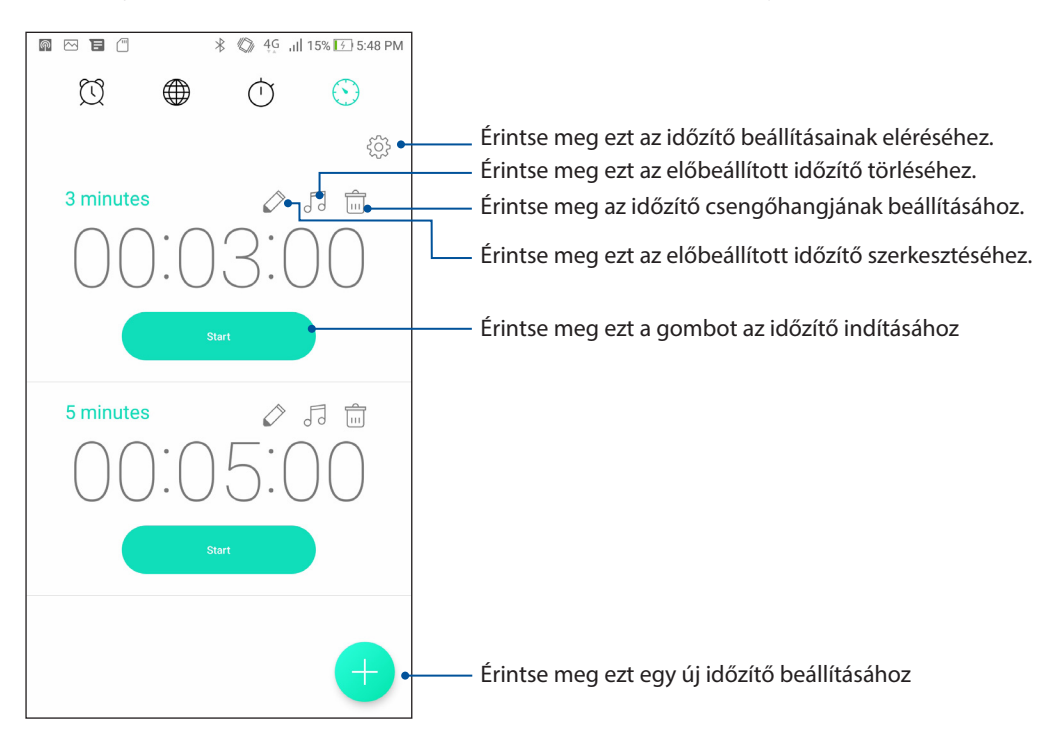

2. Érintse meg a 🛨 ikont, adja meg a célidőt a számbillentyűzet segítségével, majd érintse meg a Start gombot az időzítő elindításához.

## Zen mindenhol

# 9

## Különleges Zen eszközök

#### Zseblámpa

ASUS Phone készülékét azonnal zseblámpává alakíthatja a Gyorsbeállítások panel indításával, amely bármely képernyőn vagy nyitott alkalmazásból elérhető. A Gyorsbeállítások panelen egyszerűen érintse meg a Zseblámpa ikont a funkció aktiválásához.

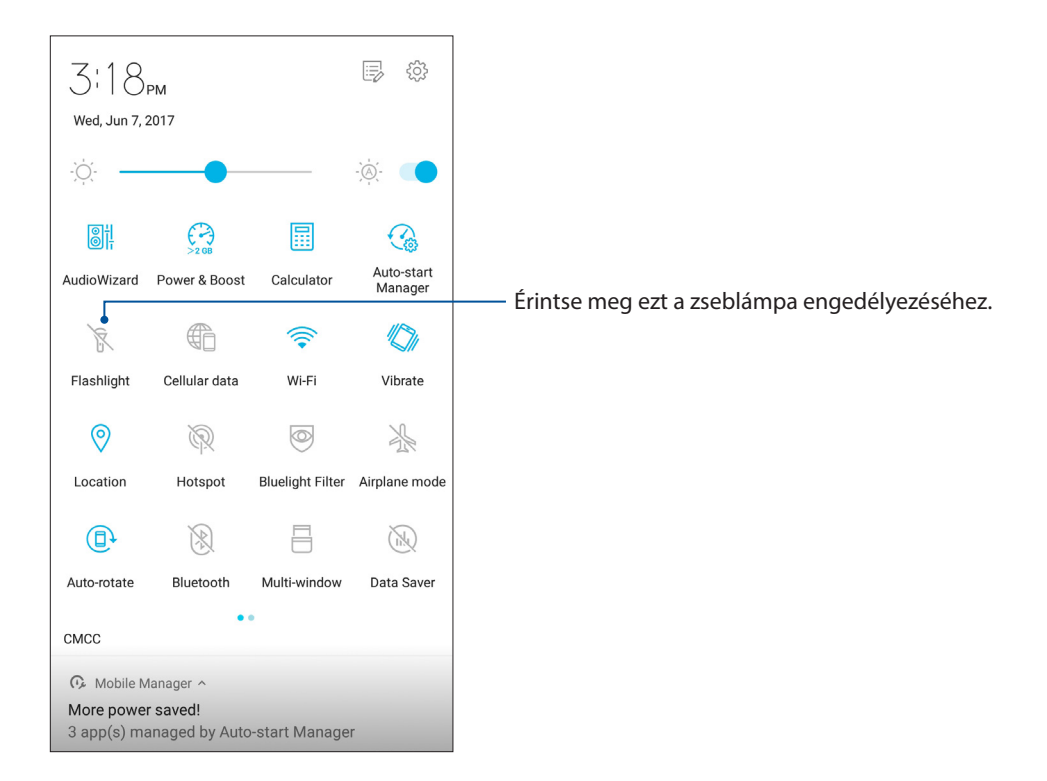

#### Power & Boost

A Power & Boost funkció célja az eszköz teljesítményének optimalizálása, miután már egy ideje használatban van. A funkció bezárja a használaton kívüli alkalmazásokat, amelyek még a háttérben futnak, hogy több rendszermemória szabaduljon fel és meghosszabbítsa az akkumulátor élettartamát.

A Power & Boost alkalmazás elindítása:

• A Gyorsbeállítások panelen érintse meg a Power & Boost ikont.

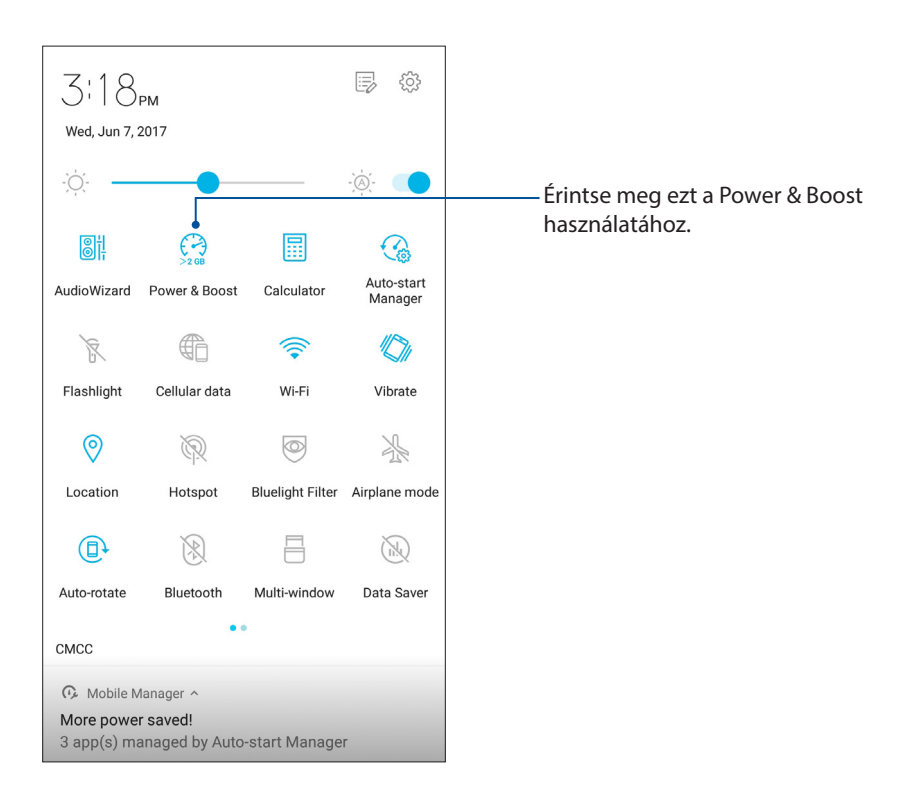

### Számológép

A Számológép indításához mindössze egy elhúzás és érintés szükséges. Amikor megnyitja a Gyorsbeállítások panelt, a Számológép ikon a lista felett jelenik meg. Érintse meg, ha számolni szeretne.

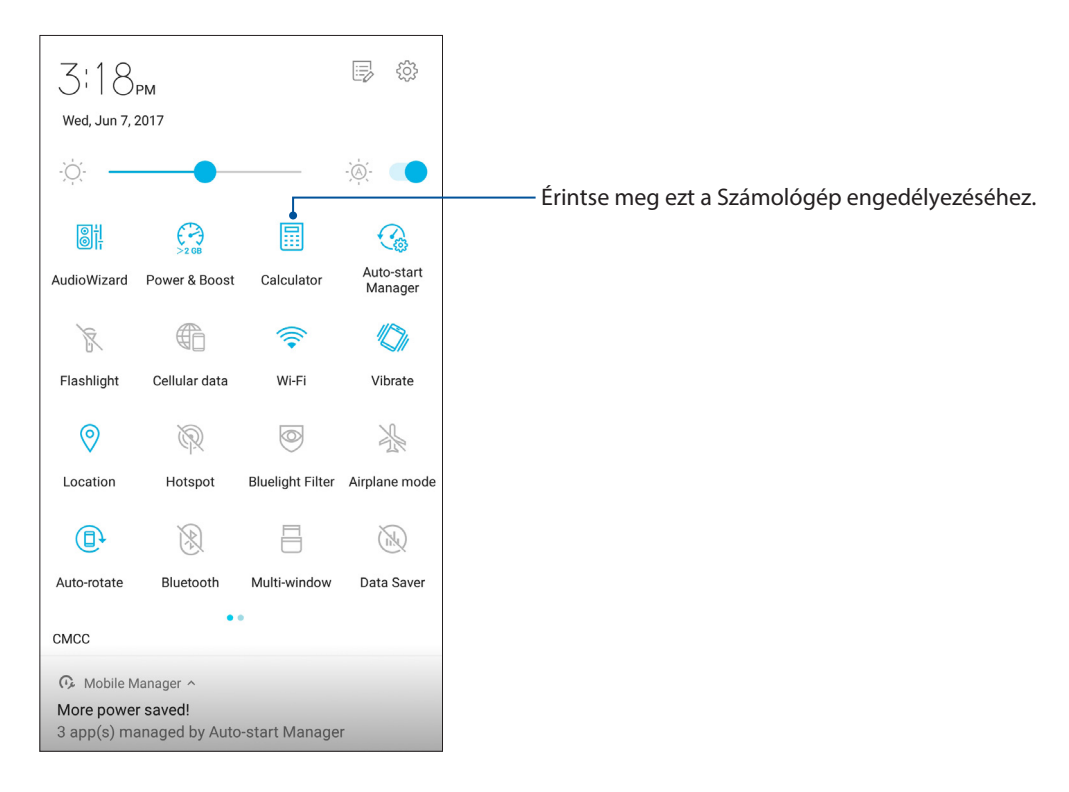

#### Számológép képernyő

|      |          | ◎ 小1 | 0% 🖆 8:39 AM |
|------|----------|------|--------------|
| ∃ Ca | lculator |      | 8            |
| Deg  |          |      |              |
|      |          |      |              |
|      |          |      |              |
| С    | +/-      | %    | DEL          |
| 7    | 8        | 9    | ÷            |
|      |          |      |              |
| 4    | 4 5      |      | ×            |
| 1 2  |          | 3    |              |
|      | _        | Ť    |              |
| 0    |          |      | +            |

#### Auto-start Manager

Engedélyezheti vagy letilthatja az alkalmazások Auto-Start funkcióját, hogy több rendszermemória szabaduljon fel és meghosszabbítsa az akkumulátor élettartamát.

Az Auto-start Manager alkalmazás indításához:

• A Gyorsbeállítások panelen érintse meg az Auto-start Manager ikonját.

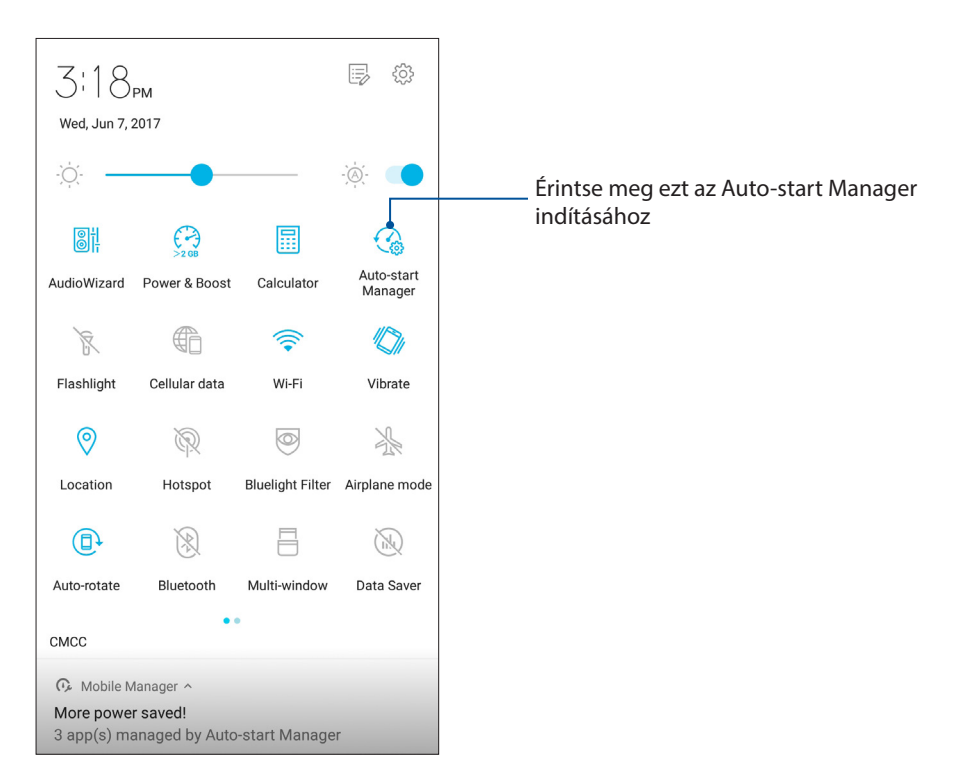

#### Az Auto-start Manager képernyője

| Auto-start Manager |                                 |                    | 8 |
|--------------------|---------------------------------|--------------------|---|
| D                  | OWNLOADED                       | PRELOADED          |   |
| Deny au<br>memory  | to-start to extend batt         | tery life and save |   |
| All apps           |                                 |                    |   |
| Allowe             | d (11)                          |                    |   |
| + -<br>× =         | Calculator<br>24 MB             |                    |   |
| +                  | Photos<br>13 MB                 |                    | • |
|                    | Easy mode<br>Not running        |                    |   |
|                    | File Manager<br>Not running     |                    |   |
| Μ                  | Gmail<br>Not running            |                    |   |
| Ø                  | Google Play Mu<br>Not running   | sic                |   |
| М                  | Memory: Used 2.3 GB Free 1.2 GB |                    |   |

Mozgassa ezt az alkalmazás automata indulásának engedélyezéséhez vagy tiltásához

## Hangrögzítő

Hangfájlokat rögzíthet az ASUS telefonhoz segítségével, ha engedélyezi a Hangrögzítő alkalmazást.

#### A Hangrögzítő indítása

A Hangrögzítő indításához érintse meg a  $\bullet \bullet \bullet$  > **Hangrögzítő** elemet.

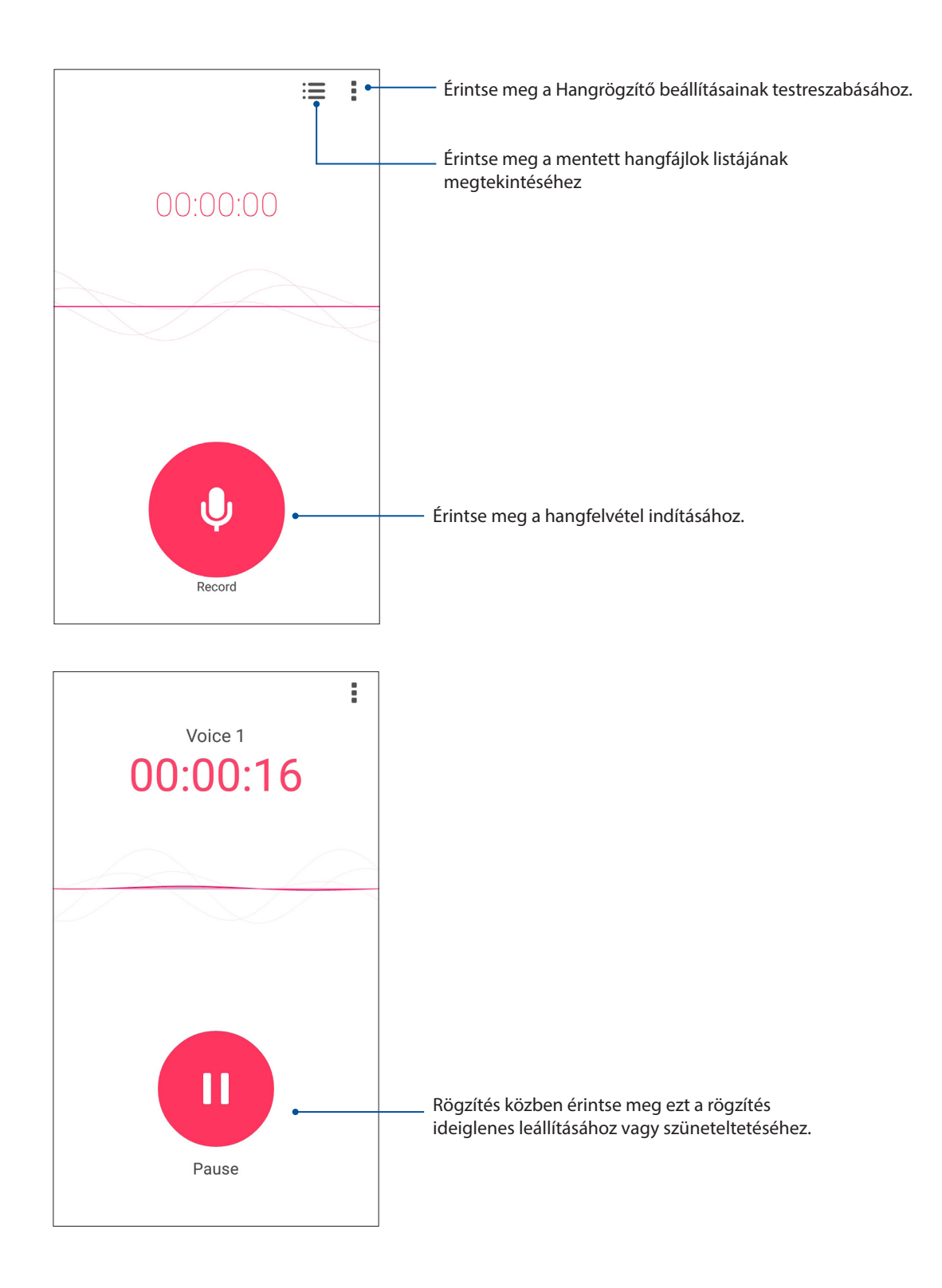

#### Rögzítés szüneteltetése

Szüneteltetett rögzítés közben választhat a felvétel folytatása, törlése vagy mentése közül.

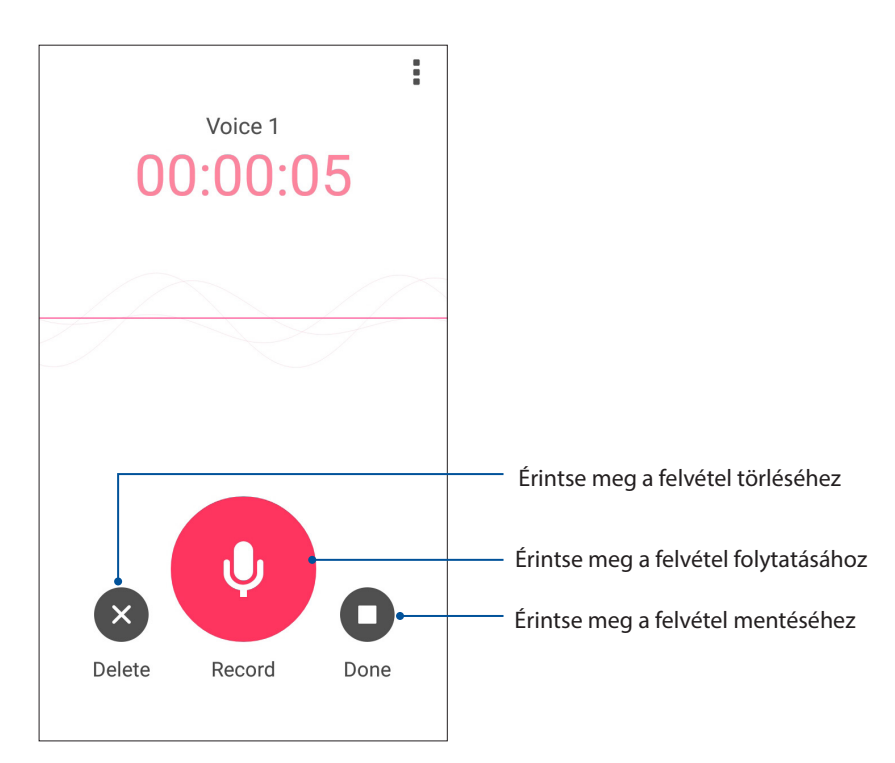

#### Rögzítési lista

A Rögzítési listán lehetősége van a mentett hangfájl lejátszására, átnevezésére, megosztására vagy törlésére.

A rögzítési lista megtekintéséhez érintse meg a elemet a Sound Recorder (Hangrögzítő) főképernyőjén.

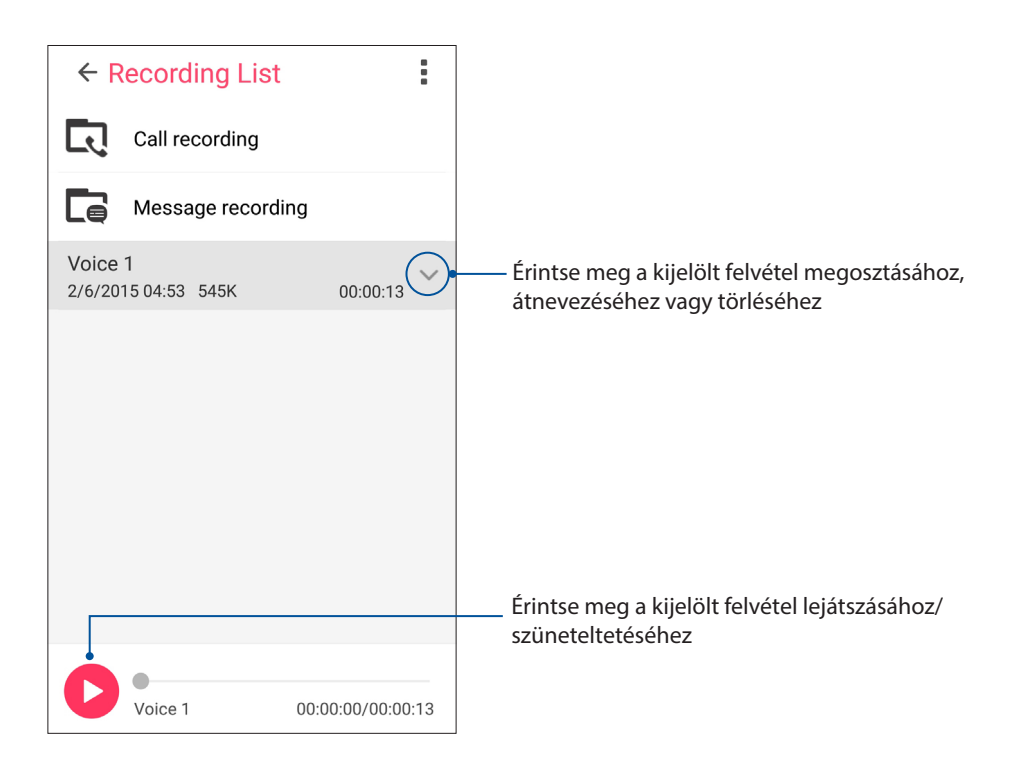

#### **ASUS Mobile Manager**

Az ASUS Mobile Manager integrált kezelőfelületet biztosít több alkalmazás számára, amelyeket arra terveztek, hogy optimalizálják az eszköz teljesítményét, kezeljék a telefon energiafelhasználását, a tárhely-kihasználtságot és a rendszer értesítéseit.

Az ASUS Mobile Manager alkalmazás indításához érintse meg a(z) ••• elemet a Kezdőlapon, majd érintse meg az **ASUS Mobile Manager** elemet.

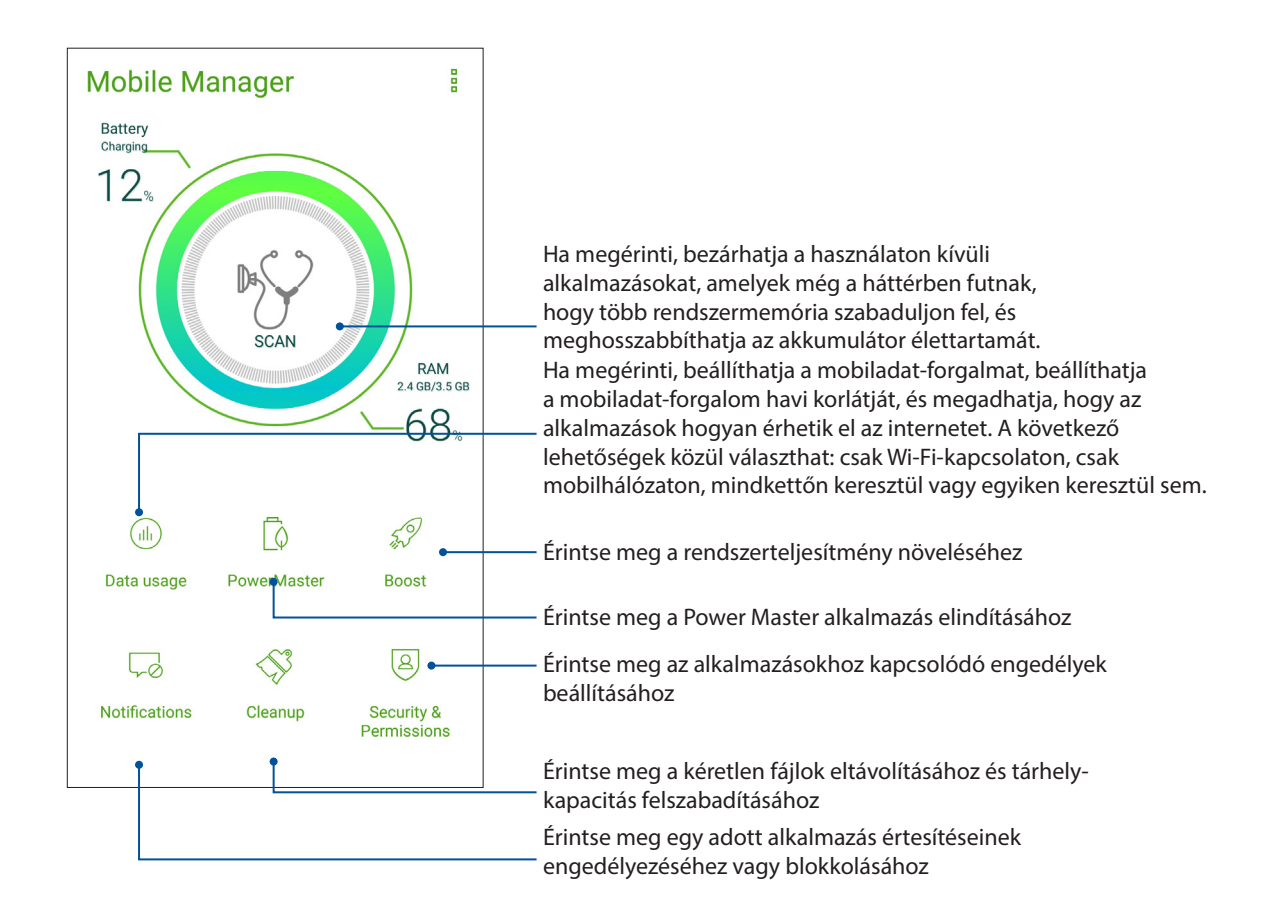

## Kék fényszűrő

Bluelight Filter provides a mild paper-like display that reduces eye strain for a comfortable reading experience on your ASUS Phone.

A Kék fényszűrő engedélyezéséhez tegye a következőket:

• A Gyorsbeállítások panelen érintse meg a Kék fényszűrő ikonját.

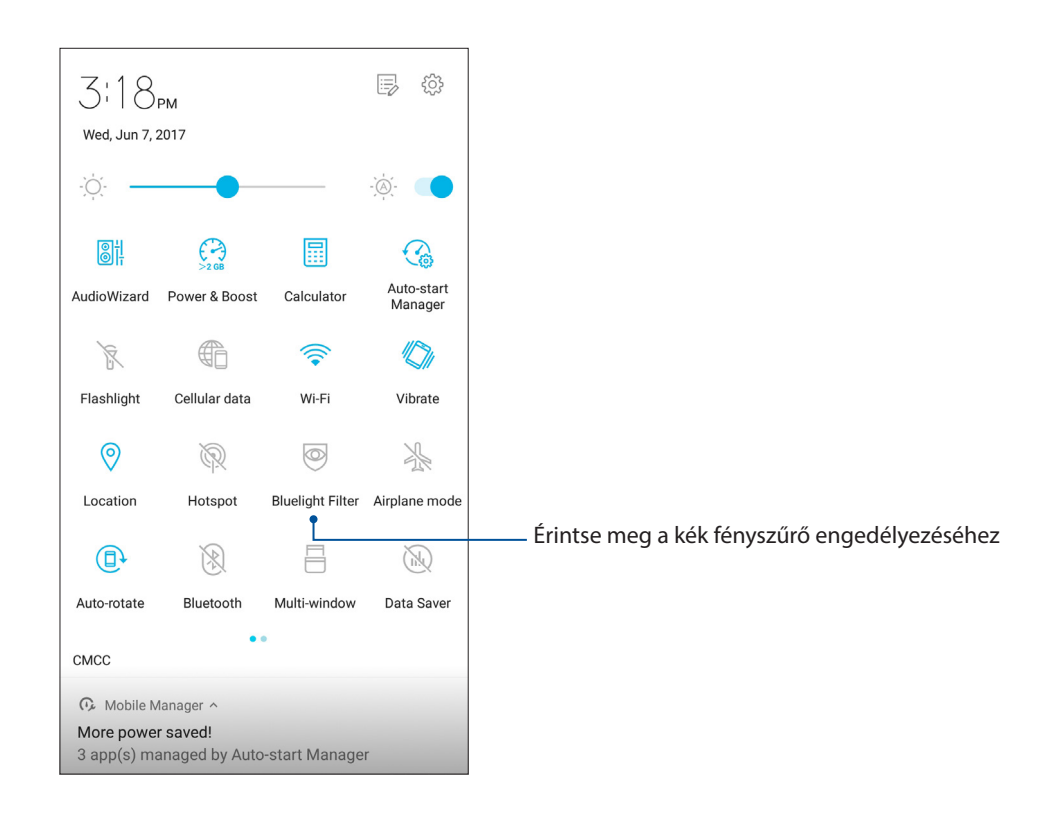

## A Zen karbantartása

# 10

## Az eszköz naprakészen tartása

Az ASUS telefonhozet tartsa naprakészen az Android rendszerfrissítések, továbbfejlesztett alkalmazások és szolgáltatások követésével.

#### A rendszer frissítése

- 1. Érintse meg  $a(z) \stackrel{\bullet \bullet \bullet}{\bullet}$ , majd a **Beállítások** elemet.
- 2. Húzza le a Beállítások képernyőt további elemek megjelenítéséhez, majd érintse meg az **Rendszerfrissítés**, majd a **Frissítés ellenőrzése**elemet.

**MEGJEGYZÉS:** Megtekintheti, hogy mikor történt legutoljára az ASUS telefonhoz rendszerének frissítése a Last check for update (Frissítés legutóbbi keresése) elem alatt.

#### Tárhely

Adatokat, alkalmazásokat és fájlokat tátolhat az ASUS telefonhoz készüléken (belső tárhely), külső tárhelyen, vagy online tárhelyen. Internetkapcsolat szükséges a fájlok átviteléhez az online tárhelyre, illetve az onnan történő letöltésükhöz. Használja a mellékelt USB-kábelt a fájlok áttöltéséhez az ASUS telefonhoz és a számítógép között.

#### Biztonsági mentés és alaphelyzet

Elvégezheti az adatok, Wi-Fi jelszavak és egyéb beállítások biztonsági mentését a Googleszerverekre az ASUS telefonhoz segítségével. Ehhez a következőket kell tennie:

- 1. Érintse meg a(z) •••, majd a **Beállítások > Biztonsági mentés és visszaállítás** elemet.
- 2. A Backup & reset (Biztonsági mentés és alaphelyzet) ablakban a következőket teheti:
  - Adatok biztonsági mentése: Ez a szolgáltatás elvégzi az adatok, Wi-Fi jelszavak és egyéb beállítások biztonsági mentését a Google-szerverekre, ha engedélyezték.
  - **Biztonsági mentés helye:** Lehetővé teszi a biztonsági mentéshez társítandó fiók beállítását.
  - **Automatikus helyreállítás:** Ez a szolgáltatás lehetővé teszi a mentett beállítások és adatok visszaállítását alkalmazás újratelepítése esetén.
  - Gyári adatok visszaállítása: A táblagépen lévő összes adatot törli.

#### Az ASUS telefonhoz biztonságba helyezése

Használja ki az ASUS telefonhoz biztonségi szolgáltatásait az illetéktelen adatelérés megelőzésére.

#### A kijelző kioldása

Ha a kijelző lezárt állapotban van, kioldhatja az ASUS telefonhoz által kínált biztonsági kioldás funkciók segítségével.

- 1. Érintse meg  $a(z) \bullet \bullet \bullet$ , majd a **Beállítások > Zárolt képernyő** elemet.
- 2. Érintse meg a **Képernyő zárolása** elemet, majd válasszon egy lehetőséget az ASUS telefonhoz kioldásához.

#### **MEGJEGYZÉS:**

- További információkért tekintse meg a Kijelző kioldása opciók című részt.
- A beálíltott kijelző kioldása opció kikapcsolásához érintse meg a **Nincs** elemet a Choose screen lock (Kijezőzár választása) képernyőn.

#### Kijelző kioldása opciók

Válasszon ezen opciók közül az ASUS telefonhoz lezárásához.

#### Húzás

Húzza felfelé az ASUS telefonhoz kioldásához.

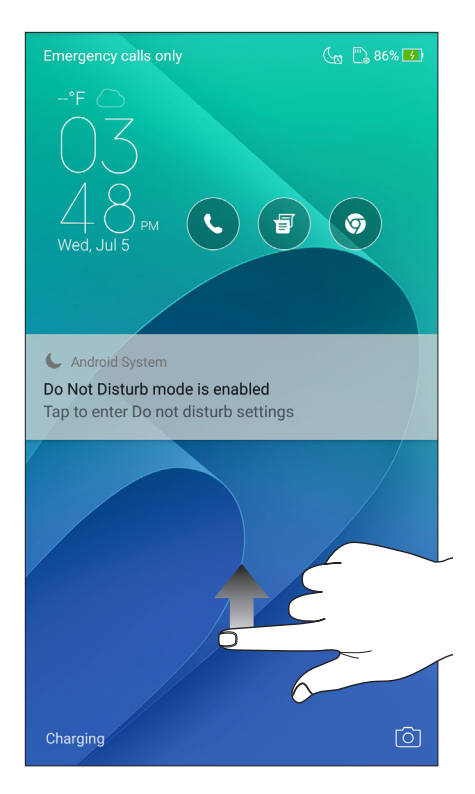

#### PIN Legalább négy számot billentyűzzön be a PIN beállításához.

|                                               | Ø       | ♣ 13% 🕑 9:02 AM |  |  |  |
|-----------------------------------------------|---------|-----------------|--|--|--|
|                                               |         |                 |  |  |  |
| Choose y                                      | our PIN |                 |  |  |  |
|                                               |         |                 |  |  |  |
|                                               | ••      |                 |  |  |  |
| PIN must be at least 4 digits Cancel CONTINUE |         |                 |  |  |  |
|                                               |         |                 |  |  |  |
|                                               |         |                 |  |  |  |
| 1                                             | 2       | 3               |  |  |  |
| 4                                             | 5       | 6               |  |  |  |
| 7                                             | 7 8 9   |                 |  |  |  |
|                                               | 0       | Next            |  |  |  |

**FONTOS!** Ne felejtse el a PIN-kódot, amelyet az eszköz kioldásához hozott létre.

#### Minta

Csúsztassa az ujját a pontok mentén és hozzon létre egy mintát.

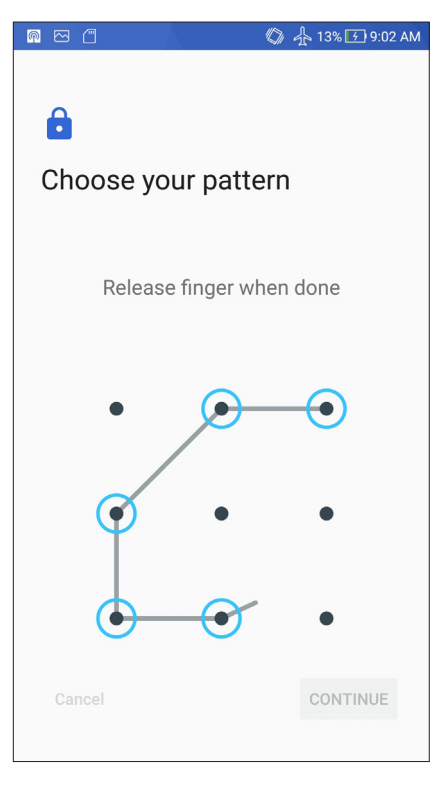

**FONTOS!** Legalább négy pont szükséges a minta létrehozásához. Ne felejtse el a mintát, amelyet az eszköz kioldásához hozott létre.

#### Password (Jelszó)

Legalább négy karaktert adjon meg a jelszó beállításához.

| <u>M</u>             |                      | A                    |                  |                | 04  | a 13%[ | <del>9</del> 9:0 | 4 AM            |
|----------------------|----------------------|----------------------|------------------|----------------|-----|--------|------------------|-----------------|
| Choose your password |                      |                      |                  |                |     |        |                  |                 |
|                      |                      |                      |                  |                |     |        |                  | -               |
| Mus<br>Mus           | t conta<br>t be at l | n at lea<br>east 4 c | st 1 le<br>harac | etter<br>eters |     | 001    |                  |                 |
| Cal                  | ncei                 |                      |                  |                |     | CON    | INUE             |                 |
| $\odot$              | 123                  | 3 🗄                  | ₹                |                |     |        | -                | ≣               |
| 1 2                  | 2 3                  | 4<br>\$              | 5_%              | 6              | 7_& | 8,     | 9                | 0,              |
| d n                  | v e                  | r                    | t                | у              | u   | i      | ο                | р <sub>.+</sub> |
| а                    | s                    | d f                  | g                | j ł            | ı j | ŀ      | ۲ _              |                 |
| Û                    | z                    | x c                  | v                | Ł              | r   | n n    | n /              | ×               |
| ©<br>En 1@           | p# ,                 | 4                    |                  | _              | ×   |        | Ne               | xt              |

FONTOS! Ne felejtse el a jelszót, amelyet az eszköz kioldásához hozott létre.

#### További kijelző-biztonsági funkciók konfigurálása

A kijelzőzár módjának beállításán kívül a következőt is végezheti a Kijelző biztonság ablakban:

- Quick Access (Gyors elérés): Állítsa a Quick Access (Gyors elérés) kapcsolót BE helyzetbe alkalmazások indításához a zárolt kijelzőn.
- **Instant kamera:** Húzza az Instant kamera kapcsolót **ON (BE)** helyzetbe, hogy a Kamera alkalmazást elindítsa a lezárt képernyőn a hangerő gomb kétszeri lenyomásával.
- **Zárolt képernyő üzenete:** Érintse meg ezt a lehetőséget azon információk szerkesztéséhez és beírásához, amelyeket még a zárolt képernyőn is meg szeretne jeleníteni.

#### Az ASUS telefonhoz azonosítása

Ismerje meg ASUS telefonhoz készülékének azonosító adatait, mint pl. sorozatszám, IMEI (International Mobile Equipment Identity) szám és típusszám.

Ez fontos, mert ha elveszítené ASUS telefonhoz készülékét, kapcsolatba léphet a mobilszolgáltatóval és átadhatja ezeket az információkat az ASUS telefonhoz feketelistára tételéhez.

Az ASUS telefonhoz azonosító adatainak megjelenítéséhez:

- 1. Érintse meg az **Settings (Beállítások)** elemet.
- Húzza le a Beállítások képernyőt további elemek megjelenítéséhez, majd érintse meg az About (Névjegy) elemet. Az Névjegy képernyő megjeleníti az ASUS telefonhoz állapotát, jogi információit, típusszámát, operációs rendszer verzióját, illetve hardver- és szoftverinformációit.
- 3. Az ASUS telefonhoz sorozatszámának, SIM elérési számának (egyes típusokon) és IMEIszámának megtekintéséhez érintse meg a **Status (Állapot)** gombot.

# Függelékek

## Megjegyzések

#### Megfelelés a rádióberendezésekre vonatkozó EU-irányelv rendelkezéseinek

Egyszerűsített EU-megfelelőségi nyilatkozat

Az ASUSTek Computer Inc. vállalat ezennel kijelenti, hogy az ASUS\_Z01MD/Z01MDA rádióberendezés megfelel a 2014/53/EU irányelv előírásainak. Az EU-megfelelőségi nyilatkozat teljes szövege a következő címen érhető el: <u>https://www.asus.com/support/</u>. (keresse a ZD552KL jelölést)

| Tételek   | Maximális rádiófrekvenciás teljesítményt<br>bemutató táblázat |           | Tételek | Maximális rádiófrekvenciás teljesítményt<br>bemutató táblázat |           |
|-----------|---------------------------------------------------------------|-----------|---------|---------------------------------------------------------------|-----------|
| Diverse   | Bluetooth RF (2400~2483.5 MHz)                                | 10(dBm)   | LTE     | LTE Band I (1920~1980; 2110~2170 MHz)                         | 23.5(dBm) |
| Bluetooth | Bluetooth 4.0-LE (2400~2483.5 MHz)                            | 8(dBm)    |         | LTE Band III (1710~1785; 1805~1880 MHz)                       | 23.3(dBm) |
| WLAN      | 2.4GHz 802.11b (2400~2483.5 MHz)                              | 17(dBm)   |         | LTE Band VII (2500~2570; 2620~2690                            | 23.6(dBm) |
|           | 2.4GHz 802.11g (2400~2483.5 MHz)                              | 14(dBm)   |         | MHz)                                                          |           |
|           | 2.4GHz 802.11n HT20 (2400~2483.5 MHz)                         | 12(dBm)   |         | LTE Band VIII (880~915; 925~960 MHz)                          | 23.8(dBm) |
| GSM       | GSM 900 Burst (880~915; 925~960 MHz)                          | 33.5(dBm) |         | LTE Band XX (832~862; 791~821 MHz)                            | 23.7(dBm) |
|           | GSM 1800 Burst (1710~1785 ; 1805~1880                         | 30.5(dBm) |         | LTE Band XL (2300~2400MHz)                                    | 23.7(dBm) |
|           | MHz)                                                          |           |         |                                                               |           |
|           | WCDMA Band I (1920~1980; 2110~2170                            | 24(dBm)   |         |                                                               |           |
| WCDMA     | MHz)                                                          |           |         |                                                               |           |
|           | WCDMA Band VIII (880~915 ; 925~960                            | 24(dBm)   |         |                                                               |           |
|           | MHz)                                                          |           |         |                                                               |           |

#### Rádiófrekvenciás teljesítményt bemutató táblázat

**MEGJEGYZÉS:** Ez a rádiófrekvenciás teljesítményt tartalmazó táblázat az Európai Unió tagállamai, az Európai Gazdasági Térség államai, az Európai Szabadkereskedelmi Társulás és Törökország számára szól. A frekvenciatartomány és a rádiófrekvenciás teljesítmény a többi, nem európai uniós ország esetében eltérő lehet.

#### Rádiófrekvenciás hatással kapcsolatos tudnivalók

Ezt az ASUS terméket megvizsgálták, amelynek során megállapították, hogy megfelel a vonatkozó európai SAR-határértékeknek. A SAR-határérték 2 W/kg azokban az országokban, ahol a határérték 10 gramm testszövetben elnyelődő átlagra vonatkozik. Ennél az eszköznél a maximális SAR-értékek a következők:

- fej: 0,759 W/Kg
- test: 1,290 W/Kg

Ha hordozza az eszközt, vagy használat közben a testén viseli, használjon jóváhagyással ellátott tartozékot, például egy tokot, vagy tartson valamilyen más módon 0,5 cm távolságot az eszköz és a teste között, hogy megfeleljen a rádiófrekvenciás hatással kapcsolatos követelmények előírásainak.

CE-jelölés

# CE

#### Követelmény a tápellátás biztonságával kapcsolatban

PA legfeljebb 6 A névleges áramfelvétellel rendelkező és több mint 3 kg tömegű termékek minimálisan a következő értékű tápkábelt kell használniuk: H05VV-F, 3G, 0,75 mm<sup>2</sup> vagy H05VV-F, 2G, 0,75mm<sup>2</sup>.

#### ASUS újrahasznosítási/viszavételi szolgáltatások

Az ASUS újrahasznosítási és visszavételi politikája a környezetvédelem iránti elkötelezettségünk eredménye. Olyan megoldásokban hiszünk, amelyek révén ügyfeleink felelősségteljesen újrahasznosíthatják termékeinket, akkumulátorainkat, egyéb részegységeinket és csomagoló anyagokat. A különböző térségekben érvényes, részletes újrahasznosítási információkért látogasson el a <u>http://csr.asus.com/english/Takeback.htm</u> weboldalra.

#### Bevonattal kapcsolatos figyelmeztetés

**FONTOS!** Az elektromos biztonság és a szigetelés fenntartása érdekében bevonatot vittek fel, hogy szigeteljék az ASUS telefonhoz vázát, az oldalak kivételével, ahol az IO portok találhatók.

#### Zöld ASUS felhívás

Az ASUS elkötelezett a környezetbarát termékek/csomagolások létrehozása iránt annak érdekében, hogy a környezetterhelés minimálisra csökkentése mellett a fogyasztók egészségét is védje. A kézikönyv oldalszámának csökkentése a széndioxid-kibocsátás csökkentését hivatott elérni.

A részletes használati utasítást és a kapcsolódó információkat megtekintheti az ASUS telefonhoz felhasználói útmutatójában, vagy látogassa meg az ASUS Támogató oldalát itt: <u>https://www.asus.com/support</u>.

| Típusnév: ASUS_Z01MD (ZD552KL)<br>ASUS_Z01MDA (ZD552KL) |                                                   |  |
|---------------------------------------------------------|---------------------------------------------------|--|
|                                                         |                                                   |  |
| Gyártó:                                                 | ASUSTeK Computer Inc.                             |  |
| Cím:                                                    | 4F, No.150, LI-TE RD., PEITOU, TAIPEI 112, TAIWAN |  |
| Hivatalos képviselő Európában:                          | ASUS Computer GmbH                                |  |
| Cím:                                                    | HARKORT STR. 21-23, 40880 RATINGEN, GERMANY       |  |